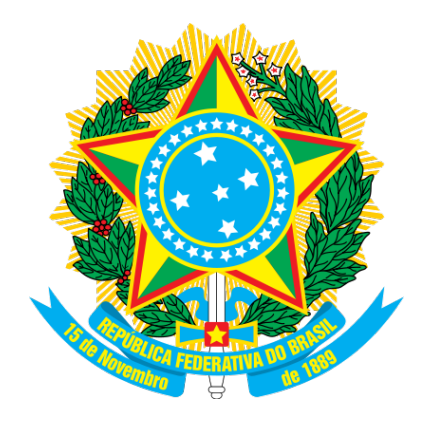

# MINISTÉRIO DO PLANEJAMENTO, ORÇAMENTO E GESTÃO. SECRETARIA DE LOGÍSTICA E TECNOLOGIA DA INFORMAÇÃO DEPARTAMENTO DE LOGÍSTICA

# **REGIME DIFERENCIADO DE CONTRATAÇÕES**

# **PÚBLICAS - RDC**

### MANUAL DO USUÁRIO

Versão 2

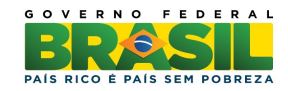

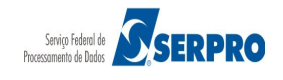

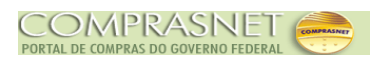

# Sumário

| 1 – Introdução                                             | 4  |
|------------------------------------------------------------|----|
| 2 - Acessar o Sistema                                      | 6  |
| 3 - Instruções de Navegação                                | 9  |
| 4 – Licitação                                              | 14 |
| 4.1 - Incluir Licitação Tradicional – RDC                  | 14 |
| 4.1.1 - Incluir Item                                       | 20 |
| 4.1.2 - Incluir Pesquisa de Mercado                        |    |
| 4.1.3 - Gerar Relação de Itens                             | 34 |
| 4.1.4 - Transferir Edital                                  | 40 |
| 4.1.5 - Incluir Aviso de Licitação                         | 43 |
| 5 – Desagrupar (excluir) Item de um Grupo                  | 53 |
| 6 - Alterar Licitação                                      | 62 |
| 7 - Excluir Licitação                                      | 68 |
| 8 - Consultar Licitação                                    | 71 |
| 8.1 - Consultar Itens da Licitação                         | 74 |
| 9 – Manual                                                 | 78 |
| 10 - Em caso de dúvidas acione a Central de Serviço SERPRO | 78 |

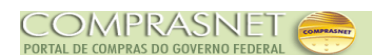

## 1 - Introdução

O **Regime Diferenciado de Contratações Públicas - RDC** foi desenvolvido em plataforma web, sendo acessado pelo endereço **comprasgovernamentais.gov.br**.

O Manual de Regime Diferenciado de Contratações - RDC contempla os procedimentos para a divulgação eletrônica com o "passo a passo" de todas as funcionalidades do módulo Divulgação de Compras - RDC, que tem por finalidade registrar o cadastramento dos processos de compras efetuados pela Administração Pública, através de Licitações e consequentemente a transparência das aquisições e das suas contratações que estarão disponíveis na Web para consulta pública.

Além da disponibilização pela Web, as matérias terão o envio eletrônico para publicação no Diário Oficial da União, garantindo assim, o princípio básico da publicidade, que norteia os procedimentos licitatórios consagrados pela *Lei nº* 8.666, *de 21 de junho de 1993*.

O Regime Diferenciado de Contratações Públicas – RDC disciplinado pela Lei nº 12.462, de 2011, regulamentado pelo Decreto nº 7.581, de 2011, e alterado pela Lei nº 12.688, de 2011 e pela Lei nº 12.722, de 2012, aplica-se exclusivamente às licitações e contratos necessários à realização:

I - dos Jogos Olímpicos e Paraolímpicos de 2016, constantes da Carteira de Projetos Olímpicos a ser definida pela Autoridade Pública Olímpica - APO;

II - da Copa das Confederações da Fedération Internationale de Football Association -FIFA 2013 e da Copa do Mundo FIFA 2014, definidos em instrumento próprio pelo Grupo Executivo da Copa do Mundo FIFA 2014 - GECOPA, vinculado ao Comitê Gestor da Copa do Mundo FIFA 2014 - CGCOPA; e

III - de obras de infraestrutura e à contratação de serviços para os aeroportos das capitais dos Estados distantes até trezentos e cinquenta quilômetros das cidades sedes das competições referidas nos incisos I e II do caput.

**Parágrafo único.** Nos casos de obras públicas necessárias à realização da Copa das Confederações da FIFA 2013 e da Copa do Mundo FIFA 2014, aplica-se o RDC às obras constantes da matriz de responsabilidade celebrada entre a União, Estados, Distrito Federal e Municípios.

IV - das ações integrantes do Programa de Aceleração do Crescimento – PAC (Inserido pela lei nº 12.688, de 2012).

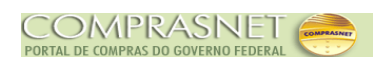

§ 3º - Além das hipóteses previstas no caput, o RDC também é aplicável às licitações e contratos necessários à realização de obras e serviços de engenharia no âmbito dos sistemas públicos de ensino (inserido pela Lei nº 12.722, de 2012).

Neste manual serão apresentados os procedimentos operacionais para divulgação/publicação do **RDC – Tradicional.** São eles:

- Incluir Licitação Tradicional
- Alterar/Excluir Licitação
- ▲ Gerar Relação de Itens
- ▲ Transferir Edital
- ▲ Incluir Aviso de Licitação
- Alterar/Excluir Aviso de Licitação
- Consultar Licitação

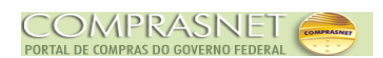

## 2 - Acessar o Sistema

Acesse comprasgovernamentais.gov.br na sessão "Acesso aos Sistemas", clique em "Comprasnet – SIASG", conforme figura 1.

| <b>BRASIL</b>                                                                                                    | Acesso à informação                                     |                                                          |                                  | =                                                                                                    |   |
|----------------------------------------------------------------------------------------------------|---------------------------------------------------------|----------------------------------------------------------|----------------------------------|----------------------------------------------------------------------------------------------------|---|
| Ir para o conteúdo 🚹<br>4<br>Portal de Compras d                                                                                       | Irpara o menu 😰 🛛 Irpara a busca 🕻<br>o Governo Federal | Ir para o rodapé                                         | ACESSIBILIDADI                   | E ALTO CONTRASTE MAPA DO SIT                                                                                 | E |
| Compi<br>MINISTÉRIO DO P                                                                                                    | <b>TAS GOVER</b>                                        | <b>namen</b> t<br>TO E GESTÃO                            | tais 🛛                           | uscar no portal Q                                                                                            |   |
|                                                                                                    |                                                         |                                                          |                                  | Perguntas frequentes   Contat                                                                                | 0 |
| Placar de<br>Licitações                                                                                                    | BOAS PRÁT<br>DE CO                                      |                                                          | ISTENTÁVEIS                      |                                                                                                    | 6 |
| ACESSO AOS<br>SISTEMAS<br>Comprasnet -<br>SIASG<br>SICAF<br>Acesso HOD -<br>SERPRO<br>Cartão de<br>Pagamento<br>Diárias e<br>Passagens | Paínel de Compras de G                                  | PA<br>PA<br>PA<br>PA<br>PA<br>PA<br>PA<br>PA<br>PA<br>PA | INEL DE<br>MPRAS<br>ERNO FEDERAL | PRÓXIMOS<br>EVENTOS<br>Próximos Seminários<br>sobre Licitações<br>Seminário 4 anos de<br>RDC<br>MAIS EVENTOS |   |
| Comunicações<br>Administrativas                                                                                                    | ÚLTIMAS NO                                              | TÍCIAS                                                   |                                  | PUBLICAÇÕES                                                                                                  |   |
|                                                                                                    | 29/10/2015 -<br>SI TI                                   | 04/11/2015 -<br>גו דו                                    | 15/10/2015 -<br>SI TI publica os |                                                                                                    |   |

Figura 1

O sistema exibirá<sup>1</sup> nova tela, clique em "**Produção**", conforme Figura 2.

<sup>1-</sup> Está também disponível, o ambiente de treinamento. Para acessá-lo, clique em "**Treinamento**" informando CPF e senha (mesma senha utilizada na produção).

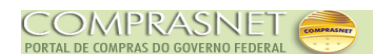

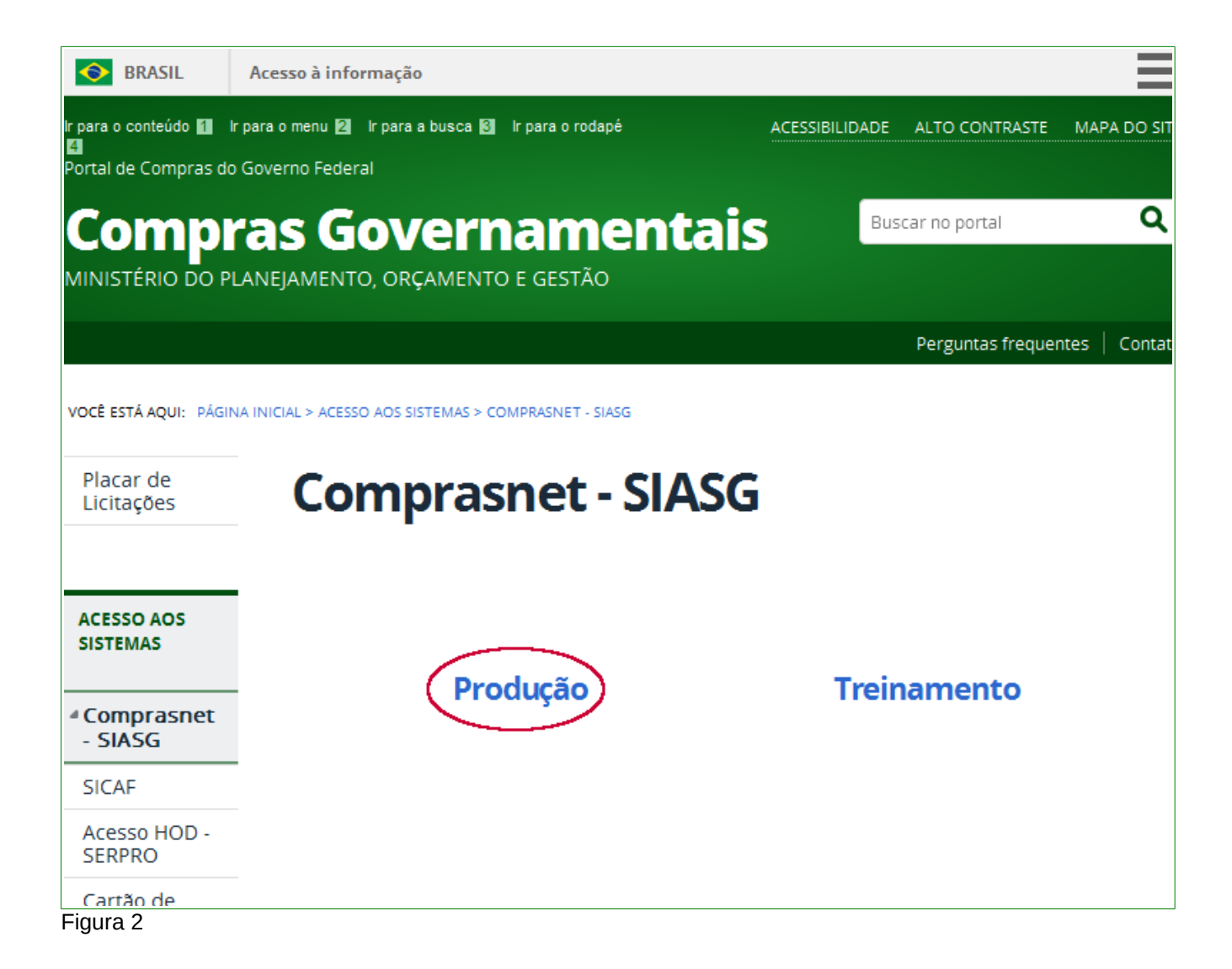

Na sessão "Acesso Restrito", informe os seguintes campos:

• Perfil : Selecionar Governo;

3.

- Login: Informar o número do CPF;
- Senha: Informar a senha de acesso;
- **Ambiente**: Virá preenchido de acordo com o ambiente acessado. Conforme informado anteriormente.

Após informar o CPF e senha de acesso, clique no botão "Avançar", conforme Figura

6

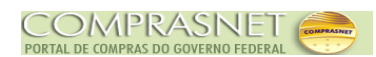

|                                                                  | MINISTÉRIO DO PLANEJAMENTO ORÇAMENTO E GESTÃO<br>Acesso Restrito |
|------------------------------------------------------------------|------------------------------------------------------------------|
|                                                                  | Perfil: Governo                                                  |
| Comprasnet                                                       | Login:         9999999999           Senha:         ••••••••      |
| SIASG - SISTEMA INTEGRADO DE ADMINISTRAÇÃO<br>DE SERVIÇOS GERAIS | Ambiente: Treinamento                                            |
|                                                                  | ACESSAR<br>Trocar Senha                                          |
|                                                                  |                                                                  |
|                                                                  |                                                                  |
|                                                                  |                                                                  |

Figura 3

Para acessar o **Regime Diferenciado de Contratações – RDC**, clique em **SERVIÇOS DO GOVERNO / RDC / Divulgação Compras,** conforme Figura 4.

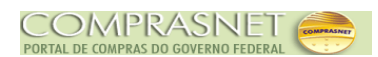

| Portal                | de Compras do Governo Federal<br>Omprasnet<br>TÉRIO DO PLANEJAMENTO                                     | ORÇAMENTO E GESTÃO                                                             | MINISTÉRIO DO PLANEJAMENTO<br>Brasília, 17 de Novembro de 2015<br>FRIDA REIS |
|-----------------------|----------------------------------------------------------------------------------------------------|--------------------------------------------------------------------------------|------------------------------------------------------------------------------|
|                       | Serviços do Governo                                                                                     | Sair                                                                           | SIASG - Ambiente Treinamento                                                 |
| PLACA<br>ÚltímaAVISOS | Troca de Senha<br>SIASGWeb<br>SIASGNet<br>RDC<br>Pregão<br>Linhas do Fornecimento<br>Cotação Eletrônica | <ul> <li>Divulgação Compras</li> <li>Eletrônico</li> <li>Presencial</li> </ul> | 222 Novas Licitações                                                         |
| Figura 4              | SCP<br>Acesso à<br>Informação                                                                           | •                                                                              | •                                                                            |

Após clicar em **Divulgação Compras**, o **módulo** exibirá a tela inicial do Divulgação de Compras - RDC, conforme Figura 5.

| SIASG<br>SIASG<br>Administração de<br>Serviços Gerais | Divulgação de Compras -    | Ministério do Planejamento, Orçamento e Gestão<br>SLT/ Secretária de Logistica e<br>Tecnologia da Informação |
|-------------------------------------------------------|----------------------------|----------------------------------------------------------------------------------------------------|
| Li                                                    | icitação Eventos Apoio     | Sair                                                                                                    |
| Ambiente: TREINAMENTO                                 | Divulgação de Compras - RD | C 17/11/2015 15:46:02                                                                                        |
|                                                       |                            | *                                                                                                    |
|                                                       |                            |                                                                                                    |
|                                                       |                            |                                                                                                    |
|                                                       |                            |                                                                                                    |
|                                                       |                            |                                                                                                    |
|                                                       |                            |                                                                                                    |
|                                                       |                            |                                                                                                    |
|                                                       |                            |                                                                                                    |
|                                                       |                            |                                                                                                    |
|                                                       |                            |                                                                                                    |
|                                                       |                            | Ŧ                                                                                                    |
| Data da build: 16-11-2015 16:14:25                    | Solução ZSERPRO            | Baseline: SIASGnet-05_37                                                                                     |
| Figura 5                                              |                            |                                                                                                    |

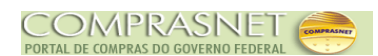

## 3 - Instruções de Navegação

Inicialmente você conhecerá como navegar e como reconhecer os elementos da interface do módulo Divulgação de Compras - RDC.

A tela apresentada exibe as seguintes abas, conforme Figura 6.

- ▲ Licitação;
- Eventos;
- 🔺 Apoio e
- 🔺 Sair.

| imento e Gestão<br>a de Logistica e<br>a da Informação | Ministério do Planejamento, Orçam<br>SL 77 Secretária d<br>Tecnologia | ompras - RDC | de C      | vulgaçã | de        | Sistema Integrado<br>Administração de<br>Serviços Gerais | SIASG                      | 5                      |
|--------------------------------------------------------|-----------------------------------------------------------------------|--------------|-----------|---------|-----------|----------------------------------------------------------|----------------------------|------------------------|
|                                                        |                                                                       | Apoio Sair   |           | Evento  | Licitação |                                                          |                            |                        |
| 1/2015 15:46:0                                         | 17/11/                                                                | npras - RDC  | e Com     | Ilgação | Div       |                                                          |                            |                        |
|                                                        |                                                                       |              |           |         |           |                                                          |                            |                        |
|                                                        |                                                                       |              |           |         |           |                                                          |                            |                        |
|                                                        |                                                                       |              |           |         |           |                                                          |                            |                        |
|                                                        |                                                                       |              |           |         |           |                                                          |                            |                        |
|                                                        |                                                                       |              |           |         |           |                                                          |                            |                        |
|                                                        |                                                                       |              |           |         |           |                                                          |                            |                        |
|                                                        |                                                                       |              |           |         |           |                                                          |                            |                        |
|                                                        |                                                                       |              |           |         |           |                                                          |                            |                        |
|                                                        |                                                                       |              |           |         |           |                                                          |                            |                        |
|                                                        |                                                                       |              |           |         |           |                                                          |                            |                        |
| SGnet-05_37                                            | Baseline: SIAS                                                        | SERPRO       | Solução 🍠 |         |           | 4:25                                                     | build: 16-11-2015 16:      | Data da bu             |
|                                                        | Baseline: SI4                                                         | SERPRO       | Solução 🏹 |         |           | 4:25                                                     | build: 16-11-2015 16:<br>6 | Data da bu<br>Figura 6 |

O Módulo Divulgação de Compras - RDC exibirá, na sua navegação, algumas peculiaridades conforme demonstração abaixo:

- Navegação e Ação O Divulgação de Compras possui barras de navegação e ação:
  - Navegação: são os botões exibidos para que o usuário possa navegar entre as funcionalidades. Exemplo: Licitação, Grupos, Itens etc.

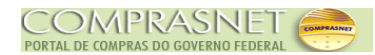

| SIASG<br>SIASG<br>Net Sistema Integrado de<br>Administração de<br>Serviços Gerais                      | gação de Compras - RDC Ministério do Planejamento, Orçamento e Gestão<br>SL 7/ Secretária de Logística e<br>SL 7/ Tecnologia da Informação |
|----------------------------------------------------------------------------------------------------|----------------------------------------------------------------------------------------------------|
| Licitação                                                                                              | Eventos Apoio Sair                                                                                                    |
| Incl                                                                                                   | uir Item na Licitação                                                                                                    |
| 01                                                                                                    | em de Licitação foi incluído.                                                                                                    |
| Órgão                                                                                                  | UASG Responsável                                                                                                    |
| 20113 - MINISTERIO DO PLANEJAMENTO,ORCAMENTO E GESTAC                                                  | 200999 - MIN. DO PLANEJAMENTO ORCAMENTO E GESTAO/DF                                                                                        |
| Nº da Licitação Nº do Processo Cara<br>00456/2012 1234 Trac<br>Tino do Objeto Regime de Execução Crité | cterística<br>licional<br>rin de Julgamento - Forma de Realização - Modo de Disputa                                                        |
| Obras Contratação por Tarefa Men                                                                       | or Preço Presencial Fechado/Aberto                                                                                                    |
| Quantidade de Itens Total de Itens Incluídos                                                           | =                                                                                                    |
| 2 1                                                                                                    |                                                                                                    |
| Nº do item * Tipo de item * Código do l                                                                | tem * Descrição do Item                                                                                                    |
| 1 Material - 2165                                                                                      | 65 CIMENTO PORTLAND                                                                                                    |
| Q                                                                                                    |                                                                                                    |
| Descrição Detalhada<br>CIMENTO PORTLAND. MATERIAL CLINKER, TIPO COMUM                                  |                                                                                                    |
|                                                                                                    |                                                                                                    |
|                                                                                                    |                                                                                                    |
| * Quantidade Total do ltem * Unidade de Fornacimento                                                   | * Valor Total Estimado (DS)                                                                                                    |
| 10 SACO 50,00 KG V                                                                                     | 1.000,00                                                                                                    |
| Tipo de Benefício Grupo                                                                                |                                                                                                    |
| Sem Benefício 🗨 🚯 Não Agrupado 🗨 🚯                                                                     |                                                                                                    |
| Diferença Mínima entre Lances (%)                                                                      |                                                                                                    |
|                                                                                                    |                                                                                                    |
| Vtilizar Margem de Preferência                                                                         |                                                                                                    |
| * Margem de Preferência(%)                                                                             |                                                                                                    |
| 0,01                                                                                                   |                                                                                                    |
| Salvar Item Novo Item Excluir Item                                                                     |                                                                                                    |
| Informe pelo menos uma pesquisa de preço de mercado para o iter                                        | ı.                                                                                                    |
| Item Anterior Ir pa                                                                                    | ra o Item: 1 Ir Próximo Item                                                                                                    |
| Licitação Grupos Itens Local de                                                                        | Entrega Pesquisa de Preço de Mercado ICMS                                                                                                  |
| (*) Campo                                                                                              | de preenchimento obrigatório.                                                                                                    |
| Data da build: 06-09-2012 16:50:25                                                                     | Solução SERPRO Baseline: SIASGnet-04_00                                                                                                    |

Ação: são os botões exibidos para que o usuário possa executar uma ação. Exemplo: Salvar Item, Incluir Novo Item e Excluir Item. Esta barra está localizada acima da barra de navegação, conforme Figura 7. Figura 7

Mensagens de Acerto e Erro – As mensagens são exibidas na caixa abaixo das abas e na área perto dos botões de ação.

Mensagem de Acerto (cor verde) e Mensagem de Inconsistências (cor vermelha), conforme Figura 8.

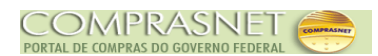

| Licitação     Eventos     Apoio     Sair       Incluir Item na Licitação <ul> <li></li></ul>                                                                                                    | 0 |
|----------------------------------------------------------------------------------------------------|---|
| Órgão       UASG Responsável         20113 - MINISTERIO DO PLANEJAMENTO,ORCAMENTO E GESTAO       200999 - MIN. DO PLANEJAMENTO ORCAMENTO E GESTAO/DF         Nº da Licitação       Nº do Processo       Característica         Tipo do Objeto       Regime de Execução       Critério de Julgamento       Forma de Realização       Modo de Disputa         Obras       Contratação por Tarefa       Menor Preço       Presencial       Fechado/Aberto         Quantidade de Itens       Total de Itens Incluidos       1       1       Item         Nº do Item       Tipo de Item       Código do Item       Descrição do Item       1         Material       216904       TIJOLO       Q       Q         Descrição Detalhada       TUOLO, MATERIAL BARRO COZIDO, TIPO MACIÇO, COMPRIMENTO 21, LARGURA 10, ESPESSURA 6, PESO 2.300, COR VERMELHA, APLICAÇÃO ESTRUTURAL                                                                                                    |   |
| O Item de Licitação foi incluído.     Orgão     UASG Responsável 20113 - MINISTERIO DO PLANEJAMENTO,ORCAMENTO E GESTAO     201202012     20120820     Tradicional     20120/212     20120820     Tradicional     Contratação por Tarefa     Menor Preço     Presencial     Fechado/Aberto     Contratação por Tarefa     Menor Preço     Presencial     Fechado/Aberto     Contratação por Tarefa     Tuolo     Contratação por Tarefa     Tuolo     Contratação por Tarefa     Tuolo     Contratação por Tarefa     Tuolo     Contratação por Tarefa     Tuolo     Contratação por Tarefa     Tuolo     Contratação por Tarefa     Tuolo     Contratação por Tarefa     Tuolo     Contratação por Tarefa     Tuolo     Contratação por Tarefa     Tuolo |   |
| Órgão       UASG Responsável         20113 - MINISTERIO DO PLANEJAMENTO,ORCAMENTO E GESTAO       200999 - MIN. DO PLANEJAMENTO ORCAMENTO E GESTAO/DF         Nº da Licitação       Nº do Processo       Característica         20120/2012       20120820       Tradicional         Tipo do Objeto       Regime de Execução       Critério de Julgamento       Forma de Realização       Modo de Disputa         Obras       Contratação por Tarefa       Menor Preço       Presencial       Fechado/Aberto         Quantidade de Itens       Total de Itens Incluídos                                                                                                    |   |
| 20113 - MINISTERIO DO PLANEJAMENTO, ORCAMENTO E GESTAO<br>2013 - MINISTERIO DO PLANEJAMENTO, ORCAMENTO E GESTAO<br>Nº da Licitação<br>Nº do Processo<br>20120/2012<br>20120820<br>Tradicional<br>Tipo do Objeto<br>Regime de Execução<br>Critério de Julgamento<br>Forma de Realização<br>Modo de Disputa<br>Desencial<br>Fechado/Aberto<br>Quantidade de Itens<br>Total de Itens Incluídos<br>4<br>1<br>Material<br>Descrição do Item<br>1<br>Material<br>Descrição Detalhada<br>TIJOLO, MATERIAL BARRO COZIDO, TIPO MACIÇO, COMPRIMENTO 21, LARGURA 10, ESPESSURA 6, PESO 2.300, COR VERMELHA,<br>APLICAÇÃO ESTRUTURAL                                                                                                    |   |
| N° da Licitação N° do Processo Característica<br>20120/2012 20120820 Tradicional<br>Tipo do Objeto Regime de Execução Critério de Julgamento Forma de Realização Modo de Disputa<br>Obras Contratação por Tarefa Menor Preço Presencial Fechado/Aberto<br>Quantidade de Itens Total de Itens Incluídos<br>4 1<br>Item<br>N° do Item * Tipo de Item * Código do Item * Descrição do Item<br>1 Material 216904 TIJOLO<br>Quescrição Detalhada<br>TIJOLO, MATERIAL BARRO COZIDO, TIPO MACIÇO, COMPRIMENTO 21, LARGURA 10, ESPESSURA 6, PESO 2.300, COR VERMELHA,<br>APLICAÇÃO ESTRUTURAL                                                                                                    |   |
| 20120/2012       20120820       Tradicional         Tipo do Objeto       Regime de Execução       Critério de Julgamento       Forma de Realização       Modo de Disputa         Obras       Contratação por Tarefa       Menor Preço       Presencial       Fechado/Aberto         Quantidade de Itens       Total de Itens Incluídos                                                                                                    |   |
| Nipordo Objeto       Regime de Execução       Centerio de Sugamento       Forma de Realização       Induo de Dispita         Obras       Contratação por Tarefa       Menor Preço       Presencial       Fechado/Aberto         Quantidade de Itens       Total de Itens Incluídos       4       1         Item       Nº do Item       Tipo de Item       Código do Item       Descrição do Item         1       Material       216904       TIJOLO         Q       Q       Q       Descrição Detalhada         TIJOLO, MATERIAL BARRO COZIDO, TIPO MACIÇO, COMPRIMENTO 21, LARGURA 10, ESPESSURA 6, PESO 2.300, COR VERMELHA, APLICAÇÃO ESTRUTURAL       Fechado/Aberto                                                                                                    |   |
| Quantidade de Itens       Total de Itens Incluidos         4       1         Item       • Código do Item       • Descrição do Item         1       Material       • 216904       TIJOLO         Quescrição Detalhada       Quescrição Detalhada       • Descrição COZIDO, TIPO MACIÇO, COMPRIMENTO 21, LARGURA 10, ESPESSURA 6, PESO 2.300, COR VERMELHA, APLICAÇÃO ESTRUTURAL                                                                                                    |   |
| 4       1         Item       * Código do Item       * Descrição do Item         1       Material       216904       TIJOLO         Q       Q       Q         Descrição Detalhada       TIJOLO, MATERIAL BARRO COZIDO, TIPO MACIÇO, COMPRIMENTO 21, LARGURA 10, ESPESSURA 6, PESO 2.300, COR VERMELHA, APLICAÇÃO ESTRUTURAL                                                                                                    |   |
| Item       * Tipo de Item       * Código do Item       Descrição do Item         1       Material       216904       TIJOLO         Q       Q       Q         Descrição Detalhada       Q       Q         TIJOLO, MATERIAL BARRO COZIDO, TIPO MACIÇO, COMPRIMENTO 21, LARGURA 10, ESPESSURA 6, PESO 2.300, COR VERMELHA, APLICAÇÃO ESTRUTURAL       PESO 2.300, COR VERMELHA, APLICAÇÃO ESTRUTURAL                                                                                                    |   |
| N° do Item       • Tipo de Item       • Código do Item       • Descrição do Item         1       Material       216904       TIJOLO         Q       Q       Q         Descrição Detalhada       TIJOLO, MATERIAL BARRO COZIDO, TIPO MACIÇO, COMPRIMENTO 21, LARGURA 10, ESPESSURA 6, PESO 2.300, COR VERMELHA, APLICAÇÃO ESTRUTURAL                                                                                                    |   |
| 1       Material       216904       TIJOLO         Q       Q       Q         Descrição Detalhada       TIJOLO, MATERIAL BARRO COZIDO, TIPO MACIÇO, COMPRIMENTO 21, LARGURA 10, ESPESSURA 6, PESO 2.300, COR VERMELHA, APLICAÇÃO ESTRUTURAL                                                                                                    |   |
| Q<br>Descrição Detalhada<br>TIJOLO, MATERIAL BARRO COZIDO, TIPO MACIÇO, COMPRIMENTO 21, LARGURA 10, ESPESSURA 6, PESO 2.300, COR VERMELHA,<br>APLICAÇÃO ESTRUTURAL                                                                                                    |   |
| Descrição Detalhada<br>TIJOLO, MATERIAL BARRO COZIDO, TIPO MACIÇO, COMPRIMENTO 21, LARGURA 10, ESPESSURA 6, PESO 2.300, COR VERMELHA,<br>APLICAÇÃO ESTRUTURAL                                                                                                    |   |
| TIJOLO, MATERIAL BARRO COZIDO, TIPO MACIÇO, COMPRIMENTO 21, LARGURA 10, ESPESSURA 6, PESO 2.300, COR VERMELHA,<br>APLICAÇÃO ESTRUTURAL                                                                                                    |   |
|                                                                                                    | = |
| Quantidade Total do Item     Unidade de Fornecimento     Valor Total Estimado (R\$)                                                                                                    |   |
| 1 MILHEIRO 260,00                                                                                                    |   |
| Tipo de Benefício Grupo                                                                                                    |   |
| Sem Benefício 🗾 👔 Não Agrupado 🗾 🁔                                                                                                    |   |
| Diferença Mínima entre Lances (%)<br>10,00<br>✓ Utilizar Margem de Preferência<br>* Margem de Preferência(%)<br>10,00                                                                                                    |   |
| Salvar Item Novo Item Excluir Item                                                                                                    |   |
| Inconsistências do Item                                                                                                    | 9 |
| Informe pelo menos uma pesquisa de preço de mercado para o item.                                                                                                    |   |
| Item Anterior Ir para o Item: 1 Ir Próximo Item                                                                                                    | • |
| Data da build: 17-08-2012 13:39:22 Seleven Baseline: SIASGnet-SS118234-32                                                                                                    |   |

Figura 8

Exemplo de Mensagem de Erro, conforme Figura 9.

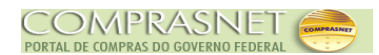

| SIASG Adm<br>Serv                  | ma Integrado de<br>inistração de<br>iços Gerais                                                                                                    | ao de Compras - RDC                                                                                                    | Ministério do Planejamento, Orçamento e Gestão<br>SLTI Secretária de Logistica e<br>Tecnologia da Informação |
|------------------------------------|----------------------------------------------------------------------------------------------------|----------------------------------------------------------------------------------------------------|----------------------------------------------------------------------------------------------------|
|                                    | Licitação Event                                                                                                    | os Apoio S                                                                                                    | air                                                                                                    |
|                                    | Incluir Licita                                                                                                    | ção Tradicional RDC                                                                                                    |                                                                                                    |
| 6                                  | O campo Tipo do Objeto é obriga<br>O campo Critério de Julgamento<br>O campo Forma de Realização é<br>O campo Modo de Disputa é obri<br>O campo Nº da Licitação é obrig<br>O campo Quantidade de Itens de<br>O campo Nº do Processo é obrig<br>O campo Justificativa para Form<br>O campo Dijeto é obrigatório.<br>O campo Objeto é obrigatório.<br>O campo CPF do Responsável p<br>O campo Nome do Responsável<br>O campo Função do Responsável | ttório.<br>é obrigatório.<br>e obrigatório.<br>igatório.<br>atório.<br>eve ser maior que zero.<br>patório.<br>a de Realização é obrigatório.<br>gatório.<br>pela Autorização da Compra é ot<br>pela Autorização da Compra é ot<br>pela Autorização da Compra é ot<br>pela Autorização da Compra é ot<br>pela Autorização da Compra é ot<br>pela Autorização da Compra é ot<br>pela Autorização da Compra é ot<br>pela Autorização da Compra é ot | brigatório.<br>obrigatório.<br>é obrigatório.                                                                |
| Órgão                              |                                                                                                    | UASG Responsável                                                                                                    |                                                                                                    |
| 20113 - MINISTERIO DO PLAN         | EJAMENTO, ORCAMENTO E GESTAC                                                                                                    | 200999 - MIN. DO PLANEJ                                                                                                    | AMENTO ORCAMENTO E GESTAO/DF                                                                                 |
| * Nº do Processo                   | <ul> <li>Nº da Licitação</li> </ul>                                                                                                    | * Ano da Licitação                                                                                                    | Característica                                                                                               |
| Tine de Obiete                     | t Oriticia da Inderenada                                                                                                    | 2012 <b>•</b>                                                                                                    | Tradicional                                                                                                  |
| * Tipo do Objeto                   | Criterio de Julgamento                                                                                                    | Forma de Realização                                                                                                    | Modo de Disputa                                                                                              |
|                                    |                                                                                                    |                                                                                                    | Selectone                                                                                                    |
| Regime de Execução                 | • Quantidade de Itens                                                                                                    |                                                                                                    |                                                                                                    |
| * Objeto                           |                                                                                                    |                                                                                                    |                                                                                                    |
| 3590 Caracteres Disponíveis        |                                                                                                    |                                                                                                    |                                                                                                    |
| intormações Gerais                 |                                                                                                    |                                                                                                    |                                                                                                    |
| Data da build: 17-08-2012 13:39:22 | Solu                                                                                                    | tio SERPRO                                                                                                    | Baseline: SIASGnet-SS118234-32                                                                               |

Figura 9

#### Ícones

**Lupa** - Ao clicar sobre a lupa, outra janela será aberta apresentando tutorial de pesquisa ou dados pesquisados da base da Receita Federal:

- Pessoa Física ou Jurídica: informar CPF ou CNPJ e o Divulgação de Compras consultará a base de dados da Receita Federal e exibirá o nome ou razão social do usuário;
- A Código de material ou serviço: consulta aos catálogos CATMAT ou CATSER.
- Calendário Ao clicar no ícone do calendário, o usuário poderá escolher a data, para que esta venha no formato exigido pelo módulo Divulgação de Compras dd/mm/aaaa ou digitá-la, conforme Figura 10.

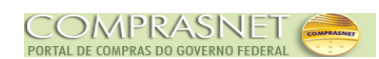

| Data da Disponibilidade do Edital     A partir de 23/08/2012               | Período da Disponibilidade do Edital<br>* Das 08:30 * às 12:00 e das 14:00 às 17:00 |
|----------------------------------------------------------------------------|-------------------------------------------------------------------------------------|
| Endereço     Logradouro     Esplanada Dos Ministerios - Bloco c - 3. Andar | Bairro                                                                              |
| Código do Município      Município/UF     97012     BRASILIA/DF            | DDD Telefone Ramal Fax                                                              |
|                                                                            |                                                                                     |

Figura 10

▲ **Dica** - Ao clicar no ícone "**Dica**" o **Divulgação de Compras,** disponibilizará informações sobre o preenchimento do campo, conforme Figuras 11 e 12.

| Informações Gerais           |                   |   |
|------------------------------|-------------------|---|
|                              |                   | L |
|                              |                   | L |
| 497 Caracteres Disponíveis   |                   | L |
| Recurso                      |                   | L |
| * Tipo de Recurso            | Origem do Recurso | L |
| Selecione                    |                   | 1 |
| Valor da Contrapartida (R\$) | Nº do Contrato    | L |
|                              |                   |   |
|                              |                   |   |

Figura 11

| 497 Caracteres       Dica:<br>Caso necessite, utilize este campo para<br>informações gerais sobre a licitação,<br>como o preço do edital, por exemplo. Não<br>detalhe o conteúdo do objeto do edital,<br>pois contraria norma da Imprensa<br>Nacional, implicando em devolução da<br>matéria.         * Tipo de Recurso       *         Valor da Contrapartida (R\$)       N° do Contrato |
|----------------------------------------------------------------------------------------------------|
|----------------------------------------------------------------------------------------------------|

Figura 12

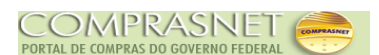

## 4 - Licitação

Na página principal do módulo Divulgação de Compras - RDC, no menu "Licitação" clicar na opção "Incluir Licitação Tradicional".

Para incluir uma Licitação Tradicional - RDC, siga os seguintes passos:

- ▲ Incluir Licitação
- ▲ Incluir Item
- ▲ Incluir Pesquisa de Mercado
- A Gerar Relação de Itens
- ▲ Transferir Edital
- ▲ Incluir Aviso de Licitação

### 4.1 - Incluir Licitação Tradicional - RDC

No exemplo vamos incluir uma Licitação Tradicional - RDC. Clique no menu "Licitação", na opção "Incluir Licitação Tradicional", conforme Figura 13.

| SIASG<br>Net Sistema Integrado de<br>Administração de<br>Serviços Gerais | Divulgação de C              | tompras - RD | Ministério do Planejamento, Orçamento e Gestão<br>SLT/ Secretária de Logistica e<br>SLT/ Tecnologia da Informação |
|--------------------------------------------------------------------------|------------------------------|--------------|----------------------------------------------------------------------------------------------------|
| Lici                                                                     | itação Eventos               |              | Sair                                                                                                    |
| Incluir                                                                  | Licitação Tradicional        |              |                                                                                                    |
| Alterar                                                                  | r/Excluir Licitação          |              |                                                                                                    |
| Gerar                                                                    | Relação de Itens             |              | A                                                                                                    |
| Transf                                                                   | erir Edital                  |              |                                                                                                    |
| Incluir                                                                  | Aviso de Licitação           |              |                                                                                                    |
| Alterar                                                                  | r/Excluir Aviso de Licitação |              |                                                                                                    |
| Consu                                                                    | ıltar Licitação              |              |                                                                                                    |
|                                                                          |                              |              |                                                                                                    |

#### Figura 13

O Divulgação de Compras exibirá os campos para o preenchimento dos dados, sendo que os campos assinalados com asterisco (\*) são de preenchimento obrigatório.

No exemplo, será incluído uma Licitação Tradicional - RDC com dois itens são eles:

- ▲ Cimento
- ▲ Tijolo

Segue abaixo os procedimentos a serem realizados nos campos:

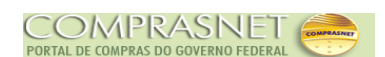

- A Campo Nº do Processo: Informar o número do processo;
- A Campo Nº da Licitação: Informar o número da licitação;
- A Campo Ano da Licitação: Selecionar o ano da licitação;
- A Campo Característica: Preenchimento automático;

A Campo **Tipo do Objeto**: Selecionar uma das opções:

**Bens** (Itens de Material),

A Obras (Itens de Serviço),

- **Serviços** (Itens de Material e Serviço),
- A Serviços de Engenharia (Itens de Material e Serviço);

A No Campo Critério de Julgamento selecionar a opção desejada de acordo com o objeto:

- **Tipo do Objeto:** 
  - Bens Critério de Julgamento: Menor Preço, Maior Desconto e Técnica e Preço;
  - **Obras Critério de Julgamento:** Menor Preço, Maior Desconto e Técnica e Preço;
  - Serviço Critério de Julgamento: Menor Preço, Maior Desconto, Melhor Técnica, Técnica e Preço e Conteúdo Artístico.
  - Serviços de Engenharia Critério de Julgamento: Menor Preço, Maior Desconto e Técnica e Preço;
- Campo Forma de Realização: Selecionar a opção desejada Presencial ou Eletrônico:
- A No Campo Modo de Disputa: selecionar a opção desejada:
  - Aberto: Envio de proposta/lance até a data/hora de encerramento da sessão pública.
  - ▲ **Fechado:** Proposta sigilosa.

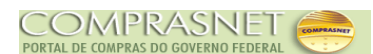

- ▲ Aberto/Fechado: Envio de proposta/lance até a data/hora de encerramento da sessão pública, classificação das 03 melhores propostas, proposta final.
- Fechado/Aberto: Proposta sigilosa, classificação das 03 melhores propostas, lances.
- Campo Regime de Execução: Se o tipo do objeto for "Bens" este campo se torna inibido. Se o tipo do objeto for "Obras" ou "Serviços" ou "Serviços de Engenharia", este campo se torna ativo. Sendo necessário selecionar um dos Regimes de Execução:
  - Empreitada por Preço Global Quando se contrata a execução da obra ou do serviço por preço certo e total;
  - Empreitada por Preço Unitário Quando se contrata a execução da obra ou do serviço por preço certo de unidades determinadas;
  - Contratação por Tarefa Quando se ajusta mão de obra para pequenos trabalhos por preço certo, com ou sem fornecimento de materiais;
  - Empreitada Integral Quando se contrata um empreendimento em sua integralidade, compreendendo todas as etapas das obras, serviços e instalações necessárias, sob inteira responsabilidade da contratada até a sua entrega ao contratante em condições de entrada em operação, atendidos os requisitos técnicos e legais para sua utilização em condições de segurança estrutural e operacional e com as características adequadas às finalidades para que foi contratada.
  - Contratação Integrada A contratação integrada compreende a elaboração e o desenvolvimento dos projetos básico e executivo pelo licitante vencedor, bem como a execução de obras e serviços de engenharia, a montagem, a realização de testes, a pré-operação e todas as demais operações necessárias e suficientes para a entrega final do objeto.
  - § 2º No caso de contratação integrada:

I - o instrumento convocatório deverá conter anteprojeto de engenharia que contemple os documentos técnicos destinados a possibilitar a caracterização da obra ou serviço, incluindo:

**a)** a demonstração e a justificativa do programa de necessidades, a visão global dos investimentos e as definições quanto ao nível de serviço desejado;

b) as condições de solidez, segurança, durabilidade e prazo de entrega,

observado o disposto no caput e no § 1º do art. 6º desta Lei;

c) a estética do projeto arquitetônico; e

**d)** os parâmetros de adequação ao interesse público, à economia na utilização, à facilidade na execução, aos impactos ambientais e à acessibilidade.

- A Campo **Quantidade de Itens**: Informar a quantidade de itens;
- Campo Equalização de ICMS: Somente UASG Equalizadora pode fazer Licitação com equalização de ICMS. Para se tornar uma UASG Equalizadora, deverá formalizar o pedido junto ao Ministério do Planejamento;
- A Campo Participação de Consórcio: Este campo será liberado após a inclusão da licitação, ou seja, após clicar no botão "Salvar";
- Campo Licitação com TODOS os itens com participação exclusiva de ME/EPP/COOPERATIVAS: Selecionar este campo se a Licitação somente tiver participação exclusiva de ME/EPP/COOPERATIVAS para todos os itens;
- A Campo Inversão de Fase da Sessão Pública: Este campo só será apresentado quando a forma de realização da licitação for Presencial.
- A Campo Justificativa para Forma de Realização: Informar a justificativa quando a forma de realização for Presencial;
- A Campo **Objeto**: Informar o objeto da licitação;
- A Campo Informações Gerais: Não é de preenchimento obrigatório. Campo livre para que o usuário registre mais informações sobre a obtenção do Edital.
- A Campo Tipo de Recurso: Selecionar Nacional ou Internacional;
- A Campo Origem do Recurso:
  - A Nacional o campo recurso ficará inibido;
  - ▲ Internacional informar a origem do recurso.
- ▲ Campo Valor da Contrapartida (R\$):
  - A Somente para Recurso Internacional informar o Valor da Contrapartida.
- A Campo Número do Contrato:
  - ▲ Somente para Recurso Internacional informar o Número do contrato.

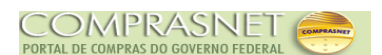

- **Observação:** o Número do Contrato se refere ao contrato com o Organismo Multilateral financiador da Licitação.
  - Campo CPF do Responsável pela Autorização da Compra: Informar o CPF do responsável pela autorização da compra e clicar na lupa, para que o Divulgação de Compras, consulte a base da Receita Federal e retorne com o nome do usuário;
  - A Campo **Função:** Informar a função atual do Responsável pela compra.

Observação: Não pode ser cargo. Exemplo: Analista, Técnico etc.

Após o preenchimento dos campos, clique no botão "**Salvar**" na barra de ação, conforme Figura 14.

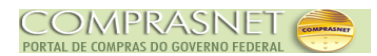

| Incluir Licita<br>rgão<br>0113 - MINISTERIO DO PLANEJAMENTO,ORCAMENTO E GESTAO<br>Nº do Processo * Nº da Licitação<br>3 13 | UASG de Atuação<br>200999 - MIN. DO PLANEJA  | 18/11/2015 14:0                       |
|----------------------------------------------------------------------------------------------------|----------------------------------------------|---------------------------------------|
| rgão<br>0113 - MINISTERIO DO PLANEJAMENTO,ORCAMENTO E GESTAO<br>Nº do Processo * Nº da Licitação<br>3 13                   | UASG de Atuação<br>200999 - MIN. DO PLANEJAI |                                       |
| 0113 - MINISTERIO DO PLANEJAMENTO,ORCAMENTO E GESTAO       Nº do Processo     * Nº da Licitação       3     13             | 200999 - MIN. DO PLANEJA                     |                                       |
| Nº do Processo * Nº da Licitação<br>3 13                                                                                   | * Ano de Liciteção                           | MENTO ORCAMENTO E GESTAO/DF           |
| 3 13                                                                                                    | Allo da Licitação                            | Característica                        |
|                                                                                                    | 2015 💌                                       | Tradicional                           |
| Tipo do Objeto * Critério de Julgamento                                                                                    | * Forma de Realização                        | * Modo de Disputa                     |
| Obras 💌 Menor Preço 💌                                                                                                    | Presencial 👻                                 | Fechado/Aberto 💌                      |
| Regime de Execução * Quantidade de Itens                                                                                   |                                              |                                       |
| contratação por Tarefa 💌 4                                                                                                 |                                              | Equalização de ICMS                   |
| ] Licitação com TODOS os itens com participação exclusiva de ME/EP                                                         | P/Cooperativas                               | Inversão de Fase da Sessão<br>Pública |
| Justificativa para Forma de Realização                                                                                     |                                              |                                       |
| ioite a justificativa pelo fato da licitação ser da forma "Presencial"                                                     |                                              |                                       |
|                                                                                                    |                                              |                                       |
| 111 Constant Discontinia                                                                                                   |                                              |                                       |
|                                                                                                    |                                              |                                       |
| Objeta                                                                                                    |                                              |                                       |
|                                                                                                    |                                              |                                       |
| onstrução de um leiecentro                                                                                                 |                                              |                                       |
|                                                                                                    |                                              |                                       |
| 2504 Anna Marca Diana India                                                                                                |                                              |                                       |
| Sol Caracteres Disponivels                                                                                                 |                                              |                                       |
|                                                                                                    |                                              |                                       |
|                                                                                                    |                                              |                                       |
|                                                                                                    |                                              | .::                                   |
| 497 Caracteres Disponíveis                                                                                                 |                                              |                                       |
| Recurso                                                                                                    |                                              |                                       |
| Tipo de Recurso Origem do Recurso                                                                                          |                                              |                                       |
| Nacional 💌                                                                                                    |                                              |                                       |
| /alor da Contrapartida (R\$) Nº do Contrato                                                                                |                                              |                                       |
|                                                                                                    |                                              |                                       |
| Responsável pela Autorização da Compra                                                                                     |                                              |                                       |
| CPF do Responsável * Nome                                                                                                  |                                              | * Função                              |
| 999.999.999-99 Q Bsjwpcitah Dttboxqvt                                                                                      |                                              | Ordenador de Despesas                 |
|                                                                                                    |                                              | · · · · · · · · · · · · · · · · · · · |
| Salvar                                                                                                    |                                              |                                       |
| (*) Campo de p                                                                                                    | reenchimento obrigatório.                    |                                       |

O Divulgação de Compras exibirá a mensagem: "A Licitação foi incluída", conforme Figura 15.

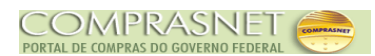

| SIASG<br>Net Serviços                      | ntegrado de<br>ração de<br>Gerais                      | ao de Compras - RDC                                   | Ministério do Planejamento, Orçamento e Gestã                              |
|--------------------------------------------|--------------------------------------------------------|-------------------------------------------------------|----------------------------------------------------------------------------|
|                                            | Licitação Even                                         | tos Apoio Sair                                        |                                                                            |
|                                            | Alterar/Ex                                             | ciuir Licitação RDC                                   | 18/11/2015 14:03:                                                          |
|                                            | A Lic                                                  | citação foi incluída.                                 |                                                                            |
| Órgão                                      |                                                        | UASG Responsável                                      |                                                                            |
| 20113 - MINISTERIO DO PLANEJAMEN           | NTO, ORCAMENTO E GESTAO                                | 200999 - MIN. DO PLANEJAMEN                           | NTO ORCAMENTO E GESTAO/DF                                                  |
| * Nº do Processo<br>13<br>* Tipo do Obieto | * Nº da Licitação<br>00013<br>* Critério de Juloamento | * Ano da Licitação<br>2015 💌<br>* Forma de Realização | Característica<br>Tradicional<br>* Modo de Disputa                         |
| Obras 💌                                    | Menor Preço 💌                                          | Presencial  Total de Itens Incluídos                  | Fechado/Aberto                                                             |
| Contratação por Tarefa                     | 4<br>m participação exclusiva de ME/EP                 | 0<br>P/Cooperativas                                   | Equalização de ICMS           Inversão de Fase da Sessão           Pública |
| Digite a justificativa pelo fato da licita | ção ser da forma "Presencial"                          |                                                       | .:                                                                         |
| 444 Caracteres Disponíveis                 |                                                        |                                                       |                                                                            |
| * Objeto                                   |                                                        |                                                       |                                                                            |
| Construção de um Telecentro                |                                                        |                                                       |                                                                            |
|                                            |                                                        | lat a m                                               |                                                                            |

#### 4.1.1 - Incluir Item

Para incluir os itens, o usuário deverá clicar no botão "**Itens**" disponível na barra de navegação, conforme Figura 16.

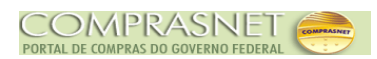

|                                                                                                    | Licitação Ever                                                                                                  | ntos Apoio Sai            | r                                     |
|----------------------------------------------------------------------------------------------------|----------------------------------------------------------------------------------------------------|---------------------------|---------------------------------------|
|                                                                                                    | Alterar/Ex                                                                                                    | cluir Licitação RDC       | 18/11/2015 14:0                       |
|                                                                                                    |                                                                                                    | citação foi incluída      |                                       |
|                                                                                                    |                                                                                                    | onação formonida.         |                                       |
| 'gao<br>0113 - MINISTERIO DO PLANEJAM                                                                                                    | ENTO, ORCAMENTO E GESTAO                                                                                        | 200999 - MIN. DO PLANEJAM | ENTO ORCAMENTO E GESTAO/DF            |
| Nº do Processo                                                                                                    | * Nº da Licitação                                                                                               | * Ano da Licitação        | Característica                        |
| }                                                                                                    | 00013                                                                                                    | 2015 👻                    | Tradicional                           |
| Tipo do Objeto                                                                                                    | * Critério de Julgamento                                                                                        | * Forma de Realização     | * Modo de Disputa                     |
| )bras 💌                                                                                                    | Menor Preço 💌                                                                                                   | Presencial 💌              | Fechado/Aberto 💌                      |
| Regime de Execução                                                                                                    | * Quantidade de Itens                                                                                           | Total de Itens Incluídos  |                                       |
| ontratação por Tarefa 🔍                                                                                                    | 4                                                                                                    | 0                         | Equalização de ICMS                   |
|                                                                                                    |                                                                                                    |                           |                                       |
| ] Licitação com TODOS os itens c                                                                                                    | om participação exclusiva de ME/El                                                                              | PP/Cooperativas           | Inversão de Fase da Sessão<br>Pública |
| ustificativa para Forma de Realiza                                                                                                    | ação                                                                                                    |                           |                                       |
| igite a justificativa pelo fato da lici                                                                                                    | tação ser da forma "Presencial"                                                                                 |                           |                                       |
|                                                                                                    |                                                                                                    |                           |                                       |
| 444 Caracteres Disponíveis                                                                                                    |                                                                                                    |                           |                                       |
|                                                                                                    |                                                                                                    |                           |                                       |
| Ohieto                                                                                                    |                                                                                                    |                           |                                       |
| - 5]510                                                                                                    |                                                                                                    |                           |                                       |
| · · · · · · · · · · · · · · · · · · ·                                                                                                    |                                                                                                    |                           |                                       |
| onstrução de um Telecentro                                                                                                    |                                                                                                    |                           |                                       |
| onstrução de um Telecentro                                                                                                    |                                                                                                    |                           |                                       |
| onstrução de um Telecentro                                                                                                    |                                                                                                    |                           |                                       |
| onstrução de um Telecentro                                                                                                    |                                                                                                    |                           | .::                                   |
| onstrução de um Telecentro<br>3561 Caracteres Disponíveis                                                                                                    |                                                                                                    |                           |                                       |
| onstrução de um Telecentro<br>3561 Caracteres Disponíveis<br>formações Gerais ()                                                                                                    |                                                                                                    |                           |                                       |
| onstrução de um Telecentro<br>3561 Caracteres Disponíveis<br>iormações Gerais 👔                                                                                                    |                                                                                                    |                           | :                                     |
| onstrução de um Telecentro<br>3561 Caracteres Disponíveis<br>iormações Gerais 👔                                                                                                    |                                                                                                    |                           | :                                     |
| onstrução de um Telecentro<br>3561 Caracteres Disponíveis<br>iormações Gerais ()<br>497 Caracteres Disponíveis                                                                                                    |                                                                                                    |                           |                                       |
| onstrução de um Telecentro<br>3561 Caracteres Disponíveis<br>iormações Gerais ()<br>497 Caracteres Disponíveis                                                                                                    |                                                                                                    |                           |                                       |
| onstrução de um Telecentro<br>3561 Caracteres Disponíveis<br>formações Gerais ()<br>497 Caracteres Disponíveis<br>Recurso                                                                                                    |                                                                                                    |                           |                                       |
| onstrução de um Telecentro<br>3561 Caracteres Disponíveis<br>formações Gerais ()<br>497 Caracteres Disponíveis<br>Recurso<br>Tipo de Recurso                                                                                                    | Origem do Recurso                                                                                               |                           |                                       |
| onstrução de um Telecentro<br>3561 Caracteres Disponíveis<br>iormações Gerais ()<br>497 Caracteres Disponíveis<br>Recurso<br>Tipo de Recurso<br>Nacional                                                                                                    | Origem do Recurso                                                                                               |                           |                                       |
| onstrução de um Telecentro<br>3561 Caracteres Disponíveis<br>iormações Gerais ()<br>497 Caracteres Disponíveis<br>Recurso<br>Tipo de Recurso<br>Nacional<br>valor da Contrapartida (R\$)                                                                                                | Origem do Recurso<br>Nº do Contrato                                                                             |                           |                                       |
| onstrução de um Telecentro<br>3561 Caracteres Disponíveis<br>iormações Gerais ()<br>497 Caracteres Disponíveis<br>Recurso<br>Tipo de Recurso<br>Nacional<br>/alor da Contrapartida (R\$)                                                                                                | Origem do Recurso<br>Nº do Contrato                                                                             |                           |                                       |
| onstrução de um Telecentro<br>3561 Caracteres Disponíveis<br>formações Gerais ()<br>497 Caracteres Disponíveis<br>Recurso<br>Tipo de Recurso<br>Nacional<br>/alor da Contrapartida (R\$)<br>Responsável pelo Autorizeo a de                                                             | Origem do Recurso                                                                                               |                           |                                       |
| 3561 Caracteres Disponíveis<br>formações Gerais () 497 Caracteres Disponíveis Recurso Tipo de Recurso Nacional  Valor da Contrapartida (R\$) Responsável pela Autorização da                                                                                                    | Origem do Recurso                                                                                               |                           |                                       |
| onstrução de um Telecentro<br>3561 Caracteres Disponíveis<br>formações Gerais ()<br>497 Caracteres Disponíveis<br>Recurso<br>Tipo de Recurso<br>Nacional<br>/alor da Contrapartida (R\$)<br>Responsável pela Autorização da<br>CPF do Responsável                                       | Origem do Recurso<br>Nº do Contrato                                                                             |                           | * Função                              |
| onstrução de um Telecentro<br>3561 Caracteres Disponíveis<br>formações Gerais ()<br>497 Caracteres Disponíveis<br>Recurso<br>Tipo de Recurso<br>Nacional<br>/alor da Contrapartida (R\$)<br>Responsável pela Autorização da<br>CPF do Responsável<br>Q                                  | Origem do Recurso<br>Nº do Contrato<br>Compra<br>* Nome<br>BSJWPCJTAH DTTBOXQVT                                 |                           | * Função<br>Ordenador de Despesas     |
| onstrução de um Telecentro<br>3561 Caracteres Disponíveis<br>formações Gerais ()<br>497 Caracteres Disponíveis<br>Recurso<br>Tipo de Recurso<br>Nacional<br>/alor da Contrapartida (R\$)<br>Responsável pela Autorização da<br>CPF do Responsável<br>Q                                  | Origem do Recurso Nº do Contrato Compra * Nome BSJWPCJTAH DTTBOXQVT                                             |                           | * Função<br>Ordenador de Despesas     |
| onstrução de um Telecentro<br>3561 Caracteres Disponíveis<br>formações Gerais<br>497 Caracteres Disponíveis<br>Recurso<br>Tipo de Recurso<br>Nacional<br>/alor da Contrapartida (R\$)<br>Responsável pela Autorização da<br>CPF do Responsável<br>Salvar Excluir Licitação Ga           | Origem do Recurso<br>Nº do Contrato<br>Compra<br>* Nome<br>BSJWPCJTAH DTTBOXQVT<br>erar Relação de Itens        |                           | * Função<br>Ordenador de Despesas     |
| onstrução de um Telecentro 3561 Caracteres Disponíveis formações Gerais  497 Caracteres Disponíveis Recurso Tipo de Recurso Nacional Alor da Contrapartida (R\$) Responsável pela Autorização da CPF do Responsável Calvar Excluir Licitação Ge                                         | Origem do Recurso<br>Nº do Contrato                                                                             |                           | * Função<br>Ordenador de Despesas     |
| onstrução de um Telecentro<br>3561 Caracteres Disponíveis<br>formações Gerais ()<br>497 Caracteres Disponíveis<br>Recurso<br>Tipo de Recurso<br>Nacional v<br>/alor da Contrapartida (R\$)<br>Responsável pela Autorização da<br>CPF do Responsável<br>Q<br>Salvar Excluir Licitação Ge | Origem do Recurso<br>Nº do Contrato<br>Compra<br>* Nome<br>BSJWPCJTAH DTTBOXQVT<br>erar Relação de Itens<br>Gri |                           | * Função<br>Ordenador de Despesas     |

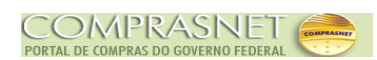

Após clicar no botão "**Itens**", o Divulgação de Compras exibirá uma nova tela. O usuário deverá clicar no botão "**Incluir Item**".

Observe que o Divulgação de Compras informa a **Quantidade Informada de Itens** e **Total de Itens Incluídos**, conforme Figura 17.

| SIASG<br>Administração de<br>Serviços Gerais                                                                                                    | Divulgação de C                                      | ompras - RDC Minist                         | ério do Planejamento, Orçamento e Gestão<br>SLT/ Secretária de Logística e<br>Tecnologia da Informação |
|----------------------------------------------------------------------------------------------------|------------------------------------------------------|---------------------------------------------|----------------------------------------------------------------------------------------------------|
| Licitação                                                                                                    | Eventos                                              | Apoio Sair                                  |                                                                                                    |
|                                                                                                    | Itens da Licit                                       | tação                                       | 18/11/2015 14:11:31                                                                                    |
| Órgão<br>20113 - MINISTERIO DO PLANEJAMENTO,ORCAMENTO E G<br>Nº da Licitação Nº do Processo                                                                                  | UASG<br>ESTAO 20099<br>Característica                | Responsável<br>19 - MIN. DO PLANEJAMENTO OR | ACAMENTO E GESTAO/DF                                                                                   |
| 00013/2015     13       Tipo do Objeto     Regime de Execução       Obras     Contratação por Tarefa                                                                         | Tradicional<br>Critério de Julgamento<br>Menor Preço | Forma de Realização<br>Presencial           | Modo de Disputa<br>Fechado/Aberto                                                                      |
| Quantidade Informada de Itens       Itens Incluídos         4       0         A Licitação não possui itens cadastrados.         Incluir Item Formar Grupo       Copiar Itens |                                                      |                                             |                                                                                                    |
|                                                                                                    | Licitação Grup                                       | os                                          |                                                                                                    |
| Data da build: 16-11-2015 16:14:25                                                                                                    | Solução 🍠                                            | SERPRO                                      | Baseline: SIASGnet-05_37                                                                               |

Figura 17

Após clicar no botão "**Incluir Item**", o Divulgação de Compras exibirá tela para o preenchimento dos campos. No exemplo, conforme informado anteriormente, o item incluído será **Tijolo**.

- A Campo Tipo de Item: Selecionar Material ou Serviço;
- Campo Código do Item: Informar o código do item e clicar na lupa localizada ao lado do campo. Caso o usuário não saiba o código do item preencher o campo Descrição do item e clicar na lupa;

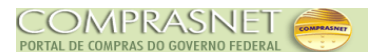

- Campo Descrição do item: Informar uma palavra-chave da descrição do item e clicar na lupa. O Divulgação de Compras exibirá todos os itens, cuja descrição tenha a palavra-chave, informada. Localizado o item desejado clicar no botão "Selecionar";
- Campo Descrição Detalhada: Preenchimento automático para item de material com código maior que 200.000;
- A Campo **Quantidade Total do Item**: Informar a quantidade total do item;
- ▲ Campo Unidade de Fornecimento: Informar a unidade de fornecimento correspondente ao item. Exemplo: Unidade, metro, litro, caixa etc.;
- Campo Valor Total Estimado (R\$): Informar o valor total estimado do item;
- A Campo Tipo de Benefício: Selecionar Sem Benefício ou Tipo I

### Observação:

Tipo I: Participação Exclusiva de ME/EPP/Cooperativa

- Campo Grupo: A formação de grupo será feita após a inclusão de pelo menos dois itens, clicando no botão "Grupos";
- Campo Diferença Mínima entre Lances (%): Informar o percentual mínimo de diferença entre lances estabelecido em Edital.
- Campo Utilizar Margem de Preferência: Selecionar o campo para licitações que atendam aos Decretos da Margem de Preferência. Para licitações com margem será disponibilizado os Critérios de Julgamento "Menor Preço" ou "Maior Desconto".
- Campo Margem de Preferência Normal (%): Informar o percentual correspondente à margem de preferência, de acordo com o Decreto.
- Campo Margem de Preferência Adicional (%): Informar o percentual correspondente à margem de preferência, de acordo com o Decreto.

Após o preenchimento dos campos, clicar no botão "Salvar Item". Conforme Figura 18.

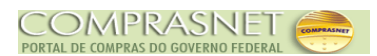

| SIASG<br>SIASG<br>Net<br>Sistema Integ<br>Administração<br>Serviços Gera | o de DIVILogianal          | o de Compres - j       | Ministério de   | Planejamento, Orçamento e Gestão<br>SLTI Secretária de Logística e<br>Tecnologia da Informação |
|--------------------------------------------------------------------------|----------------------------|------------------------|-----------------|------------------------------------------------------------------------------------------------|
|                                                                          | Licitação Eventos          | Apoio                  | Sair            |                                                                                                |
|                                                                          | Incluir Ite                | m na Licitação         |                 | 18/11/2015 14:19:3                                                                             |
| Óraān                                                                    |                            | IIASC Beenneével       |                 |                                                                                                |
| 20113 - MINISTERIO DO PLANEJAMENTO,                                      | ORCAMENTO E GESTAO         | 200999 - MIN. DO PLA   | NEJAMENTO ORCAM | ENTO E GESTAO/DF                                                                               |
| Nº da Licitação Nº do Proc                                               | esso Característica        | 1                      |                 |                                                                                                |
| 00013/2015                                                               | 13 Tradicional             |                        |                 |                                                                                                |
| Tipo do Objeto Regime de l                                               | Execução Critério de Ju    | gamento Forma          | de Realização   | Modo de Disputa                                                                                |
| Obras Contrataçã                                                         | io por Tarefa Menor Preço  | Preser                 | icial           | Fechado/Aberto                                                                                 |
| Quantidade de Itens Total de Iter                                        | ns Incluidos               |                        |                 | 1                                                                                              |
| ttem                                                                     | U                          |                        |                 |                                                                                                |
| * Tipo de Item * Código do                                               | o item * Descrição do item |                        |                 |                                                                                                |
| Material 216                                                             | 6904 TUOLO                 |                        | Q               |                                                                                                |
|                                                                          |                            |                        |                 | ,                                                                                              |
| Descrição Detalhada                                                      |                            |                        |                 |                                                                                                |
| ESTRUTURAL                                                               |                            |                        |                 | .::                                                                                            |
| tem Sustentavel 🕡                                                        |                            |                        |                 |                                                                                                |
| * Quantidade Total do Item * U                                           | Inidade de Fornecimento    | * Valor Total Estimado | (RS)            |                                                                                                |
|                                                                          |                            | 260                    | 0,00            |                                                                                                |
| Tipo de Benefício Gru                                                    |                            |                        |                 |                                                                                                |
| Sem Beneficio 🔽 🕔 🛛 🛛                                                    | ão Agrupado 🔽 🕔            |                        |                 |                                                                                                |
| Diferença Mínima entre Lances (%)                                        |                            |                        |                 |                                                                                                |
| Utilizar Margem de Preferência                                           |                            |                        |                 | E                                                                                              |
| Salvar Item Novo Item Excluir It                                         | em                         | 包括图影法                  | 國際認知            |                                                                                                |
| Item Anterior                                                            | Ir para o Item             | <b>1</b>               |                 | Próximo Item                                                                                   |
| Licitação Gru                                                            | pos Itens Local de Entreg  | a Pesquisa de Pre      | ço de Mercado   | MS                                                                                             |
|                                                                          | (*) Campo de pree          | nchimento obrigatório. |                 |                                                                                                |
| Data da build: 16-11-2015 16:14:25                                       |                            | Solução ZSERPRO        |                 | Baseline: SIASGnet-05_37                                                                       |

Figura 18

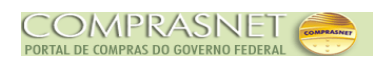

Após clicar no botão "**Salvar Item**", caso o valor estimado seja menor ou igual a R\$80.000,00 e não tenha sido marcado como Benefício Tipo I, o Divulgação de Compras exibirá a mensagem de alerta: "*Recomenda-se a utilização de Benefício para ME/EPP/Cooperativas para itens com valor menor ou igual a R\$ 80.000,00. Deseja continuar sem informar o tratamento diferenciado?"* 

Se sim, o usuário deverá clicar no botão "OK", conforme Figura 19.

| net ourrigos ociais                                                                                                | Divulgação de Compras - RDC                                                                                                    | SLT/ Secretária de Logistica e   |
|----------------------------------------------------------------------------------------------------|----------------------------------------------------------------------------------------------------|----------------------------------|
| Licitag                                                                                                    | ção Eventos Apoio Sair                                                                                                    |                                  |
|                                                                                                    | Incluir Item na Licitação                                                                                                    | 18/11/2015 14:21                 |
| Descrição Detalhada<br>TUOLO, MATERIAL BARRO COZIDO, TIPO MACIÇO, CI<br>ESTRUTURAL                                 | OMPRIMENTO 21, LARGURA 10, ESPESSURA 6, PESC                                                                                             | D 2.300, COR VERMELHA, APLICAÇÃO |
| O site "https://treinamento2.compra<br>Item Sust<br>* Quantidade<br>Tipo de Bene<br>Sem Benefício  () Não Agrupado | isnet.gov.br" diz:<br>o de Benefício para ME/EPP/Cooperativas para ito<br>a continuar sem informar o tratamento diferenci<br>OK Cancelar | ens com valor menor ou<br>ado?   |
| Diferença Minima entre Lances (%)                                                                                  |                                                                                                    |                                  |
| Item Anterior                                                                                                    | Ir para o Item: Ir                                                                                                    | Próximo Item                     |
| Licitação Grupos Itens                                                                                             | Local de Entrega Pesquisa de Preço de M<br>(*) Campo de preenchimento obrigatório.                                                       | lercado ICMS                     |
| ta da build: 16-11-2015 16:14:25                                                                                   | Solução 🖉 SERPRO                                                                                                    | Baseline: SIASGnet-05_3          |

O Divulgação de Compras exibirá a mensagem: "O item de Licitação foi incluído.", conforme Figura 20.

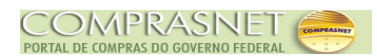

| SIASG<br>SIASG<br>Net<br>Serviços Gerais                                                                                                    | de Compras - RDC Ministério do Planejamento, Orçamento e Gestão<br>SL 77 Secretária de Logística e<br>Tecnologia da Informação |
|----------------------------------------------------------------------------------------------------|----------------------------------------------------------------------------------------------------|
| Licitação Eventos                                                                                                    | Apoio Sair                                                                                                    |
| Incluir Iten                                                                                                    | n na Licitação 18/11/2015 14:23:08                                                                                             |
| O item de Lic                                                                                                    | itação foi incluído.                                                                                                    |
| Órgão                                                                                                    | UASG Responsável                                                                                                    |
| 20113 - MINISTERIO DO PLANEJAMENTO, ORCAMENTO E GESTAO                                                                                                    | 200999 - MIN. DO PLANEJAMENTO ORCAMENTO E GESTAO/DF                                                                            |
| N° da Licitação       N° do Processo       Característica         00013/2015       13       Tradicional         Tipo do Objeto       Regime de Execução       Critério de Julg         Obras       Contratação por Tarefa       Menor Preço         Quantidade de Itens       Total de Itens Incluídos       1         Item       1       Material       * Código do Item         1       Material       216904 | amento Forma de Realização Modo de Disputa<br>Presencial Fechado/Aberto * Descrição do Item TIJOLO                             |
| Descrição Detalhada<br>TUOLO, MATERIAL BARRO COZIDO, TIPO MACIÇO, COMPRIMENTO 21, LA<br>ESTRUTURAL                                                                                                    | RGURA 10, ESPESSURA 6, PESO 2.300, COR VERMELHA, APLICAÇÃO                                                                     |
| * Quantidade Total do Item * Unidade de Fornecimento                                                                                                    | * Valor Total Estimado (R\$)                                                                                                   |
|                                                                                                    | 260.00                                                                                                    |
| Data da build: 16-11-2015 16:14:25                                                                                                    | Solução SERPRO Baseline: SIASGnet-05_37                                                                                        |

Figura 20

Observe que o item 01 Tijolo foi incluído.

Veja que o Divulgação de Compras exibirá no campo **Inconsistências do Item** a informação:

▲ Informe pelo menos uma pesquisa de preço de mercado para o item.

A pesquisa de preço de mercado deverá ser informada para todos os itens, poderá ser incluída após a inclusão de cada item, ou após a inclusão de todos os itens.

Para incluir outro item, o usuário deverá clicar no botão "**Novo Item**" na barra de ação e repetir os passos informados no item 4.1.1 deste manual, conforme Figura 21.

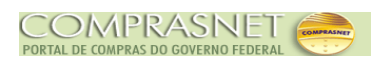

|                                                                                                    | Administração de<br>Serviços Gerais                                                                                                    | Divulgação de       | Compras - RDC                                                                                | SLT/ Secretária de Logística<br>SLT/ Tecnologia da Informaç |
|----------------------------------------------------------------------------------------------------|----------------------------------------------------------------------------------------------------|---------------------|----------------------------------------------------------------------------------------------|-------------------------------------------------------------|
|                                                                                                    | Licitação                                                                                                    | Eventos             | Apoio Sa                                                                                     | air<br>18/11/2015 14:23                                     |
|                                                                                                    |                                                                                                    |                     | u Lionuguo                                                                                   |                                                             |
|                                                                                                    | 0                                                                                                    | O Item de Licitaç   | ão foi incluído.                                                                             |                                                             |
| Órgão                                                                                                    |                                                                                                    | UA                  | SG Responsável                                                                               |                                                             |
| 20113 - MINISTERIO DO PL                                                                                                    | LANEJAMENTO, ORCAMENTO E                                                                                                    | GESTAO 20           | 0999 - MIN. DO PLANEJAI                                                                      | MENTO ORCAMENTO E GESTAO/DF                                 |
| Nº da Licitação                                                                                                    | Nº do Processo                                                                                                    | Característica      |                                                                                              |                                                             |
| 00013/2015                                                                                                    | 13                                                                                                    | Tradicional         |                                                                                              |                                                             |
| Tipo do Objeto                                                                                                    | Regime de Execução                                                                                                    | Critério de Julgame | ento Forma de Rea                                                                            | alização Modo de Disputa                                    |
| Obras                                                                                                    | Contratação por Tarefa                                                                                                    | Menor Preço         | Presencial                                                                                   | Fechado/Aberto                                              |
| Quantidade de Itens                                                                                                    | Total de Itens Incluídos                                                                                                    |                     |                                                                                              |                                                             |
| 4                                                                                                    | 1                                                                                                    |                     |                                                                                              |                                                             |
| - Item                                                                                                    |                                                                                                    |                     |                                                                                              |                                                             |
| Nº do Item * Ti                                                                                                    | ipo de Item * Có                                                                                                    | digo do Item * De   | escrição do Item                                                                             |                                                             |
| 1Ma                                                                                                    | aterial 👻                                                                                                    | 216904 TU           | OLO                                                                                          | Q                                                           |
|                                                                                                    | ~                                                                                                    | 2                   |                                                                                              |                                                             |
|                                                                                                    |                                                                                                    |                     |                                                                                              |                                                             |
| <ul> <li>Item Sustentável ()</li> <li>* Quantidade Total do Item</li> <li>1</li> <li>Tipo de Benefício</li> <li>Sem Benefício ()</li> </ul>                                                                                        | n * Unidade de Forne<br>MILHEIRO 💌<br>Grupo<br>Não Agrupado 💌                                                                                                    | ecimento * V        | /alor Total Estimado (R\$)<br>260,00                                                         |                                                             |
| <ul> <li>Item Sustentável ()</li> <li>* Quantidade Total do Item</li> <li>1</li> <li>Tipo de Benefício</li> <li>Sem Benefício ()</li> <li>Oiferença Mínima entre La</li> <li>Utilizar Margem de Pre</li> </ul>                     | n * Unidade de Forne<br>MILHEIRO 💌<br>Grupo<br>Não Agrupado 💌<br>ances (%)                                                                                         | ecimento * V        | /alor Total Estimado (R\$)<br>260,00                                                         |                                                             |
| <ul> <li>Item Sustentável ()</li> <li>* Quantidade Total do Item         <ol> <li>1</li> <li>Tipo de Benefício</li> <li>Sem Benefício</li></ol></li></ul>                                                                          | n * Unidade de Forne<br>MILHEIRO v<br>Grupo<br>Não Agrupado v<br>ances (%)<br>eferência                                                                            | ecimento * \        | /alor Total Estimado (R\$)<br>260,00                                                         |                                                             |
| <ul> <li>Item Sustentável ()</li> <li>* Quantidade Total do Item         <ol> <li>1</li> <li>Tipo de Benefício</li> <li>Sem Benefício</li></ol></li></ul>                                                                          | n * Unidade de Forne<br>MILHEIRO v<br>Grupo<br>Não Agrupado v<br>ances (%)<br>eferência                                                                            | ecimento * \        | /alor Total Estimado (R\$)<br>260,00                                                         |                                                             |
| Item Sustentável () * Quantidade Total do Item 1 Tipo de Benefício Sem Benefício () Oiferença Mínima entre La Utilizar Margem de Pre Salvar Item Novo Ite Inconsistências do Item Informe pelo menos uma pointemente da Item Anter | n * Unidade de Forne<br>MILHEIRO v<br>Grupo<br>Não Agrupado v<br>ances (%)<br>eferência<br>em Excluir Item<br>resquisa de preço de mercado pa                      | ecimento * \        | /alor Total Estimado (R\$)<br>260,00                                                         | J. J. J. J. J. J. J. J. J. J. J. J. J. J                    |
| tem Sustentável ()  A Quantidade Total do Item  Tipo de Benefício Sem Benefício Diferença Mínima entre La  Utilizar Margem de Pre  Salvar Item Novo Ite Inconsistências do Item Informe pelo menos uma p Item Anteu Li             | n * Unidade de Forne<br>MILHEIRO V<br>Grupo<br>Não Agrupado V<br>ances (%)<br>eferência<br>em Excluir Item<br>resquisa de preço de mercado pa<br>rior              | ecimento * \        | /alor Total Estimado (R\$)<br>260,00<br>1<br>I<br>Pesquisa de Preço de                       |                                                             |
| tem Sustentável ()  A Quantidade Total do Item  Tipo de Benefício Sem Benefício Sem Benefício Diferença Mínima entre La Utilizar Margem de Pre Salvar Item Novo Ite Inconsistências do Item Informe pelo menos uma p Item Anter Li | n * Unidade de Forne<br>MILHEIRO v<br>Grupo<br>Não Agrupado v<br>ances (%)<br>eferência<br>esquisa de preço de mercado pa<br>rior<br>icitação Grupos Itens L<br>(* | ecimento * V        | /alor Total Estimado (R\$)<br>260,00<br>1<br>1<br>Pesquisa de Preço de<br>mento obrigatório. | Próximo Item                                                |

Figura 21

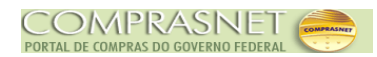

### 4.1.2 - Incluir Pesquisa de Mercado

Para incluir a(s) pesquisa(s) de preço de mercado dos itens cadastrados, o usuário deverá clicar no botão "**Itens**" localizado na barra de navegação, conforme Figura 22.

| SIASG<br>SIASG<br>Net Sistema In<br>Administr<br>Serviços                                                                                                 | ntegrado de<br>ação de<br>Gerais                                                             | ão de Compras - RDC                                                                                                    | Ministério do Planejamento, Orçamento e Ges<br>SLT/ Secretária de Logistica | e<br>ao |
|----------------------------------------------------------------------------------------------------|----------------------------------------------------------------------------------------------|----------------------------------------------------------------------------------------------------|-----------------------------------------------------------------------------|---------|
|                                                                                                    | Licitação Even                                                                               | tos Apoio Sa                                                                                                    |                                                                             |         |
| Ambiente: TREINAMENTO                                                                                                    | Alterar/Ex                                                                                   | cluir Licitação RDC                                                                                                    | 18/11/2015 14:3/                                                            | 4:58    |
| Órgão<br>20113 - MINISTERIO DO PLANEJAMEN                                                                                                    | ITO,ORCAMENTO E GESTAO                                                                       | UASG Responsável<br>200999 - MIN. DO PLANEJAI                                                                                               | IENTO ORCAMENTO E GESTAO/DF                                                 |         |
| * Nº do Processo<br>13<br>* Tipo do Objeto<br>Obras<br>* Regime de Execução                                                                               | Nº da Licitação     00013     Critério de Julgamento     Menor Preço     Quantidade de Itens | <ul> <li>* Ano da Licitação</li> <li>2015 </li> <li>* Forma de Realização</li> <li>Presencial </li> <li>Total de Itens Incluídos</li> </ul> | Característica<br>Tradicional<br>* Modo de Disputa<br>Fechado/Aberto        | ш       |
| Contratação por Tarefa 💌                                                                                                    | 4                                                                                            | 4                                                                                                    | Equalização de ICMS                                                         |         |
| <ul> <li>Licitação com TODOS os itens con</li> <li>* Justificativa para Forma de Realizaç</li> <li>Digite a justificativa pelo fato da licitad</li> </ul> | n participação exclusiva de ME/EP<br>ão<br>ção ser da forma "Presencial"                     | PP/Cooperativas                                                                                                    | Inversão de Fase da Sessão<br>Pública                                       |         |
| 444 Caracteres Disponíveis<br>* Objeto<br>Construção de um Telecentro                                                                                     |                                                                                              |                                                                                                    |                                                                             | *       |
| 3561 Caracteres Disponíveis<br>Informações Gerais 🌖                                                                                                    |                                                                                              |                                                                                                    |                                                                             |         |
| 497 Caracteres Disponíveis<br>Recurso<br>* Tipo de Recurso<br>Nacional<br>Valor da Contrapartida (R\$)                                                    | Origem do Recurso<br>Nº do Contrato                                                          |                                                                                                    |                                                                             |         |
| Responsável pela Autorização da C<br>* CPF do Responsável<br>999.999.999-99                                                                               | ompra<br>* Nome<br>BSJWPCJTAH DTTBOXQVT                                                      |                                                                                                    | * Função<br>Ordenador de Despesas                                           |         |
| Salvar Excluir Licitação Gera                                                                                                    | ar Relação de Itens                                                                          |                                                                                                    |                                                                             |         |
| 的時間的自己的情報目的                                                                                                    | (*) Campo de p                                                                               | pos Itens                                                                                                    |                                                                             | -       |
| Data da build: 16-11-2015 16:14:25                                                                                                    | ( )                                                                                          | Solução SERPRO                                                                                                    | Baseline: SIASGnet-05_3                                                     | 7       |

#### Figura 22

O Divulgação de Compras exibirá tela com os itens cadastrados. Para o exemplo será

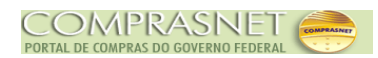

incluindo a pesquisa de preço de mercado para o item 01 (Tijolo).

Para incluir a pesquisa de preço de mercado, o usuário deverá clicar no link "**Alterar**" da coluna "**Ação**" do item desejado, conforme Figura 23.

|                                               |                                         |                                                                                                    | L                                     | icitação Evei                                                                 | ntos                                | Apoio Sai                                       | r                                          |                 |                                                              |                                                  |
|-----------------------------------------------|-----------------------------------------|----------------------------------------------------------------------------------------------------|---------------------------------------|-------------------------------------------------------------------------------|-------------------------------------|-------------------------------------------------|--------------------------------------------|-----------------|--------------------------------------------------------------|--------------------------------------------------|
|                                               |                                         |                                                                                                    |                                       | Iten                                                                          | s da Licita                         | ção                                             |                                            |                 | 18/11/                                                       | 2015 14:                                         |
| rgão                                          |                                         |                                                                                                    |                                       |                                                                               | UASG R                              | esponsável                                      |                                            |                 |                                                              |                                                  |
| .0113 -                                       | MINISTERI                               | O DO PLANEJAMENTO                                                                                                    | ,ORCAM                                | ENTO E GESTAO                                                                 | 200999                              | - MIN. DO PLANEJAM                              | ENTO ORCAMENTO                             | E GEST          | TAO/DF                                                       |                                                  |
| ° da Li                                       | citação                                 | Nº do Proc                                                                                                    | cesso                                 | Caracter                                                                      | ística                              |                                                 |                                            |                 |                                                              |                                                  |
|                                               | 00013/20                                | 15                                                                                                    | 1                                     | 3 Tradicion                                                                   | nal                                 |                                                 |                                            |                 |                                                              |                                                  |
| po do                                         | Objeto                                  | Regime de                                                                                                    | Execuçã                               | io Critério d                                                                 | e Julgamento                        | Forma de Reali                                  | zação Mo                                   | do de D         | isputa                                                       |                                                  |
| bras                                          |                                         | Contrataç                                                                                                    | ão por Ta                             | nrefa Menor Pr                                                                | reço                                | Presencial                                      | Fe                                         | chado/A         | Aberto                                                       |                                                  |
| uantida                                       | ade Inform                              | ada de Itens Iter                                                                                                    | ns Incluíd                            | os                                                                            |                                     |                                                 |                                            |                 |                                                              |                                                  |
|                                               |                                         | 4                                                                                                    |                                       | 4                                                                             |                                     |                                                 |                                            |                 |                                                              |                                                  |
| Filtro —                                      |                                         |                                                                                                    |                                       |                                                                               |                                     |                                                 |                                            |                 |                                                              |                                                  |
| l <sup>o</sup> do It                          | em                                      | Descrição do Item                                                                                                    |                                       |                                                                               | Itens                               | Vinculados ao Grup                              | D Tipo de                                  | Benefíc         | io                                                           |                                                  |
|                                               |                                         |                                                                                                    |                                       |                                                                               | Tod                                 | os 👻                                            | Todos                                      |                 | - 🜖                                                          |                                                  |
|                                               |                                         |                                                                                                    |                                       |                                                                               |                                     |                                                 |                                            |                 |                                                              |                                                  |
| lº do                                         | Tipo de                                 | ltem                                                                                                    | Qtde                                  | Unidade de                                                                    | Tipo de<br>Repotício                | Margem de                                       | Subcontratação                             | Grupo           | Consis-                                                      | Ação                                             |
| l <sup>o</sup> do<br>Item<br>1                | Tipo de<br>Item (*)                     | Item<br>216904 - TUOLO                                                                                                    | Qtde<br>Item                          | Unidade de<br>Fornecimento<br>MILHEIRO                                        | Tipo de<br>Benefício                | Margem de<br>Preferência(%)                     | Subcontratação<br>Não                      | Grupo           | Consis-<br>tente?                                            | Ação<br>Alterar                                  |
| l <sup>o</sup> do<br>tem<br>1                 | Tipo de<br>Item (*)<br>M                | Item<br>216904 - TIJOLO<br>216965 - CIMENTO<br>PORTLAND                                                                          | Qtde<br>Item<br>1<br>5                | Unidade de<br>Fornecimento<br>MILHEIRO<br>SACO 50,00 KG                       | Tipo de<br>Benefício<br>-           | Margem de<br>Preferência(%)<br>-<br>-           | Subcontratação<br>Não<br>Não               | Grupo<br>-<br>- | Consis-<br>tente?<br>Não<br>O<br>Não                         | Ação<br><u>Alterar</u><br><u>Alterar</u>         |
| l <sup>o</sup> do<br>Item<br>1<br>2<br>3      | Tipo de<br>Item (*)<br>M<br>M<br>M      | Item           216904 - TIJOLO           216965 - CIMENTO<br>PORTLAND           216953 - AREIA                                   | Qtde<br>Item<br>1<br>5<br>1           | Unidade de<br>Fornecimento<br>MILHEIRO<br>SACO 50,00 KG<br>METRO CÚBICO       | Tipo de<br>Benefício<br>-<br>-      | Margem de<br>Preferência(%)<br>-<br>-<br>-      | Subcontratação<br>Não<br>Não<br>Não        | Grupo<br>-<br>- | Consis-<br>tente?<br>Não<br>I (<br>Não<br>I<br>Não<br>I<br>I | Ação<br>Alterar<br>Alterar<br>Alterar            |
| l <sup>o</sup> do<br>Item<br>1<br>2<br>3<br>4 | Tipo de<br>Item (*)<br>M<br>M<br>M<br>M | Item           216904 - TIJOLO           216965 - CIMENTO<br>PORTLAND           216953 - AREIA           94404 - CAIXA<br>D'ÁGUA | Qtde<br>Item<br>1<br>5<br>1<br>1<br>1 | Unidade de<br>Fornecimento<br>MILHEIRO<br>SACO 50,00 KG<br>METRO CÚBICO<br>UN | Tipo de<br>Benefício<br>-<br>-<br>- | Margem de<br>Preferência(%)<br>-<br>-<br>-<br>- | Subcontratação<br>Não<br>Não<br>Não<br>Não | Grupo           | Consis-<br>tente?<br>Não<br>Não<br>Não<br>Não<br>Não<br>O    | Ação<br>Alterar<br>Alterar<br>Alterar<br>Alterar |

Será exibida tela com os dados do item, clique no botão "**Pesquisa de Preço de Mercado**", conforme Figura 24.

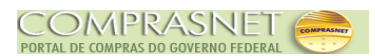

| Sistema Integrado de<br>Administração de<br>Serviços Gerais                                                       | e Compras - RDC Ministério do Planejamento, Orçamento e Gestão<br>SLT/ Secretária de Logística e<br>Tecnologia da Informação |
|----------------------------------------------------------------------------------------------------|----------------------------------------------------------------------------------------------------|
| Licitação Eventos                                                                                                 | Apoio Sair                                                                                                    |
| Alterar Item                                                                                                    | da Licitação 18/11/2015 14:38:24                                                                                             |
| Órgão<br>20113 - MINISTERIO DO PLANEJAMENTO ORCAMENTO E GESTAO<br>2                                               | ASG Responsável                                                                                                    |
| Nº da Licitação         Nº do Processo         Característica           00013/2015         13         Tradicional |                                                                                                    |
| Tipo do Objeto Regime de Execução Critério de Julgan                                                              | nento Forma de Realização Modo de Disputa                                                                                    |
| Obras Contratação por Tarefa Menor Preço                                                                          | Presencial Fechado/Aberto                                                                                                    |
| 4 4                                                                                                    | E                                                                                                    |
| Item                                                                                                    | Descrição do tem                                                                                                    |
| 1 Material V 216904                                                                                               |                                                                                                    |
|                                                                                                    |                                                                                                    |
| tem Sustentável      * Quantidade Total do Item * Unidade de Fornecimento *     1                                 | Valor Total Estimado (R\$)<br>260,00                                                                                         |
| Salvar Item Novo Item Excluir Item                                                                                |                                                                                                    |
| Item Anterior Ir para o Item:                                                                                     | 1 Ir Próximo Item                                                                                                    |
| Licitação Grupos Itens Local de Entreg                                                                            | Pesquisa de Preço de Mercado DMS                                                                                             |
| (*) Campo de preench                                                                                              | imento obrigatório. 👻                                                                                                    |
| Data da build: 16-11-2015 16:14:25                                                                                | v <sup>çõe</sup> SerPRO Baseline: SIASGnet-05_37                                                                             |

Figura 24

Após clicar no botão "**Pesquisa de Preço de Mercado**", o Divulgação de Compras exibirá os campos para preenchimento da Pesquisa de Preço de Mercado do item:

- Campo Data da Pesquisa: Informar a data em que foi realizada a pesquisa de mercado;
- A Campo Valor Total Pesquisado: Informar o valor total pesquisado;
- A Campo Marca: Informar a marca;

COMPRASNET

- A Campo Fabricante: Informar o fabricante;
- Campo Tipo Fornecedor: Selecionar Pessoa Física, Pessoa Jurídica ou Estrangeiro;

A Campo **CPF/CNPJ**: Informar o **CPF** ou **CNPJ**, conforme opção selecionada no campo Tipo de Fornecedor e clicar na lupa ao lado para que o Divulgação de Compras consulte a base da Receita Federal e retorne o Nome/Razão Social. Para fornecedor Estrangeiro, o usuário deverá informar o Nome/Razão Social.

Após o preenchimento dos campos, clique no botão "**Salvar Pesquisa**", conforme Figura 25.

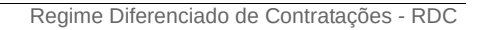

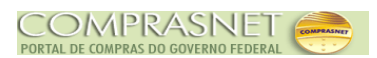

| net Servi                                                                                                    | ma Integrado de<br>nistração de<br>ços Gerais                          | Divulgação de C                                                                      | Compras - RDC                                    | Ministério d | SLT/ Secretári<br>Tecnolog | amento e G<br>a de Logístic<br>ia da Informa |
|----------------------------------------------------------------------------------------------------|------------------------------------------------------------------------|--------------------------------------------------------------------------------------|--------------------------------------------------|--------------|----------------------------|----------------------------------------------|
|                                                                                                    | Licitação                                                              | Eventos                                                                              | Apoio S                                          | air          |                            |                                              |
|                                                                                                    | Manter Pesqu                                                           | isa de Preço de                                                                      | Mercado para L                                   | icitação.    | 18/                        | 11/2015 14:                                  |
| )rgão                                                                                                    |                                                                        | UAS                                                                                  | G Responsável                                    |              |                            |                                              |
| 0113 - MINISTERIO DO PLANEJA                                                                                                    | AMENTO,ORCAMENTO E G                                                   | ESTAO 2009                                                                           | 199 - MIN. DO PLANEJA                            | MENTO ORCAM  | ENTO E GESTAO/DF           |                                              |
| º da Licitação №                                                                                                    | do Processo                                                            | Característica                                                                       |                                                  |              |                            |                                              |
| 00013/2015                                                                                                    | 13                                                                     | Tradicional                                                                          | ]                                                |              |                            |                                              |
| ipo do Objeto Re                                                                                                    | gime de Execução                                                       | Critério de Julgament                                                                | to Forma de Re                                   | alização     | Modo de Disputa            |                                              |
| )bras Co                                                                                                    | ontratação por Tarefa                                                  | Menor Preço                                                                          | Presencial                                       |              | Fechado/Aberto             |                                              |
| tem                                                                                                    |                                                                        |                                                                                      |                                                  |              |                            |                                              |
| l <sup>o</sup> do Item Tipo de Item                                                                                                    | ltem                                                                   |                                                                                      |                                                  |              |                            |                                              |
| Material                                                                                                    | 216904                                                                 | - TUOLO                                                                              |                                                  |              |                            |                                              |
| Juantidade Total do Item                                                                                                    | Unidade de Fornecim                                                    | iento                                                                                |                                                  |              |                            |                                              |
| 1                                                                                                    | MILHEIRO                                                               |                                                                                      |                                                  |              |                            |                                              |
| Pesquisa de Preço de Mercado                                                                                                    |                                                                        |                                                                                      |                                                  |              |                            |                                              |
| Data da Pesquisa * Va                                                                                                    | lor Total Pesquisado (R\$)                                             | Marca                                                                                |                                                  | Fabrican     | e                          |                                              |
| <b></b>                                                                                                    |                                                                        |                                                                                      |                                                  |              |                            |                                              |
| Tipo Fornecedor * CPE/CN                                                                                                    | DI                                                                     | * Nome/Dazão So                                                                      | cial                                             |              | ,                          |                                              |
| Selecione                                                                                                    |                                                                        | Nonici Nazao So                                                                      | -citai                                           |              |                            |                                              |
|                                                                                                    |                                                                        |                                                                                      |                                                  |              |                            |                                              |
| Observações                                                                                                    |                                                                        |                                                                                      |                                                  |              |                            |                                              |
|                                                                                                    |                                                                        |                                                                                      |                                                  |              |                            |                                              |
|                                                                                                    |                                                                        |                                                                                      |                                                  |              |                            |                                              |
|                                                                                                    |                                                                        |                                                                                      |                                                  |              |                            |                                              |
| 255 Caracteres Disponíveis                                                                                                    |                                                                        |                                                                                      |                                                  |              |                            | .::                                          |
| 255 Caracteres Disponíveis                                                                                                    |                                                                        |                                                                                      |                                                  |              |                            | .::                                          |
| 255 Caracteres Disponíveis<br>Salvar Pesquisa Nova Pe                                                                                                    | squisa Excluir Pesq                                                    | lisa                                                                                 |                                                  |              |                            | :                                            |
| 255 Caracteres Disponíveis<br>Salvar Pesquisa Nova Pe<br>Pesquisas de Preço de Mercado                                                                          | squisa Excluir Pesq                                                    | Jisa                                                                                 |                                                  |              |                            | :                                            |
| 255 Caracteres Disponíveis<br>Salvar Pesquisa Diova Pe<br>Pesquisas de Preço de Mercado<br>Data da Pesquisa                                                     | squisa Excluir Pesquo<br>Valor Total Pes                               | Jisa<br>quisado (R\$)                                                                | CPF/CNPJ                                         | Nome/Ra      | zão Social                 | :<br>Ação                                    |
| 255 Caracteres Disponíveis<br>Salvar Pesquisa Nova Pe<br>Pesquisas de Preço de Mercado<br>Data da Pesquisa<br>Nenhum registro a ser exibido.                    | squisa Excluir Pesqu<br>><br>Valor Total Pes                           | uisa<br>quisado (R\$)                                                                | CPF/CNPJ                                         | Nome/Ra      | zão Social                 | :<br>Ação                                    |
| 255 Caracteres Disponíveis<br>Salvar Pesquisa Nova Pe<br>Pesquisas de Preço de Mercado<br>Data da Pesquisa<br>Nenhum registro a ser exibido.                    | squisa Excluir Pesq                                                    | uisa<br>quisado (R\$)                                                                | CPF/CNPJ                                         | Nome/Ra      | zão Social                 | <br>Ação                                     |
| 255 Caracteres Disponíveis<br>Salvar Pesquisa<br>Pesquisas de Preço de Mercado<br>Data da Pesquisa<br>Nenhum registro a ser exibido.                            | squisa Excluir Pesquo<br>Valor Total Pes                               | uisa<br>quisado (R\$)<br>Ir para o Item:                                             | CPF/CNPJ                                         | Nome/Ra      | zão Social                 | <br>Ação                                     |
| 255 Caracteres Disponíveis<br>Salvar Pesquisa Ilova Pe<br>Pesquisas de Preço de Mercado<br>Data da Pesquisa<br>Nenhum registro a ser exibido.                   | squisa Excluir Pesqu<br>v<br>Valor Total Pes                           | uisa<br>quisado (R\$)<br>Ir para o Item:                                             | CPF/CNPJ                                         | Nome/Ra      | zão Social<br>Próximo Item | :<br>Ação                                    |
| 255 Caracteres Disponíveis<br>Salvar Pesquisa Diova Pe<br>Pesquisas de Preço de Mercado<br>Data da Pesquisa<br>Nenhum registro a ser exibido.                   | squisa <u>Excluir Pesq</u><br>valor Total Pes<br>Licitação C           | uisado (R\$)<br>Ir para o Item:                                                      | CPF/CNPJ                                         | Nome/Ra      | zão Social<br>Próximo Item | Ação                                         |
| 255 Caracteres Disponíveis<br>Salvar Pesquisa Illova Pe<br>Pesquisas de Preço de Mercado<br>Data da Pesquisa<br>Jenhum registro a ser exibido.<br>Item Anterior | squisa Excluir Pesq.<br>Valor Total Pes<br>Licitação C                 | uisa<br>quisado (R\$)<br>Ir para o Item:<br>Frupos Item Loca<br>Campo de preenchime  | CPF/CNPJ                                         | Nome/Ra      | zão Social<br>Próximo Item | :                                            |
| 255 Caracteres Disponíveis<br>Salvar Pesquisa Ilova Pe<br>Pesquisas de Preço de Mercado<br>Data da Pesquisa<br>Venhum registro a ser exibido.<br>Item Anterior  | squisa <u>Excluir Pesq</u><br>Valor Total Pes<br><u>Licitação</u> (* ) | uisa<br>quisado (R\$)<br>Ir para o Item:<br>Srupos Item Loca<br>Campo de preenchimer | CPF/CNPJ 1 Ir I de Entrega ICMS nto obrigatório. | Nome/Ra      | zão Social<br>Próximo Item | Ação                                         |

Será exibido a mensagem: "**A Pesquisa de Mercado foi incluída**" e a pesquisa ficará registrada, conforme Figura 26.

**Importante**: O usuário poderá incluir nova pesquisa de mercado para o mesmo item, clicando novamente no botão "**Nova Pesquisa**".

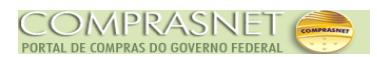

| SIASG                                                                                                    | Sistema Integrado de<br>Administração de<br>Serviços Gerais | Divulgas                                                                  | ão de Comp                                                                | Ministér                                         | io do Planejamento, Orçame<br>SLTT Secretária de<br>Tecnologia da | nto e Gestă<br>Logística e<br>Informação |
|----------------------------------------------------------------------------------------------------|-------------------------------------------------------------|---------------------------------------------------------------------------|---------------------------------------------------------------------------|--------------------------------------------------|-------------------------------------------------------------------|------------------------------------------|
|                                                                                                    | Licita                                                      | ção Event                                                                 | tos Ap                                                                    | pio Sair                                         |                                                                   |                                          |
| nbiente: <u>TREINAMENTO</u>                                                                                    | Manter Pes                                                  | squisa de Pr                                                              | eço de Merc                                                               | ado para Licitação                               | 18/11/2                                                           | 015 14:45:4                              |
|                                                                                                    |                                                             | A Desquise                                                                | da Marcada fai in                                                         | aluída                                           |                                                                   | ſ                                        |
|                                                                                                    |                                                             | A Pesquisa                                                                | de mercado form                                                           | ciulua.                                          |                                                                   |                                          |
| Órgão                                                                                                    |                                                             |                                                                           | UASG Respo                                                                | nsável                                           |                                                                   |                                          |
| 20113 - MINISTERIO DO P                                                                                        | LANEJAMENTO, ORCAMENTO                                      | ) E GESTAO                                                                | 200999 - MI                                                               | I. DO PLANEJAMENTO ORO                           | AMENTO E GESTAO/DF                                                |                                          |
| Nº da Licitação                                                                                                | Nº do Processo                                              | Caracterís                                                                | tica                                                                      |                                                  |                                                                   |                                          |
| 00013/2015                                                                                                    | 13                                                          | Tradiciona                                                                | ıl                                                                        |                                                  |                                                                   |                                          |
| lipo do Objeto                                                                                                 | Regime de Execução                                          | Critério de                                                               | Julgamento                                                                | Forma de Realização                              | Modo de Disputa                                                   |                                          |
| Obras                                                                                                    | Contratação por Tarefa                                      | Menor Pre                                                                 | ço                                                                        | Presencial                                       | Fechado/Aberto                                                    |                                          |
| Item                                                                                                    |                                                             |                                                                           |                                                                           |                                                  |                                                                   |                                          |
| N° do Item Tipo d                                                                                              | de Item Item                                                | ı                                                                         |                                                                           |                                                  |                                                                   |                                          |
| 1 Mate                                                                                                    | rial 216                                                    | 6904 - TUOLO                                                              |                                                                           |                                                  |                                                                   |                                          |
| Quantidade Total do Item                                                                                       | Unidade de Forn                                             | ecimento                                                                  |                                                                           |                                                  |                                                                   |                                          |
| 1                                                                                                    | MILHEIRO                                                    |                                                                           |                                                                           |                                                  |                                                                   |                                          |
|                                                                                                    |                                                             |                                                                           |                                                                           |                                                  |                                                                   |                                          |
| Pesquisa de Preço de M                                                                                         | ercado                                                      |                                                                           |                                                                           |                                                  |                                                                   |                                          |
| * Data da Pesquisa                                                                                             | * Valor Total Pesquisado (I                                 | R\$) N                                                                    | larca                                                                     | Fabri                                            | cante                                                             |                                          |
| <b></b>                                                                                                    |                                                             | J                                                                         |                                                                           |                                                  |                                                                   |                                          |
| * Tipo Fornecedor *                                                                                            | CPF/CNPJ                                                    | * Nome                                                                    | /Razão Social                                                             |                                                  |                                                                   |                                          |
| Selecione 🗨                                                                                                    |                                                             |                                                                           |                                                                           |                                                  |                                                                   |                                          |
| Observações                                                                                                    |                                                             |                                                                           |                                                                           |                                                  |                                                                   |                                          |
| Observações                                                                                                    |                                                             |                                                                           |                                                                           |                                                  |                                                                   |                                          |
|                                                                                                    |                                                             |                                                                           |                                                                           |                                                  |                                                                   |                                          |
|                                                                                                    |                                                             |                                                                           |                                                                           |                                                  |                                                                   |                                          |
| 255 Caracteres Disp                                                                                            | oníveis                                                     |                                                                           |                                                                           |                                                  |                                                                   |                                          |
| and a second second second second second second second second second second second second second second second |                                                             |                                                                           | 25 S. F. S. K. K. K.                                                      |                                                  |                                                                   | 141218                                   |
| Salvar Pesquisa No                                                                                             | wa Pesquisa Excluir Pe                                      | esquisa                                                                   |                                                                           |                                                  |                                                                   | 1669                                     |
|                                                                                                    | Vercado                                                     |                                                                           |                                                                           |                                                  |                                                                   |                                          |
| Pesquisas de Preço de I                                                                                        |                                                             |                                                                           |                                                                           |                                                  |                                                                   |                                          |
| Pesquisas de Preço de I<br>Data da Pesquisa                                                                    | Valor Total Pesquisado (F                                   | (25)                                                                      | CPE/CNP.I                                                                 | Nome/Razão                                       | Social Ac                                                         | ão                                       |
| Pesquisas de Preço de l<br>Data da Pesquisa<br>18/11/2015                                                      | Valor Total Pesquisado (F                                   | 260.00 00.000 0                                                           | CPF/CNPJ<br>00/0001-91                                                    | Nome/Razão                                       | Social Aç<br>WRW UC Selec                                         | ão                                       |
| Pesquisas de Preço de l<br>Data da Pesquisa<br>18/11/2015                                                      | Valor Total Pesquisado (F                                   | <b>260,00</b> 00.000.0                                                    | CPF/CNPJ<br>100/0001-91                                                   | Nome/Razão<br>QMCP MZWZQPFK PJTZI                | Social Aç<br>WRW UC <u>Selec</u>                                  | ão<br>cione                              |
| Pesquisas de Preço de l<br>Data da Pesquisa<br>18/11/2015<br>Item Ante                                         | Valor Total Pesquisado (F<br>rior                           | 260,00 00.000.0<br>Ir para o It                                           | CPF/CNPJ<br>100/0001-91<br>em: 1]                                         | Nome/Razão                                       | Social Aç<br>WRW UC <u>Seler</u><br>Próximo Item                  | ão<br>cione                              |
| Pesquisas de Preço de l<br>Data da Pesquisa<br>18/11/2015<br>Item Ante                                         | Valor Total Pesquisado (F<br>rior<br>Licitação              | 25)<br>260,00 00.000.0<br>Ir para o It<br>] Grupos Ite                    | CPF/CNPJ<br>100/0001-91<br>em: 1 Ir<br>m Local de Et                      | Nome/Razão<br>QMCP MZWZQPFK PJTZI                | Social Aç<br>WRW UC <u>Selec</u><br>Próximo Item                  | ão<br>cione                              |
| Pesquisas de Preço de l<br>Data da Pesquisa<br>18/11/2015<br>Item Ante                                         | Valor Total Pesquisado (F<br>rior<br>Licitação              | 25)<br>260,00 00.000.0<br>Ir para o it<br>3 Grupos Ite<br>(*) Campo de pi | CPF/CNPJ<br>100/0001-91<br>em: 1 Ir<br>m Local de En<br>reenchimento obri | Nome/Razão<br>QMCP MZWZQPFK PJTZI<br>Itrega ICMS | Social Aç<br>WRW UC <u>Seler</u><br>Próximo Item                  | ão                                       |

Figura 26

Para incluir a pesquisa de preço de mercado para outros itens, repita os passos do item 4.1.2 deste manual.

Para visualizar a relação dos itens cadastrados, o usuário deverá clicar no botão "**Item**". Observe que o item, que apresenta no campo "**Consistente?**" a palavra "**Não**", significa que a pesquisa de preço de mercado não foi incluída para este item. Portanto, o usuário deverá

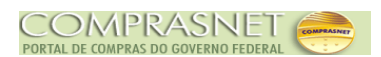

informar **pelo menos uma pesquisa de preço de mercado** para cada item. Conforme Figura 27.

|                                                                        |                                                                                               |                                                                                                    |                                       | icitação Ever                                                                 | nos                                 | Apolo 38                                        |                                            |                 |                                                              |                                                  |
|------------------------------------------------------------------------|-----------------------------------------------------------------------------------------------|----------------------------------------------------------------------------------------------------|---------------------------------------|-------------------------------------------------------------------------------|-------------------------------------|-------------------------------------------------|--------------------------------------------|-----------------|--------------------------------------------------------------|--------------------------------------------------|
|                                                                        |                                                                                               |                                                                                                    |                                       | Iten                                                                          | s da Licita                         | ção                                             |                                            |                 | 18/11/                                                       | 2015 14:                                         |
| rgão                                                                   |                                                                                               |                                                                                                    |                                       |                                                                               | UASG R                              | esponsável                                      |                                            |                 |                                                              |                                                  |
| 20113 -                                                                | MINISTERI                                                                                     | O DO PLANEJAMENTO                                                                                            | ,ORCAM                                | ENTO E GESTAO                                                                 | 200999                              | - MIN. DO PLANEJAN                              | ENTO ORCAMENTO                             | E GEST          | TAO/DF                                                       |                                                  |
| ° da Li                                                                | citação                                                                                       | Nº do Proc                                                                                                   | cesso                                 | Caracteri                                                                     | ística                              |                                                 |                                            |                 |                                                              |                                                  |
|                                                                        | 00013/20                                                                                      | 15                                                                                                    | 1                                     | 3 Tradicion                                                                   | nal                                 |                                                 |                                            |                 |                                                              |                                                  |
| ipo do                                                                 | Objeto                                                                                        | Regime de                                                                                                    | Execuçã                               | io Critério de                                                                | e Julgamento                        | Forma de Rea                                    | ização Mo                                  | do de Di        | isputa                                                       | 1                                                |
| Joras                                                                  |                                                                                               | Contrataç                                                                                                    | ao por la                             | Menor Pr                                                                      | reço                                | Presencial                                      | re                                         | cnado/A         | Aberto                                                       |                                                  |
| uantid                                                                 | ade Inform                                                                                    | ada de Itens Iter                                                                                            | ns Incluíd                            | os                                                                            |                                     |                                                 |                                            |                 |                                                              |                                                  |
| Filtro                                                                 |                                                                                               | 4                                                                                                    |                                       | 4                                                                             |                                     |                                                 |                                            |                 |                                                              |                                                  |
| l <sup>o</sup> do #                                                    | em                                                                                            | Descrição do Item                                                                                            |                                       |                                                                               | Itens                               | Vinculados ao Grur                              | o Tipo de l                                | Renefici        | in                                                           |                                                  |
| 4 00 11                                                                | em                                                                                            | Descrição do item                                                                                            |                                       |                                                                               | Tod                                 |                                                 | Todos                                      | Denenici        |                                                              |                                                  |
|                                                                        |                                                                                               |                                                                                                    |                                       |                                                                               |                                     |                                                 |                                            |                 |                                                              |                                                  |
| Pern<br>Itens<br>Pesq                                                  | a Margem<br>nite Subcor<br>Inconsiste<br>uisar Lir                                            | ntratação<br>entes<br>mpar                                                                                   |                                       |                                                                               |                                     |                                                 |                                            |                 |                                                              |                                                  |
| Pern<br>Itens<br>Pesq                                                  | a Margem<br>nite Subcor<br>Inconsiste<br>uisar Lir                                            | ntratação<br>entes<br>mpar                                                                                   |                                       |                                                                               |                                     |                                                 |                                            |                 |                                                              |                                                  |
| Perm<br>Itens<br>Pesq<br>V <sup>o</sup> do<br>Item                     | a Margem<br>nite Subcor<br>s Inconsiste<br>uisar Lin<br>Tipo de<br>Item (*)                   | ntratação<br>entes<br>mpar                                                                                   | Qtde<br>Item                          | Unidade de<br>Fornecimento                                                    | Tipo de<br>Benefício                | Margem de<br>Preferência(%)                     | Subcontratação                             | Grupo           | Consis-<br>tente?                                            | Ação                                             |
| Pern<br>Itens<br>Pesq<br>V° do<br>Item                                 | a Margem<br>nite Subcor<br>s Inconsiste<br>uisar Lin<br>Tipo de<br>Item (*)<br>M              | Item<br>1216904 - TIJOLO                                                                                     | Qtde<br>Item<br>1                     | Unidade de<br>Fornecimento<br>MILHEIRO                                        | Tipo de<br>Benefício                | Margem de<br>Preferência(%)<br>-                | Subcontratação<br>Não                      | Grupo<br>-      | Consis-<br>tente?<br>Sim                                     | Ação<br><u>Alterar</u>                           |
| Pern<br>Itens<br>Pesq<br>I <sup>o</sup> do<br>Item<br>1                | a Margem<br>nite Subcor<br>Inconsiste<br>Uisar Lin<br>Tipo de<br>Item (*)<br>M                | Item<br>216904 - TJOLO<br>216965 - CIMENTO<br>PORTLAND                                                       | Otde<br>Item<br>1<br>5                | Unidade de<br>Fornecimento<br>MILHEIRO<br>SACO 50,00 KG                       | Tipo de<br>Benefício<br>-<br>-      | Margem de<br>Preferência(%)<br>-<br>-           | Subcontratação<br>Não<br>Não               | Grupo<br>-<br>- | Consis-<br>tente?<br>Sim<br>Não                              | Ação<br><u>Alterar</u><br><u>Alterar</u>         |
| Pern<br>Itens<br>Pesq<br>V° do<br>Item<br>1<br>2<br>3                  | a Margem<br>nite Subcor<br>Inconsiste<br>uisar Lin<br>Tipo de<br>Item (*)<br>M<br>M           | Item<br>216904 - TIJOLO<br>216965 - CIMENTO<br>PORTLAND<br>216953 - AREIA                                    | Otde<br>Item<br>1<br>5<br>1           | Unidade de<br>Fornecimento<br>MILHEIRO<br>SACO 50,00 KG<br>METRO CÚBICO       | Tipo de<br>Benefício<br>-<br>-      | Margem de<br>Preferência(%)<br>-<br>-<br>-      | Subcontratação<br>Não<br>Não<br>Não        | Grupo<br>-<br>- | Consis-<br>tente?<br>Sim<br>Não<br>O<br>Não<br>O             | Ação<br>Alterar<br>Alterar<br>Alterar            |
| Perm<br>Itens<br>Pesq<br>V <sup>o</sup> do<br>Item<br>1<br>2<br>3<br>4 | a Margem<br>nite Subcor<br>Inconsiste<br>uisar Lin<br>Tipo de<br>Item (*)<br>M<br>M<br>M<br>M | Item<br>Item<br>216904 - TIJOLO<br>216965 - CIMENTO<br>PORTLAND<br>216953 - AREIA<br>94404 - CAIXA<br>D'ÁGUA | Otde<br>Item<br>1<br>5<br>1<br>1<br>1 | Unidade de<br>Fornecimento<br>MILHEIRO<br>SACO 50,00 KG<br>METRO CÚBICO<br>UN | Tipo de<br>Benefício<br>-<br>-<br>- | Margem de<br>Preferência(%)<br>-<br>-<br>-<br>- | Subcontratação<br>Não<br>Não<br>Não<br>Não | Grupo<br><br>   | Consis-<br>tente?<br>Sim<br>Não<br>3<br>Não<br>3<br>Não<br>3 | Ação<br>Alterar<br>Alterar<br>Alterar<br>Alterar |

#### 4.1.3 - Gerar Relação de Itens

Após incluir os itens e as respectivas Pesquisas de Preço de Mercado, o usuário deverá **Gerar a Relação de Itens** que será o anexo do **Edital.** 

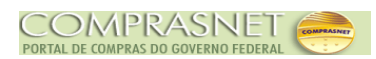

Para Gerar a Relação de Itens, clique no botão "Licitação" localizado na barra de **navegação**, conforme Figura 28.

| SIASG<br>net             | Administração de<br>Serviços Gerais | DIVUIGação de                            | Compras - RDC                  | SLT/ Secretária de Logística<br>Tecnologia da Informa |
|--------------------------|-------------------------------------|------------------------------------------|--------------------------------|-------------------------------------------------------|
|                          | Licitaç                             | ão Eventos                               | Apoio Sair                     |                                                       |
|                          | Manter Pes                          | quisa de Preço d                         | le Mercado para Licitação      | 20/11/2015 15:0                                       |
|                          | 0                                   | A Pesquisa de Mero                       | cado foi incluída.             |                                                       |
| rgão                     |                                     | UA                                       | SG Responsável                 |                                                       |
| 0113 - MINISTERIO DO P   | LANEJAMENTO,ORCAMENTO               | E GESTAO 20                              | 0999 - MIN. DO PLANEJAMENTO OR | CAMENTO E GESTAO/DF                                   |
| º da Licitação           | Nº do Processo                      | Característica                           |                                |                                                       |
| 00113/2015               | 113                                 | Tradicional                              |                                |                                                       |
| ipo do Objeto            | Regime de Execução                  | Critério de Julgame                      | ento Forma de Realização       | Modo de Disputa                                       |
| )bras                    | Contratação por Tarefa              | Menor Preço                              | Presencial                     | Fechado/Aberto                                        |
| tem                      |                                     |                                          |                                |                                                       |
| l⁰ do ltem Tipo o        | le Item Item                        |                                          |                                |                                                       |
| 4 Mater                  | ial 9440                            | )4 - CAIXA D'ÁGUA                        |                                |                                                       |
| )uestidado Total do Itom | Unidada da Farna                    | eimeete                                  |                                |                                                       |
| auantidade Total do item | UNIDADE                             | cimento                                  |                                |                                                       |
|                          | UNIDADE                             |                                          |                                |                                                       |
| Pesquisa de Preço de Me  | ercado                              |                                          |                                |                                                       |
| Data da Pesquisa         | * Valor Total Pesquisado (R         | S) Marca                                 | Fab                            | ricante                                               |
|                          |                                     |                                          |                                |                                                       |
|                          |                                     |                                          |                                |                                                       |
| Tipo Fornecedor *        | CPF/CNPJ                            | * Nome/Razão                             | Social                         |                                                       |
| Selecione 💌              |                                     |                                          |                                |                                                       |
| Observações              |                                     |                                          |                                |                                                       |
| ,                        |                                     |                                          |                                |                                                       |
|                          |                                     |                                          |                                |                                                       |
|                          |                                     |                                          |                                |                                                       |
| 255 Caracteres Disp      | oníveis                             |                                          |                                |                                                       |
|                          |                                     | STAT MARKET COLOR AND ADDRESS STATE      |                                |                                                       |
| Salvar Pesquisa No       | va Pesquisa Excluir Pe              | squisa                                   |                                |                                                       |
| Desquises de Dreco de I  | lercado                             |                                          |                                | Canal og en specificante og en for                    |
| resquisas de rieço de l  |                                     | 005/01/01                                |                                |                                                       |
| Data da Pesquisa         | Valor Total Pesquisado (R\$)        | CPF/CNPJ                                 | Nome/Razao So                  | ocial Açao                                            |
| 20/11/2015               | 500,00                              | 00.000.000/0001-91                       | DBMKWDCW QSNGJUGYQG UXS        | SIXQDEPW IUE <u>Selecione</u>                         |
| Item Ante                | rior                                | Ir para o Item:                          | 4 <u>Ir</u>                    | Próximo Item                                          |
|                          | Licitação                           | Grupos Item Loo                          | cal de Entrega                 |                                                       |
|                          |                                     | t ) Campa da praenahin                   | and a share of the             |                                                       |
|                          | (                                   | <ul> <li>) campo de preenchin</li> </ul> | nento obrigatorio.             |                                                       |
| da huild: 16 11 2015 15  | (                                   | * ) Campo de preenchin                   | nento obrigatorio.             | Baseline: SIASOnet 05                                 |

O Divulgação de Compras exibirá a tela com os botões: "Excluir Licitação" e "Gerar Relação de Itens", o usuário deverá clicar no botão "Gerar Relação de Itens", conforme Figura 29 ou acessar esta funcionalidade através do menu Licitação/Gerar Relação de Itens.

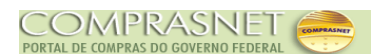

|                                                                                                    | Licitação Even                                                                                                    | itos Apoio Sa                                                                                                    |                                                                                                    |
|----------------------------------------------------------------------------------------------------|----------------------------------------------------------------------------------------------------|----------------------------------------------------------------------------------------------------|----------------------------------------------------------------------------------------------------|
|                                                                                                    | Alterar/Ex                                                                                                    | cluir Licitação RDC                                                                                                    | 20/11/2015 15:0                                                                                      |
| Órgão<br>20113 - MINISTERIO DO PLANEJAME<br>Nº do Processo<br>13<br>Tipo do Objeto<br>Obras<br>Regime de Execução                                                                                                    | <ul> <li>Nº da Licitação</li> <li>0013</li> <li>Critério de Julgamento</li> <li>Menor Preço</li> <li>Quantidade de Itens</li> </ul> | UASG Responsável<br>200999 - MIN. DO PLANEJAM<br>* Ano da Licitação<br>2015 💌<br>* Forma de Realização<br>Presencial 💌<br>Total de Itens Incluídos | ENTO ORCAMENTO E GESTAO/DF<br>Característica<br>Tradicional<br>* Modo de Disputa<br>Fechado/Aberto 💌 |
| Contratação por Tarefa 📃                                                                                                    | 4                                                                                                    | 4                                                                                                    | 🔲 Equalização de ICMS                                                                                |
| Licitação com TODOS os itens co                                                                                                    | om participação exclusiva de ME/EF                                                                                                  | PP/Cooperativas                                                                                                    | Inversão de Fase da Sessão<br>Pública                                                                |
| Justificativa para Forma de Realiza<br>Treinamento                                                                                                    | çao                                                                                                    |                                                                                                    |                                                                                                    |
|                                                                                                    |                                                                                                    |                                                                                                    |                                                                                                    |
| Objeto<br>Construção de um telecentro                                                                                                    |                                                                                                    |                                                                                                    |                                                                                                    |
| Objeto<br>Construção de um telecentro<br>3561 Caracteres Disponíveis<br>nformações Gerais 👔                                                                                                    |                                                                                                    |                                                                                                    |                                                                                                    |
| Objeto<br>Construção de um telecentro<br>3561 Caracteres Disponíveis<br>formações Gerais ()<br>497 Caracteres Disponíveis                                                                                                    |                                                                                                    |                                                                                                    |                                                                                                    |
| Objeto<br>Construção de um telecentro<br>3561 Caracteres Disponíveis<br>nformações Gerais ()<br>497 Caracteres Disponíveis<br>Recurso<br>* Tipo de Recurso<br>Nacional v<br>Valor da Contrapartida (R\$)                                                                               | Origem do Recurso                                                                                                    |                                                                                                    |                                                                                                    |
| Objeto<br>Construção de um telecentro<br>3561 Caracteres Disponíveis<br>nformações Gerais ()<br>497 Caracteres Disponíveis<br>Recurso<br>* Tipo de Recurso<br>Nacional v<br>Valor da Contrapartida (R\$)<br>Responsável pela Autorização da<br>* CPF do Responsável<br>999.999.999.999 | Origem do Recurso                                                                                                    |                                                                                                    | * Função<br>Ordenador de Despesas                                                                    |
| Objeto<br>Construção de um telecentro<br>3561 Caracteres Disponíveis<br>nformações Gerais ()<br>497 Caracteres Disponíveis<br>Recurso<br>* Tipo de Recurso<br>Nacional Valor da Contrapartida (R\$)<br>Responsável pela Autorização da<br>* CPF do Responsável<br>999.999.999.999      | Origem do Recurso<br>Nº do Contrato<br>Compra<br>* Nome<br>GHBTYSU YCAEQFF<br>rrar Relação de Itens                                 |                                                                                                    | * Função<br>Ordenador de Despesas                                                                    |
| Objeto<br>Construção de um telecentro<br>3561 Caracteres Disponíveis<br>nformações Gerais ()<br>497 Caracteres Disponíveis<br>Recurso<br>* Tipo de Recurso<br>Nacional v<br>Valor da Contrapartida (R\$)<br>Responsável pela Autorização da<br>* CPF do Responsável<br>999.999.999-99  | Origem do Recurso<br>Nº do Contrato<br>Compra<br>* Nome<br>GHBTYSU YCAEQFF<br>trar Relação de Itens<br>Gru                          | Jpos Itens                                                                                                    | * Função<br>Ordenador de Despesas                                                                    |

36
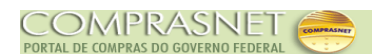

O Divulgação de Compras exibirá tela com todos os itens registrados para a Licitação. Após verificar a relação dos itens, clique **novamente** no botão "**Gerar Relação de Itens**", conforme Figura 30.

| 5                                                                               | SIASG                        | Sistema Integrado de<br>Administração de<br>Serviços Gerais | Divulgar   | ão de Compras                      | - RDC Minis          | stério do Planejamento, Or<br>SLT/ Secretá<br>Tecnolo | çamento e<br>ria de Logís<br>gia da Inforr | Gestão<br>tica e<br>nação |
|---------------------------------------------------------------------------------|------------------------------|-------------------------------------------------------------|------------|------------------------------------|----------------------|-------------------------------------------------------|--------------------------------------------|---------------------------|
|                                                                                 |                              | Licita                                                      | ção Even   | tos Apoio                          | Sair                 |                                                       |                                            |                           |
|                                                                                 |                              |                                                             | Gerar I    | Relação de Itens                   |                      | 20                                                    | )/11/2015 1                                | 5:06:34                   |
| Órgão<br>20113 - MIN<br>Nº da Licita<br>Obieto                                  | IISTERIO DO<br>ção * A<br>13 | PLANEJAMENTO,ORCAMENTO<br>no da Licitação<br>2015] 🔍        | D E GESTAO | UASG Responsáv<br>200999 - MIN. DO | ei<br>PLANEJAMENTO O | RCAMENTO E GESTAO/D                                   | F                                          |                           |
| Construçã<br>Itens da L                                                         | o de um telec<br>icitação    | entro                                                       |            | Usidada da                         | Tino da              | Margam de                                             | .:                                         | II                        |
| Item                                                                            | Item                         | ltem                                                        | Quantidade | Fornecimento                       | Benefício            | Preferência(%)                                        | Grupo                                      |                           |
| 1                                                                               | Material                     | 216904 - TUOLO                                              | 1          | MILHEIRO                           | -                    | -                                                     | -                                          |                           |
| 2                                                                               | Material                     | 216965 - CIMENTO<br>PORTLAND                                | 5          | SACO 50,00 KG                      | -                    | -                                                     | -                                          |                           |
| 3                                                                               | Material                     | 216953 - AREIA                                              | 1          | METRO CÚBICO                       | -                    | -                                                     | -                                          |                           |
| 4                                                                               | Material                     | 94404 - CAIXA D'ÁGUA                                        | 1          | UNIDADE                            | -                    | -                                                     | -                                          |                           |
| 4 registros encontrados, exibindo todos os registros.<br>Gerar Relação de Itens |                              |                                                             |            |                                    |                      |                                                       |                                            |                           |
| 10000                                                                           | 1163.90                      |                                                             | Licita     | ação Itens                         |                      |                                                       |                                            | -                         |
| Data da build:                                                                  | 16-11-2015 1                 | 16:14:25                                                    |            | Solução SERPRO                     |                      | Baseline: S                                           | IASGnet-0                                  | 5_37                      |

Será exibido a mensagem: "A Relação de Itens do Edital foi gerada". Para visualizar a relação de itens gerada, clique no botão "Visualizar Relação de Itens" na barra de ação, conforme Figura 31.

Figura 30

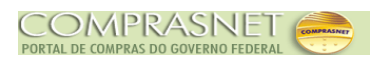

| 5                                                                                                    | SIASG           | Sistema Integrado de<br>Administração de<br>Serviços Gerais | Divulga     | ção de Compras             | RDC                  | tério do Planejamento, Or<br>SLT/ Secretá<br>Tecnolo | çamento e (<br>ria de Logist<br>gia da Inforn | Gestão<br>lica e<br>nação |
|----------------------------------------------------------------------------------------------------|-----------------|-------------------------------------------------------------|-------------|----------------------------|----------------------|------------------------------------------------------|-----------------------------------------------|---------------------------|
|                                                                                                    |                 | Licita                                                      | ação Ever   | ntos Apoio                 | Sair                 |                                                      |                                               |                           |
|                                                                                                    |                 |                                                             | Gerar       | Relação de Itens           |                      | 20                                                   | )/11/2015 18                                  | 5:07:37                   |
|                                                                                                    |                 | 0                                                           | A Relação d | e Itens do Edital foi gera | da.                  |                                                      |                                               | Î                         |
| Órgão                                                                                                    |                 |                                                             |             | UASG Responsáv             | el                   |                                                      |                                               |                           |
| 20113 - MI                                                                                                    | NISTERIO DO     | PLANEJAMENTO, ORCAMENT                                      | O E GESTAO  | 200999 - MIN. DO           | PLANEJAMENTO O       | RCAMENTO E GESTAO/D                                  | F                                             |                           |
| Objeto<br>Construçã                                                                                                    | o de um telec   | 2015 🔍                                                      |             |                            |                      |                                                      | .::                                           | E                         |
| Nº do<br>Item                                                                                                    | Tipo de<br>Item | Item                                                        | Quantidade  | Unidade de<br>Fornecimento | Tipo de<br>Benefício | Margem de<br>Preferência(%)                          | Grupo                                         |                           |
| 1                                                                                                    | Material        | 216904 - TUOLO                                              | 1           | MILHEIRO                   | -                    | -                                                    | -                                             |                           |
| 2                                                                                                    | Material        | 216965 - CIMENTO<br>PORTLAND                                | 5           | SACO 50,00 KG              | -                    | -                                                    | -                                             |                           |
| 3                                                                                                    | Material        | 216953 - AREIA                                              | 1           | METRO CÚBICO               | -                    | -                                                    | -                                             |                           |
| 4                                                                                                    | Material        | 94404 - CAIXA D'ÁGUA                                        | 1           | UNIDADE                    | -                    | -                                                    | -                                             |                           |
| 4 registros encontrados, exibindo todos os registros.           Gerar Relação de Itens         Usualizar Relação de Itens           Licitação         Itens |                 |                                                             |             |                            |                      |                                                      |                                               |                           |
| Data da build:                                                                                                    | 16-11-2015      | 16:14:25                                                    |             | Solução 🗾 SERPRO           |                      | Baseline: S                                          | IASGnet-05                                    | 5_37                      |

Figura 31

O Divulgação de Compras exibirá o relatório com os Itens que serão anexados ao Edital.

No exemplo, será visualizado o relatório. Para isto, o usuário deverá clicar no botão "**OK**", conforme Figura 32.

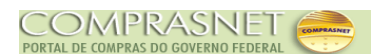

| SIASG<br>Administração de<br>Serviços Gerais                                                                                                    | ulgação de Compras -               | RDC Minis            | tério do Planejamento, Or<br>SLTI Secretá<br>Tecnolo | rçamento e Gestão<br>aria de Logística e<br>ogia da Informação |
|----------------------------------------------------------------------------------------------------|------------------------------------|----------------------|------------------------------------------------------|----------------------------------------------------------------|
| Licitação                                                                                                    | Eventos Apoio                      | Sair                 |                                                      |                                                                |
| G                                                                                                    | erar Relação de Itens              |                      | 20                                                   | 0/11/2015 15:08:47                                             |
| Órgão                                                                                                    | UASG Responsável                   |                      |                                                      | ^                                                              |
| 2011       Abrir "Relacaoltens200999001132015000.pdf"         N° de       Você selecionou abrir:         Objet       Image: Construction of the selection of the selecti | /.br<br>rão) <b>v</b>              | Tipo de<br>Benefício | RCAMENTO E GESTAO/E<br>Margem de<br>Prafarância(%)   | )F                                                             |
| 4 registros encontrados, exibindo todos os registros.<br>Gerar Relação de Itens Visualizar Relação de Iten                                                                                                    | OK Cancelar<br>s Transferir Edital |                      | -<br>-<br>-<br>-                                     |                                                                |
| Data da build: 16-11-2015 16:14:25                                                                                                    | Solução SERPRO                     |                      | Baseline: S                                          | SIASGnet-05_37                                                 |
| -igura 32                                                                                                    |                                    |                      |                                                      |                                                                |

O Divulgação de Compras exibirá o relatório com a relação dos itens incluídos, conforme Figura 33.

**Importante:** Para Licitação com formação de Grupo, será exibido a relação dos itens de forma sequencial e a relação de grupos em seguida.

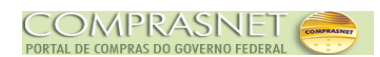

| RELAÇÃO DE ITE<br>Critério de Julgamento:                                    | ENS - RDC PRESENCIAL Nº 00113/2015-000<br>Menor Preço - Modo de Disputa: Fechado/Aberto |
|------------------------------------------------------------------------------|-----------------------------------------------------------------------------------------|
| <u>1 - Itens da Licitação</u>                                                |                                                                                         |
| 1 - TIJOLO                                                                   |                                                                                         |
| Descrição Detalhada: TIJOLO, MATERIAL BARRO COZ<br>VERMELHA, APLICAÇÃO ESTRI | ZIDO, TIPO MACIÇO, COMPRIMENTO 21, LARGURA 10, ESPESSURA 6, PESO 2.300, CO<br>JTURAL    |
| Tratamento Diferenciado: Não                                                 | Diference Minima antical analy (9/). Nije lafe mede                                     |
| Ouantidade Total: 1                                                          | Unterença Minima entre Lances (%): Não Informado                                        |
| Local de Entrega (Quantidade): Brasília/DF (1)                               | ondade de Fontecimiento. MILHEIRO                                                       |
| 2 - CIMENTO PORTLAND                                                         |                                                                                         |
| Descrição Detalhada: CIMENTO PORTLAND, MATERIA                               | AL CLINKER, TIPO COMUM                                                                  |
| Tratamento Diferenciado: Não                                                 |                                                                                         |
| Subcontratação: Não                                                          | Diferença Mínima entre Lances (%): Não Informado                                        |
| Quantidade Total: 5                                                          | Unidade de Fornecimento: SACO 50,00 KG                                                  |
| Local de Entrega (Quantidade): Brasília/DF (5)                               |                                                                                         |
| 3 - AREIA                                                                    |                                                                                         |
| Descrição Detalhada: AREIA, TIPO LAVADA, GRANULO                             | OMETRIA FINA                                                                            |
| Tratamento Diferenciado: Não                                                 |                                                                                         |
| Subcontratação: Não                                                          | Diferença Minima entre Lances (%): Não Informado                                        |
| Quantidade Total: 1                                                          | Unidade de Fornecimento: METRO CUBICO                                                   |
| Local de Entrega (Quantidade): Brasilia/DF (1)                               |                                                                                         |
| 4 - CAIXA D'ÁGUA                                                             |                                                                                         |
| Descrição Detalhada: CAIXA D'AGUA, NOME CAIXA D                              | 'AGUA - FIBRA DE VIDRO                                                                  |
| Tratamento Diferenciado: Não                                                 |                                                                                         |
| Subcontratação: Não                                                          | Diferença Mínima entre Lances (%): Não Informado                                        |
| Quantidade Total: 1                                                          | Unidade de Fornecimento: UNIDADE                                                        |
| Local de Entrega (Quantidade): Brasilia/DF (1)                               |                                                                                         |
|                                                                              |                                                                                         |

# 4.1.4 - Transferir Edital

Após gerar a relação de itens, o usuário deverá clicar no botão "**Transferir Edital**", conforme Figura 34.

Importante: O Edital poderá ser gerado com as extensões (doc, rtf, txt, zip, pdf, sxw).

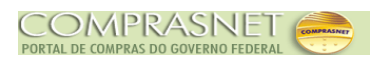

|                                              |                                                                 |                                                                                                  | Corar                                                                  | Jelacão de Itoria                                                                  |                                          |                                                 |                                |
|----------------------------------------------|-----------------------------------------------------------------|--------------------------------------------------------------------------------------------------|------------------------------------------------------------------------|------------------------------------------------------------------------------------|------------------------------------------|-------------------------------------------------|--------------------------------|
|                                              |                                                                 |                                                                                                  | Gerari                                                                 | velação de itens                                                                   |                                          | 20                                              | 0/11/2015 15                   |
|                                              |                                                                 | 0                                                                                                | A Relação de                                                           | e Itens do Edital foi gera                                                         | da.                                      |                                                 |                                |
| jão                                          |                                                                 |                                                                                                  |                                                                        | UASG Responsáv                                                                     | el                                       |                                                 |                                |
| 113 - MII                                    | NISTERIO DO                                                     | PLANEJAMENTO, ORCAMENT                                                                           | O E GESTAO                                                             | 200999 - MIN. DO                                                                   | PLANEJAMENTO O                           | RCAMENTO E GESTAO/D                             | )F                             |
| ,                                            | o de unitelet                                                   | centro                                                                                           |                                                                        |                                                                                    |                                          |                                                 |                                |
| ,<br>ns da L                                 | icitação                                                        |                                                                                                  |                                                                        |                                                                                    |                                          |                                                 | .:                             |
| nsdaL<br>Nºdo<br>Item                        | icitação<br>Tipo de<br>Item                                     | Item                                                                                             | Quantidade                                                             | Unidade de<br>Fornecimento                                                         | Tipo de<br>Benefício                     | Margem de<br>Preferência(%)                     | .:i                            |
| ns da L<br>Nº do<br>Item<br>1                | icitação<br>Tipo de<br>Item<br>Material                         | Item<br>216904 - TUOLO                                                                           | Quantidade<br>1                                                        | Unidade de<br>Fornecimento<br>MILHEIRO                                             | Tipo de<br>Benefício<br>-                | Margem de<br>Preferência(%)<br>-                | Grupo                          |
| ns da L<br>Nº do<br>Item<br>1<br>2           | icitação<br>Tipo de<br>Item<br>Material                         | Item<br>216904 - TUOLO<br>216965 - CIMENTO<br>PORTLAND                                           | Quantidade<br>1<br>5                                                   | Unidade de<br>Fornecimento<br>MILHEIRO<br>SACO 50,00 KG                            | Tipo de<br>Benefício<br>-<br>-           | Margem de<br>Preferência(%)<br>-                | Grupo<br>-<br>-                |
| ns da L<br>Nº do<br>Item<br>1<br>2<br>3      | icitação<br>Tipo de<br>Item<br>Material<br>Material             | tem<br>216904 - TUOLO<br>216965 - CIMENTO<br>PORTLAND<br>216953 - AREIA                          | Quantidade<br>1<br>5<br>1                                              | Unidade de<br>Fornecimento<br>MILHEIRO<br>SACO 50,00 KG<br>METRO CÚBICO            | Tipo de<br>Benefício<br>-<br>-<br>-      | Margem de<br>Preferência(%)<br>-<br>-<br>-      | Grupo<br>-<br>-<br>-           |
| ns da L<br>Nº do<br>Item<br>1<br>2<br>3<br>4 | icitação<br>Tipo de<br>Item<br>Material<br>Material<br>Material | ttem<br>216904 - TUOLO<br>216965 - CIMENTO<br>PORTLAND<br>216953 - AREIA<br>94404 - CAIXA D'ÁGUA | Quantidade           1           5           1           1           1 | Unidade de<br>Fornecimento<br>MILHEIRO<br>SACO 50,00 KG<br>METRO CÚBICO<br>UNIDADE | Tipo de<br>Benefício<br>-<br>-<br>-<br>- | Margem de<br>Preferência(%)<br>-<br>-<br>-<br>- | Grupo<br>-<br>-<br>-<br>-<br>- |

Figura 34

Será exibido nova tela, onde o usuário deverá pesquisar a Licitação. Observe que a relação dos campos, abaixo relacionados, já está preenchida, mas podem ser alterados, se necessário:

- A Campo Nº da Licitação: Informar o número da Licitação;
- A Campo Ano da Licitação: Informar o ano da Licitação.

Após a conferência dos dados ou do preenchimento do(s) campo(s), clicar na lupa, para que a pesquisa seja realizada. Clique no botão "**Arquivo**", para localizar o documento do edital.

Em seguida, clique no botão "Transferir", conforme Figura 35.

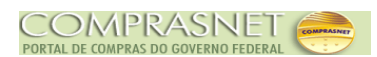

| SIASG<br>SIASG<br>Net Sistema Integrado de<br>Administração de<br>Serviços Gerais                                                                             | o de Compras - RDC                          | Ministério do Planejamento, Orçamento e Gestão |
|----------------------------------------------------------------------------------------------------|---------------------------------------------|------------------------------------------------|
| Licitação Evento                                                                                                    | s Apoio Sa                                  | ir                                             |
| Trans                                                                                                    | ferir Edital                                | DD/MM/AA HH:MM:SS                              |
| Órgão<br>20113 - MINISTERIO DO PLANEJAMENTO,ORCAMENTO E GESTAO<br>Nº da Licitação * Ano da Licitação<br>00013 2015 Q<br>Objeto<br>Construção de um Telecentro | UASG de Atuação<br>200999 - MIN. DO PLANEJA | MENTO ORCAMENTO E GESTAO/DF                    |
| * Edital<br>Selecionar arquivoEdital Pregão 13_2015.pdf                                                                                                    |                                             | :                                              |
| Transferir                                                                                                    |                                             |                                                |
| (*) Campo de pres                                                                                                    | enchimento obrigatório.                     |                                                |
| Data da build: 16-11-2015 16:14:25                                                                                                    | Solução 🖉 SERPRO                            | Baseline: SIASGnet-05_37                       |

Será exibido a mensagem: "Edital transferido para o Comprasnet", conforme Figura

36.

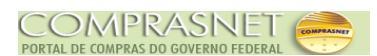

| SIASG<br>Net Sistema Integrado de<br>Administração de<br>Serviços Gerais | ação de Compras - RDC          | Inistério do Planejamento, Orçamento e Gestão |
|--------------------------------------------------------------------------|--------------------------------|-----------------------------------------------|
| Licitação Ev                                                             | entos Apoio Sair               |                                               |
| Т                                                                        | ransferir Edital               | DD/MM/AA HH:MM:S                              |
| Edital trans                                                             | nsferido para o ComprasNet.    | A                                             |
| Órgão                                                                    | UASG de Atuação                |                                               |
| 20113 - MINISTERIO DO PLANEJAMENTO, ORCAMENTO E GEST/                    | AO 200999 - MIN. DO PLANEJAMEN | TO ORCAMENTO E GESTAO/DF                      |
| N° da Licitação * Ano da Licitação<br>00013 2015<br>Objeto               |                                |                                               |
| * Edital                                                                 |                                | :                                             |
| Selecionar arquivo Nenhum arquivo selecionado.                           |                                |                                               |
| Transferir Incluir Aviso Licitacao                                       |                                |                                               |
| (*) Campo d                                                              | e preenchimento obrigatório.   |                                               |
|                                                                          |                                |                                               |
| ata da build: 16-11-2015 16:14:25                                        | Solução SERPRO                 | Baseline: SIASGnet-05_37                      |
| aura 36                                                                  |                                |                                               |

#### 4.1.5 - Incluir Aviso de Licitação

Nesta funcionalidade será informado os dados da **Publicação do Aviso de Licitação**, **Disponibilidade do Edital** e **Abertura da Licitação**.

**Importante**: Após a publicação do Aviso de Licitação no D.O.U, este não poderá ser alterado ou excluído. Qualquer procedimento somente mediante o registro de Evento de Licitação, disponível na aba "**Eventos**" na página principal do módulo Divulgação de Compras - RDC.

Para incluir o Aviso de Licitação, o usuário deverá clicar no botão "Incluir Aviso de

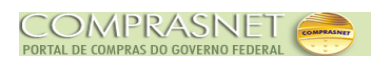

Licitação" ou clicar na aba "Licitação", na opção "Incluir Aviso de Licitação", conforme Figura 37

| SG<br>Admir<br>Net | ma Integrado de<br>inistração de<br>ços Gerais | Divulgaç        | ão de Compras         | - RDC Ministér  | io do Planejamento, Orçamento e Gest<br>SLT/ Secretária de Logistica<br>Tecnologia da Informaçã |
|--------------------|------------------------------------------------|-----------------|-----------------------|-----------------|-------------------------------------------------------------------------------------------------|
|                    | Lici                                           | tação Event     | os Apoio              | Sair            |                                                                                                 |
|                    |                                                | Tran            | sferir Edital         |                 | DD/MM/AA HH:MM                                                                                  |
|                    | Q                                              | Edital transfe  | erido para o ComprasN | et.             |                                                                                                 |
|                    |                                                |                 | UASG de Atuação       | 5               |                                                                                                 |
| RIO DO PLANE       | EJAMENTO,ORCAM                                 | ENTO E GESTAO   | 200999 - MIN. DO      | PLANEJAMENTO OF | RCAMENTO E GESTAO/DF                                                                            |
| * Ano da Lic<br>20 | citação<br>115 🔍                               |                 |                       |                 |                                                                                                 |
|                    |                                                |                 |                       |                 | .::                                                                                             |
| uivo Nenhum        | n arquivo selecionad                           | lo.             |                       |                 |                                                                                                 |
| Incluir Aviso      | Licitacao                                      |                 |                       |                 |                                                                                                 |
|                    |                                                | (*) Campo de pr | eenchimento obrigatór | io.             |                                                                                                 |
|                    |                                                |                 |                       |                 |                                                                                                 |
| -2015 16:14:25     |                                                |                 | Solução 🍠 SERPRO      |                 | Baseline: SIASGnet-05_37                                                                        |
| -2015 16:14:25     |                                                |                 | Solução ZSERPRO       |                 |                                                                                                 |

O Divulgação de Compras exibirá a tela para o preenchimento do Nº da Licitação, informe o número da Licitação e clique na lupa, conforme Figura 38.

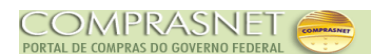

| Sistema Integrado de<br>Administração de<br>Serviços Gerais    | o de Compras -                         | RDC Ministério do P | lanejamento, Orçamento e Gestão<br>XII Secretária de Logistica e<br>Tecnologia da Informação |
|----------------------------------------------------------------|----------------------------------------|---------------------|----------------------------------------------------------------------------------------------|
| Licitação Eventos                                              | s Apoio                                | Sair                |                                                                                              |
| Inform                                                         | ar Licitação                           |                     | 20/11/2015 15:23:55                                                                          |
| Órgão<br>20113 - MINISTERIO DO PLANEJAMENTO,ORCAMENTO E GESTAO | UASG de Atuação<br>200999 - MIN. DO PL | ANEJAMENTO ORCAMEN  | TO E GESTAO/DF                                                                               |
| Nº da Licitação * Ano da Licitação<br>2015 Q<br>Objeto         |                                        |                     |                                                                                              |
|                                                                |                                        |                     |                                                                                              |
|                                                                |                                        |                     | ***                                                                                          |
|                                                                |                                        |                     |                                                                                              |
|                                                                |                                        |                     |                                                                                              |
|                                                                |                                        |                     |                                                                                              |
|                                                                |                                        |                     | Ŧ                                                                                            |
| Data da build: 16-11-2015 16:14:25                             | Solução SERPRO                         |                     | Baseline: SIASGnet-05_37                                                                     |

Será exibido os dados da Licitação e os campos para preenchimento (publicação, disponibilidade do edital e abertura da Licitação), sendo que os campos assinalados com asterisco (\*) são de preenchimento obrigatório.

Segue abaixo os procedimentos para o preenchimento dos campos:

- A Campo Primeira Data da Publicação/Divulgação: Informar a data da primeira publicação;
- A Campo Segunda Data da Publicação: Informar a segunda data da publicação, caso necessário. Este campo NÃO tem o preenchimento obrigatório;
- A Campo Terceira Data da Publicação: Informar a terceira data da publicação, caso necessário. Este campo NÃO tem o preenchimento obrigatório;
- A Campo CPF do Responsável: Informar o CPF do responsável e clique na lupa para

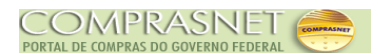

que seja realizada a consulta na base da Receita Federal e retorne o nome do responsável;

- A Campo Função: Informar a função atual do responsável;
- A Campo Data da Disponibilidade do Edital: Informar a data em que o Edital ficará disponível;
- Campo Período da Disponibilidade do Edital: Informar o período em que os interessados poderão ir ao Órgão responsável pela publicação, para a retirada do Edital. Entre 08:00 às 17:59 horas;
- A Campo Logradouro: Informar rua/avenida do Órgão;
- A Campo Bairro: Informar o bairro do Órgão;
- Campo Código do Município: Informar o código do município e clicar na lupa, localizada ao lado do campo para que o Divulgação de Compras pesquise o município na tabela de Município/UF;
- Campo Município/UF: Se o usuário não souber o código do município, ele deverá digitar o nome do município e clicar na lupa. O Divulgação de Compras disponibilizará o(s) nome(s) dos municípios e seus respectivos códigos. O usuário deverá clicar no botão "Selecionar" o município desejado;
- A Campo DDD: Informar o DDD do endereço do Responsável no Órgão pelo RDC;
- A Campo Telefone: Informar o telefone do Responsável no Órgão pelo RDC ;
- A Campo Ramal: Informar o ramal do Responsável no Órgão pelo RDC;
- A Campo Fax: Informar o fax do responsável no Órgão pelo RDC;
- A Na área Abertura da Licitação: Informar a data e horário em que a Licitação será aberta.
- Como este exemplo é RDC Presencial, é necessário informar o endereço onde ocorrerá o processo licitatório.

Se o endereço for o mesmo onde houve a disponibilidade do edital, clique no botão "Copiar Endereço da Disponibilidade do Edital". Se não, informe o endereço da abertura da licitação.

Após o preenchimento dos campos, clique no botão "Salvar Aviso", conforme Figura 39.

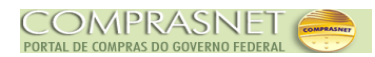

| SIASG<br>SIASG<br>Administração de<br>Serviços Gerais                                                                     | vulgação de Comp                                               | ras - RDC Ministério do Planeja                                    | mento, Orçamento e Gestão<br>7 Secretária de Logística e<br>7 Tecnologia da Informação |
|----------------------------------------------------------------------------------------------------|----------------------------------------------------------------|--------------------------------------------------------------------|----------------------------------------------------------------------------------------|
| Licitação                                                                                                    | Eventos Apo                                                    | bio Sair                                                           |                                                                                        |
| In                                                                                                    | cluir Aviso de Licita                                          | ıção                                                               | 20/11/2015 15:25:05                                                                    |
| Órgão<br>20113 - MINISTERIO DO PLANEJAMENTO,ORCAMENTO E GES<br>Nº da Licitação Nº do Processo C<br>00013/2015 13 1        | UASG Respo<br>TAO 200999 - MIN<br>aracterística<br>Tradicional | nsável<br>. DO PLANEJAMENTO ORCAMENTO E C                          | SESTAO/DF                                                                              |
| Tipo do Objeto Regime de Execução C<br>Obras Contratação por Tarefa M<br>Quantidade de Itens<br>Equalização de ICMS 4     | iritério de Julgamento<br>llenor Preço                         | Forma de Realização Modo d<br>Presencial Fecha                     | le Disputa<br>do/Aberto E                                                              |
| Construção de um Telecentro                                                                                               |                                                                |                                                                    | .::                                                                                    |
| Publicação/Divulgação do Aviso de Licitação                                                                               |                                                                |                                                                    |                                                                                        |
| * Primeira Data da Publicação/Divulgação     * CPF do Responsável     * Nome                                              | Segunda Data da Publicaçã                                      | o Terceira Data da Public                                          | ação                                                                                   |
|                                                                                                    |                                                                |                                                                    |                                                                                        |
| * Data da Disponibilidade do Edital<br>A partir de 😭                                                                      | Period<br>* Das                                                | lo da Disponibilidade do Edital          * às       e das       às |                                                                                        |
| Logradouro Esplanada Dos Ministerios - Bloco c - 3. Andar     Código do Município * Município/UF     97012    Brasilia/DF |                                                                | DDD Telefone Ramal                                                 | Fax                                                                                    |
| Abertura da Licitação<br>* Data/Hora da Abertura da Licitação<br>Em às<br>Copiar Endereço da Disponibilidade do Edital    |                                                                |                                                                    |                                                                                        |
| Endereço<br>* Logradouro<br>C<br>* Código do Município * Município/UF                                                     |                                                                | Bairro DDD Telefone Ramal                                          | Fax                                                                                    |
| Salvar Aviso (* ) Car                                                                                                    | mpo de preenchimento obrig                                     | iatório.                                                           |                                                                                        |
| Data da build: 16-11-2015 16:14:25                                                                                        | Salução SERPRO                                                 | B                                                                  | aseline: SIASGnet-05_37                                                                |

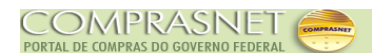

Sistema apresenta a seguinte mensagem "O Aviso de Licitação foi Incluído" e os botões:

Disponibilizar para Publicação/Divulgação - O aviso será publicado no Diário Oficial da União e Divulgado no Comprasnet.

▲ **Disponibilizar apenas para Divulgação -** O aviso será Divulgado apenas no Comprasnet.

Para este exemplo, o aviso será enviado para publicação, para isto, clique no botão **"Disponibilizar para Publicação/Divulgação",** conforme Figura 40.

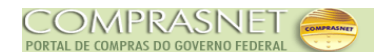

| Sistema Integrado de<br>Administração de<br>Serviços Gerais                                                                                                    | lvulgação de Comp                                                                            | Ministério do                                                                      | Planejamento, Orçamento e Gestão<br>SLT/ Secretária de Logística e<br>Tecnologia da Informação |
|----------------------------------------------------------------------------------------------------|----------------------------------------------------------------------------------------------|------------------------------------------------------------------------------------|------------------------------------------------------------------------------------------------|
| Licitação                                                                                                    | Eventos Apo                                                                                  | pio Sair                                                                           |                                                                                                |
| Alter                                                                                                    | rar/Excluir Aviso de L                                                                       | icitação                                                                           | 20/11/2015 15:33:02                                                                            |
| 9                                                                                                    | O Aviso de Licitação foi incl                                                                | uído.                                                                              |                                                                                                |
| Órgão                                                                                                    | UASG Respo                                                                                   | nsável                                                                             |                                                                                                |
| 20113 - MINISTERIO DO PLANEJAMENTO, ORCAMENTO E GE       Nº da Licitação     Nº do Processo       00013/2015     13       Tipo do Objeto     Regime de Execução       Obras     Contratação por Tarefa       Quantidade de Itens     4       Objeto     4 | ESTAO 200999 - MIN<br>Característica<br>Tradicional<br>Critério de Julgamento<br>Menor Preço | I. DO PLANEJAMENTO ORCAME<br>Forma de Realização<br>Presencial                     | NTO E GESTAO/DF<br>Modo de Disputa<br>Fechado/Aberto                                           |
| Construção de um Telecentro                                                                                                    |                                                                                              |                                                                                    | .::                                                                                            |
| Publicação/Divulgação do Aviso de Licitação         * Primeira Data da Publicação/Divulgação         23/11/2015         * CPF do Responsável         * Nome         999.999.999-99         ©         BOTIMWZXG NKDEP                                      | Segunda Data da Publicaçã                                                                    | o Terceira Data di<br>Função<br>Ordenador d                                        | a Publicação                                                                                   |
| Disponibilidade do Edital                                                                                                    |                                                                                              |                                                                                    |                                                                                                |
| * Data da Disponibilidade do Edital A partir de 23/11/2015     Endereço     * Logradouro     Esplanada Dos Ministerios - Bloco c - 3. Andar     * Código do Município * Município/UF     97012     G Brasilia/DF                                          | Perio:<br>* Das                                                                              | do da Disponibilidade do Edital 08:00 * às 12:00 e das 13:0 Bairro DDD Telefone Ra | 0 às 17:00                                                                                     |
| Abertura da Licitação<br>* Data/Hora da Abertura da Licitação<br>Em 16/12/2015  as 10:00<br>Copiar Endereço da Disponibilidade do Edital                                                                                                    |                                                                                              |                                                                                    |                                                                                                |
| Choereço     * Logradouro     Esplanada Dos Ministerios - Bloco c - 3. Andar     * Código do Município * Município/UF     97012     G Brasilia/DF                                                                                                    | Q,                                                                                           | Bairro DDD Telefone Ra                                                             | mai Fax                                                                                        |
| Abertura da Licitação<br>* Data/Hora da Abertura da Licitação<br>Em 16/12/2015  # às 10:00                                                                                                    |                                                                                              |                                                                                    |                                                                                                |
|                                                                                                    |                                                                                              |                                                                                    |                                                                                                |
| Engereço     Logradouro     Esplanada Dos Ministerios - Bloco c - 3. Andar     Código do Município * Município/UF     97012 Q, Brasilia/DF                                                                                                    | Q                                                                                            | Bairro DDD Telefone Ra                                                             | mal Fax                                                                                        |
| Salvar Aviso Excluir Aviso Disponibilizar para P                                                                                                    | ublicação/Divulgação D                                                                       | isponibilizar apenas para D                                                        | livulgação                                                                                     |
| Data da build: 16-11-2015 16:14:25                                                                                                    | Solução Serpro                                                                               |                                                                                    | Baseline: SIASGnet-05_37                                                                       |

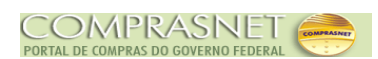

Será exibido tela com o resumo do aviso de licitação, Data de Publicação/Divulgação, Data e Hora da abertura da licitação e a área "**Empenho Referente ao Termo de Compromisso com a Imprensa Nacional**" com campos para preenchimento:

- A Campo Nº da Unidade Gestora: Informar o código da unidade gestora;
- A Campo Unidade Gestora: Informar o nome da unidade gestora;
- A Campo Gestão: Informar o código da gestão e
- A Campo Empenho: Informar o nº do empenho com a Imprensa Nacional

Após preencher os campos, clique novamente no botão "**Disponibilizar para Publicação/Divulgação**", conforme Figura 41.

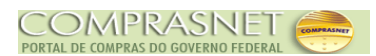

| SIASG<br>SIASG<br>Administração de<br>Serviços Gerais                | de<br>Divulgação               | de Compras - R            | Ministério           | do Planejamento, Orçamento e Gestão<br>SLTI Secretária de Logistica e<br>Tecnologia da Informação |
|----------------------------------------------------------------------|--------------------------------|---------------------------|----------------------|---------------------------------------------------------------------------------------------------|
|                                                                      | Licitação Eventos              | Apoio                     | Sair                 |                                                                                                   |
| Disponibi                                                            | lizar Aviso de Licita          | ção para Publica          | ıção-Divulgaçã       | O 20/11/2015 15:36:55                                                                             |
| ─ Resumo do Aviso de Licitação ————————————————————————————————————  |                                |                           |                      |                                                                                                   |
| Órgão                                                                |                                | UASG Responsável          |                      |                                                                                                   |
| 20113 - MINISTERIO DO PLANEJAMENTO, OR                               | CAMENTO E GESTAO               | 200999 - MIN. DO PL/      | ANEJAMENTO ORCA      | MENTO E GESTAO/DF                                                                                 |
| Nº da Licitação Nº do Processo                                       | característic                  | 1                         |                      |                                                                                                   |
| 00013/2015                                                           | 13 Tradicional                 |                           |                      |                                                                                                   |
| Tipo do Objeto Regime de Exec                                        | cução Critério de Ju           | lgamento Forma            | de Realização        | Modo de Disputa                                                                                   |
| Obras Contratação po                                                 | or Tarefa Menor Preço          | Prese                     | ncial                | Fechado/Aberto                                                                                    |
| Quantidade de Itens                                                  |                                |                           |                      |                                                                                                   |
| 4                                                                    |                                |                           |                      | =                                                                                                 |
| Equalização de ICMS                                                  |                                |                           |                      |                                                                                                   |
| Objeto                                                               |                                |                           |                      |                                                                                                   |
| Construção de um Telecentro                                          |                                |                           |                      |                                                                                                   |
|                                                                      |                                |                           |                      |                                                                                                   |
|                                                                      |                                |                           |                      |                                                                                                   |
|                                                                      |                                |                           |                      | .::                                                                                               |
| Primeira Data da Segunda Data da<br>Publicação/Divulgação Publicação | Terceira Data da<br>Publicação | Data da Abe               | rtura da Licitação H | lora da Abertura da Licitação                                                                     |
| 23/11/2015                                                           |                                | 16/12/2015                |                      | 10:00                                                                                             |
|                                                                      |                                |                           |                      |                                                                                                   |
| Empenho Referente ao Termo de Compromiss                             | o com a Imprensa Nacional-     |                           |                      |                                                                                                   |
| Verifique se os dados do empenho estão atua                          | lizados. Caso necessário, a    | ualize-os.                |                      |                                                                                                   |
| * Nº Unidade Gestora * Unidade Gestora                               |                                |                           |                      |                                                                                                   |
| 200999 🔍 MIN. DO PLANEJAME                                           | NTO ORCAMENTO E GESTA          | O/DF                      |                      | E                                                                                                 |
| * Gestão * Empenho                                                   |                                |                           |                      |                                                                                                   |
| 1020 2015                                                            | NE 202020                      |                           |                      |                                                                                                   |
|                                                                      |                                |                           |                      |                                                                                                   |
| Disponibilizar para Publicação/Divulgaç                              | ção                            |                           |                      |                                                                                                   |
|                                                                      | Aviso de l                     | icitação                  |                      |                                                                                                   |
| (                                                                    | * ) Campo de preenchiment      | o obrigatório para Public | cação.               | <b>T</b>                                                                                          |
| Data da build: 16-11-2015 16:14:25                                   |                                | Solução 🖉 SERPRO          |                      | Baseline: SIASGnet-05_37                                                                          |

Será apresentado a mensagem de confirmação, "Confirma que este Aviso de Licitação está pronto para ser disponibilizado para publicação no D.O.U. na data de dd/mm/aaaa ?". Clique em "OK", para confirmar, conforme Figura 42.

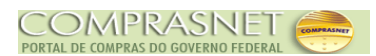

| SIASG<br>Administração de<br>Serviços Gerais Sistema Integrado de<br>Administração de<br>Serviços Gerais                                                                                                    | estão<br>a e<br>Ição |
|----------------------------------------------------------------------------------------------------|----------------------|
| Licitação Eventos Apoio Sair                                                                                                    |                      |
| Disponibilizar Aviso de Licitação para Publicação-Divulgação 20/11/2015 15:                                                                                                    | 36:55                |
| ⊂ Resumo do Aviso de Licitação                                                                                                    | _                    |
| Órgão UASG Responsável                                                                                                    |                      |
| 20113 - MINISTERIO DO PLANEJAMENTO, ORCAMENTO E GESTAO 200999 - MIN. DO PLANEJAMENTO ORCAMENTO E GESTAO/DF                                                                                                    |                      |
| Nº da Licitação Nº do Processo Característica                                                                                                    |                      |
| 00013/2015 13 Tradicional                                                                                                    |                      |
| Tipo do Objeto Regime de Execução Critério de Julgamento Forma de Realização Modo de Disputa                                                                                                    |                      |
| Obras Contratação por Tarefa Menor Preço Presencial Fechado/Aberto                                                                                                    |                      |
| Quantidade de Itens                                                                                                    |                      |
| 4                                                                                                    | =                    |
| Equalização de ICMS                                                                                                    |                      |
| Objeto                                                                                                    |                      |
| Construção de um Telecentro                                                                                                    |                      |
|                                                                                                    |                      |
|                                                                                                    |                      |
|                                                                                                    |                      |
| Primeira Data da Segunda Data da Terceira Data da<br>Publicação/Divulgação Publicação Publica |                      |
| 23/11/2015 10:00                                                                                                    |                      |
|                                                                                                    |                      |
| Empenho Referente ao Termo de Compromisso com a Imprensa Nacional                                                                                                    |                      |
| Verifique se os dados do empenho estão atualizados. Caso necessário, atualize-os.                                                                                                    |                      |
| * Nº Unidade Gestora * Unidade Gestora                                                                                                    |                      |
| 200999 🔍 MIN. DO PLANEJAMENTO ORCAMENTO E GESTAO/DF                                                                                                    | Ε                    |
| * Gestão * Empenho                                                                                                    |                      |
| 1020 2015 NE 202020                                                                                                    |                      |
|                                                                                                    |                      |
| Disponibilizar para Publicação/Divulgação                                                                                                    |                      |
| Aviso de Licitação                                                                                                    |                      |
| (*) Campo de preenchimento obrigatório para Publicação.                                                                                                    | -                    |
| Data da build: 16-11-2015 16:14:25 Solução Zserpro Baseline: SIASGnet-05                                                                                                    | 37                   |

Será exibido a mensagem: "Este Aviso de Licitação será Publicado no D.O.U. na data de dd/mm/aaaa e Divulgado no ComprasNet (www.comprasnet.gov.br) nesta mesma data.", conforme Figura 43.

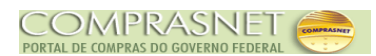

| Este Aviso de Licitaçã<br>mesma data.<br>– Resumo do Aviso de Licitação<br>Órgão<br>20113 - MINISTERIO DO PLANI                                  | Licitação<br>Disponibilizar Av<br>o será Publicado no D.O.                                                                                                    | o Eventos<br>riso de Licitação pa<br>U. na data de 23/11/2015 e<br>UASG | Apoio Sair<br>ara Publicação-Divulgaç<br>Divulgado no ComprasNet (www | ção 20/11/2015 15:38<br>v.comprasnet.gov.br) nesta |
|----------------------------------------------------------------------------------------------------|----------------------------------------------------------------------------------------------------|-------------------------------------------------------------------------|-----------------------------------------------------------------------|----------------------------------------------------|
| Este Aviso de Licitaçã<br>mesma data.     Resumo do Aviso de Licitação<br>Órgão     20113 - MINISTERIO DO PLANE                                  | Disponibilizar Av                                                                                                    | <b>riso de Licitação p</b> i<br>U. na data de 23/11/2015 e<br>UASG      | ara Publicação-Divulgad<br>Divulgado no ComprasNet (www               | ção 20/11/2015 15:34<br>v.comprasnet.gov.br) nesta |
| <ul> <li>Este Aviso de Licitação<br/>mesma data.</li> <li>Resumo do Aviso de Licitação<br/>Órgão</li> <li>20113 - MINISTERIO DO PLANI</li> </ul> | o será Publicado no D.O.                                                                                                    | U. na data de 23/11/2015 e<br>UASG                                      | : Divulgado no ComprasNet (www                                        | v.comprasnet.gov.br) nesta                         |
| <ul> <li>Este Aviso de Licitação<br/>mesma data.</li> <li>Resumo do Aviso de Licitação<br/>Órgão</li> <li>20113 - MINISTERIO DO PLANI</li> </ul> | o será Publicado no D.O.                                                                                                    | U. na data de 23/11/2015 e<br>UASG                                      | Divulgado no ComprasNet (www                                          | v.comprasnet.gov.br) nesta                         |
| – Resumo do Aviso de Licitação<br>Órgão<br>20113 - MINISTERIO DO PLANI                                                                           |                                                                                                    | UASG                                                                    | _                                                                     |                                                    |
| Órgão<br>20113 - MINISTERIO DO PLANI                                                                                                    |                                                                                                    | UASG                                                                    |                                                                       |                                                    |
| 20113 - MINISTERIO DO PLANI                                                                                                    | LAMENTO OPCAMENTO                                                                                                    | 0436                                                                    | Deeponeával                                                           |                                                    |
|                                                                                                    | A STATE OF A STATE OF | E GESTAO 20099                                                          | Responsavel                                                           | CAMENTO E GESTAO/DE                                |
| NO de Lieite eñe                                                                                                    | Nº de Desesso                                                                                                    | Constantition                                                           | IS - ININ. BOT EARESANERTO ON                                         |                                                    |
| 00013/2015                                                                                                    | Nº do Processo                                                                                                    | Tradicional                                                             |                                                                       |                                                    |
| Tino do Obieto                                                                                                    | Denime de Execução                                                                                                    | Critério de Julgamento                                                  | o Forma de Dealização                                                 | Modo de Disputa                                    |
| Obras                                                                                                    | Contratação por Tarefa                                                                                                    | Menor Preco                                                             | Dresencial                                                            | Fechado/Aberto                                     |
| 00103                                                                                                    | contratação por tarena                                                                                                    | mener rreço                                                             | rissericial                                                           | 1 conductive conduction                            |
| Quantidade de Itens                                                                                                    |                                                                                                    |                                                                         |                                                                       |                                                    |
| 4                                                                                                    |                                                                                                    |                                                                         |                                                                       |                                                    |
| Equalização de ICMS                                                                                                    |                                                                                                    |                                                                         |                                                                       |                                                    |
| Objeto                                                                                                    |                                                                                                    |                                                                         |                                                                       |                                                    |
| Primeira Data da Se<br>Publicação/Divulgação Pu                                                                                                  | :gunda Data da<br>iblicação                                                                                                    | Terceira Data da<br>Publicação                                          | Data da Abertura da Licitação                                         | Hora da Abertura da Licitação                      |
| 23/11/2015                                                                                                    | -                                                                                                    | -                                                                       | 16/12/2015                                                            | 10:00                                              |
|                                                                                                    |                                                                                                    |                                                                         |                                                                       |                                                    |
| Empenho Referente ao Termo (                                                                                                    | de Compromisso com a lr                                                                                                    | norensa Nacional                                                        |                                                                       |                                                    |
| Nº Unidada Castara Unidada                                                                                                    | Contorn                                                                                                    |                                                                         |                                                                       |                                                    |
| N° UNGAGE GESIDIA UNGAGE                                                                                                    |                                                                                                    |                                                                         |                                                                       |                                                    |
| 200000 MIN DO                                                                                                    |                                                                                                    | IENTO E GESTAU/DF                                                       |                                                                       |                                                    |
| 200999 MIN. DO                                                                                                    | PLANEJAMENTO ORCAN                                                                                                    |                                                                         |                                                                       |                                                    |
| 200999 MIN. DO<br>Gestão Emp                                                                                                    | PLANEJAMENTO ORCAN                                                                                                    |                                                                         |                                                                       |                                                    |
| 200999 MIN. DO<br>Gestão Emp<br>01020                                                                                                    | enho 2015 NE                                                                                                    | 202020                                                                  |                                                                       |                                                    |
| 200999 MIN. DO<br>Gestão Emp<br>01020                                                                                                    | 2015 NE                                                                                                    | 202020                                                                  |                                                                       |                                                    |
| 200999 MIN. DO<br>Gestão Emp<br>01020<br>Disponibilizar para Publica                                                                             | 2015 NE                                                                                                    | 202020                                                                  |                                                                       |                                                    |
| 200999 MIN. DO<br>Gestão Emp<br>01020 Disponibilizar para Publica                                                                                | 2015 NE                                                                                                    | 202020<br>Aviso de Licitaçã                                             | 0                                                                     |                                                    |

### 5 – Desagrupar (excluir) Item de um Grupo

Para desagrupar um item, ou seja, excluir o item do grupo, na página inicial do módulo Divulgação de Compras – RDC, clique na aba "**Licitação**", na opção "**Alterar/Excluir Licitação**", conforme Figura 44.

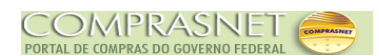

| SIASG<br>SIASG<br>Administração de<br>Serviços Gerais | lo de<br>e Divulgação       | o de Compras - l | RDC Ministério do Planejamento, Orçamento e Gestão<br>SLT/ Secretária de Logística e<br>Tecnologia da Informação |
|-------------------------------------------------------|-----------------------------|------------------|----------------------------------------------------------------------------------------------------|
|                                                       | Licitação Eventos           | Ароіо            | Sair                                                                                                    |
|                                                       | Incluir Licitação Tradicion | al               | 22/11/2015 19:08:57                                                                                              |
|                                                       | Alterar/Excluir Licitação   |                  | 23/11/2010 10:00:07                                                                                              |
|                                                       | Gerar Relação de Itens      |                  | <u>^</u>                                                                                                    |
|                                                       | Transferir Edital           |                  |                                                                                                    |
|                                                       | Incluir Aviso de Licitação  |                  |                                                                                                    |
|                                                       | Alterar/Excluir Aviso de Li | citação          |                                                                                                    |
|                                                       | Consultar Licitação         |                  |                                                                                                    |
|                                                       |                             |                  | _                                                                                                    |
|                                                       |                             |                  |                                                                                                    |
|                                                       |                             |                  |                                                                                                    |
|                                                       |                             |                  |                                                                                                    |
|                                                       |                             |                  |                                                                                                    |
|                                                       |                             |                  |                                                                                                    |
|                                                       |                             |                  |                                                                                                    |
|                                                       |                             |                  |                                                                                                    |
|                                                       |                             |                  |                                                                                                    |
|                                                       |                             |                  |                                                                                                    |
|                                                       |                             |                  |                                                                                                    |
|                                                       |                             |                  |                                                                                                    |
|                                                       |                             |                  |                                                                                                    |
|                                                       |                             |                  |                                                                                                    |
|                                                       |                             |                  |                                                                                                    |
| Data da build: 16-11-2015 16:14:25                    |                             | Solução 🖉 SERPRO | Baseline: SIASGnet-05 37                                                                                         |
| Figura 44                                             |                             | E, SCRPRO        |                                                                                                    |

Após clicar em "**Alterar/Excluir Licitação**", será exibida tela para consulta da Licitação, sendo que os campos assinalados com asterisco (\*) são de preenchimento obrigatório:

- A Campo Nº da Licitação: Informar o número da Licitação;
- Ano da Licitação: Informar o ano da Licitação;
- A Campo Tipo do Objeto: poderá(ão) ser selecionado(s) o(s) Tipo(s) do Objeto;
- Campo Critério de Julgamento: poderá(ão) ser selecionado(s) o(s) Critério(s) de Julgamento;
- Campo Características da Licitação: poderá(ão) ser selecionada(s) a característica(s) da Licitação.

Após informar os campos desejados, clique no botão "Pesquisar", conforme Figura 45.

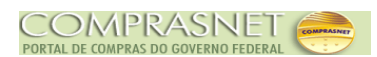

| SIASG<br>Administração de<br>Serviços Gerais                                            | Divulgação                                                                                                    | o de Compr                    | AS - RDC Minist                            | ério do Planejamento, Orçamento e Gestão<br>SLT/ Secretária de Logística e<br>Tecnologia da Informação |
|-----------------------------------------------------------------------------------------|----------------------------------------------------------------------------------------------------|-------------------------------|--------------------------------------------|----------------------------------------------------------------------------------------------------|
| L                                                                                       | icitação Eventos                                                                                                    | а Ароі                        | o Sair                                     |                                                                                                    |
|                                                                                         | Pesquisar                                                                                                    | Licitação R                   | DC                                         | 23/11/2015 18:25:32                                                                                    |
| Órgão<br>20113 - MINISTERIO DO PLANEJAMENTO,ORCAN<br>Nº da Licitação * Ano da Licitação | IENTO E GESTAO                                                                                                    | UASG de Atua<br>200999 - MIN. | ção<br>DO PLANEJAMENTO OF                  | ACAMENTO E GESTAO/DF                                                                                   |
| / 2015<br>Tipo do Objeto<br>Bens<br>Obras<br>Serviços<br>Serviços de Engenharia         | Critério de Julgamento<br>Menor Preço<br>Maior Desconto<br>Melhor Técnica<br>Técnica e Preço<br>Conteúdo Artístico<br>Maior Retorno Econ | ômico                         | Característic:<br>Tradiciona<br>Registro d | a da Licitação<br>al<br>de Preço                                                                       |
| Pesquisar Limpar                                                                        | (*) Campo de pree                                                                                                    | nchimento obriga              | tório.                                     |                                                                                                    |
|                                                                                         |                                                                                                    |                               |                                            |                                                                                                    |
| Data da build: 16-11-2015 16:14:25                                                      |                                                                                                    | Solução ZSERPRO               |                                            | Baseline: SIASGnet-05_37                                                                               |

Figura 45

Será exibido, no rodapé da tela, alguns dados da Licitação.

Clique no link "Selecione" no campo "Ação", conforme Figura 46.

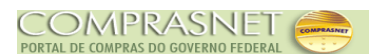

| S                      | IASG Ad<br>Net                                                                                                    | stema Integrado c<br>Iministração de<br>rviços Gerais | le                | vulgação de Q             | iompras - RDC                            | Ministério do Planejamento, O<br>SLT/ Secret<br>Tecnol | rçamento e Gestão<br>ária de Logística e<br>ogia da Informação |  |  |  |
|------------------------|----------------------------------------------------------------------------------------------------|-------------------------------------------------------|-------------------|---------------------------|------------------------------------------|--------------------------------------------------------|----------------------------------------------------------------|--|--|--|
|                        |                                                                                                    |                                                       | Licitação         | Eventos                   | Apoio Sair                               |                                                        |                                                                |  |  |  |
| -                      | Pesquisar Licitação RDC 23/11/2015 17:03:0                                                                                                    |                                                       |                   |                           |                                          |                                                        |                                                                |  |  |  |
| Órgão<br>20113 - MINIS | STERIO DO PLAN                                                                                                    | EJAMENTO,ORCA                                         | MENTO E GES       | UASG<br>STAO 2009         | i de Atuação<br>99 - MIN. DO PLANEJAMENT | TO ORCAMENTO E GESTAO/                                 | DF                                                             |  |  |  |
| Nº da Licitaçã         | ăo * Ano da<br>13 /                                                                                                    | Licitação<br>2015                                     | 0.11.1.1.         |                           | 0t                                       |                                                        |                                                                |  |  |  |
| Pesquisar              | Tipo do Objeto       Critério de Julgamento       Característica da Licitação         Bens       Menor Preço       Tradicional         Obras       Maior Desconto       Registro de Preço         Serviços       Melhor Técnica       Registro de Preço         Serviços de Engenharia       Técnica e Preço       Conteúdo Artístico         Maior Retorno Econômico       Maior Retorno Econômico       Conteúdo Artístico |                                                       |                   |                           |                                          |                                                        |                                                                |  |  |  |
| UASG<br>Origem         | Nº da<br>Licitação                                                                                                    | Característica                                        | Tipo do<br>Objeto | Critério de<br>Julgamento | Objeto                                   | Situação Atual da<br>Licitação                         | Ação                                                           |  |  |  |
| 200999                 | 00013/2015                                                                                                    | Tradicional                                           | Obras             | Menor Preço               | Construção de um<br>Telecentro           | Licitação A Publicar                                   | Selecione                                                      |  |  |  |
| Um registro e          | Um registro encontrado. (*) Campo de preenchimento obrigatório.                                                                                                    |                                                       |                   |                           |                                          |                                                        |                                                                |  |  |  |
| Data da build: 10      | 6-11-2015 16:14:                                                                                                    | 25                                                    |                   | Solução 🥻                 | SERPRO                                   | Baseline: \$                                           | SIASGnet-05_37                                                 |  |  |  |

Figura 46

Será exibido todos os dados da Licitação.

No exemplo o item 02 será desagrupado/excluído do Grupo 01. Para isto clique no botão "**Itens**", conforme Figura 47.

#### Importante:

 Para realizar esta alteração, a licitação deve estar na situação de Pendente, A Publicar ou A Divulgar.

- Se a licitação estiver na situação de "**Publicado**" ou "**Divulgado**", as alterações nos dados da licitação ou nos itens, serão realizadas através do Evento de Alteração.

- Os procedimentos para realizar Eventos na licitação, estão disponíveis no sítio <u>www.comprasgovernamentais.gov.br/</u> aba Publicações/Manuais/SIASGnet-RDC.

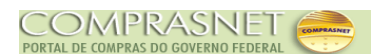

| Licitação E                                                                                                    | ventos Apoio Sai                                                                                                    | r                                                                                                    |
|----------------------------------------------------------------------------------------------------|----------------------------------------------------------------------------------------------------|----------------------------------------------------------------------------------------------------|
| Alterar                                                                                                    | /Excluir Licitação RDC                                                                                                    | 23/11/2015 17:04:1                                                                                   |
| Órgão<br>20113 - MINISTERIO DO PLANEJAMENTO,ORCAMENTO E GESTAO<br>* Nº do Processo * Nº da Licitação<br>13 00013<br>* Tipo do Objeto * Critério de Julgamento<br>Obras Menor Preço *<br>* Regime de Execução * Quantidade de Itens<br>Contratação por Tarefa 4                                                                                                    | UASG Responsável<br>200999 - MIN. DO PLANEJAM<br>* Ano da Licitação<br>2015 💌<br>* Forma de Realização<br>Presencial 💌<br>Total de Itens Incluídos<br>4 | ENTO ORCAMENTO E GESTAO/DF<br>Característica<br>Tradicional<br>* Modo de Disputa<br>Fechado/Aberto 💌 |
| Licitação com TODOS os itens com participação exclusiva de M                                                                                                    | IE/EPP/Cooperativas                                                                                                    | Inversão de Fase da Sessão<br>Pública                                                                |
| Construção de um Telecentro                                                                                                    |                                                                                                    |                                                                                                    |
| 3561 Caracteres Disponíveis                                                                                                    |                                                                                                    |                                                                                                    |
| 3561 Caracteres Disponíveis<br>Informações Gerais 👔<br>497 Caracteres Disponíveis                                                                                                    |                                                                                                    |                                                                                                    |
| 3561 Caracteres Disponíveis<br>Informações Gerais<br>497 Caracteres Disponíveis<br>- Recurso<br>* Tipo de Recurso<br>Nacional<br>Valor da Contrapartida (R\$)<br>Nº do Contrato                                                                                                    | rso                                                                                                    |                                                                                                    |
| 3561 Caracteres Disponíveis         Informações Gerais ●         497 Caracteres Disponíveis         Recurso         * Tipo de Recurso         Valor da Contrapartida (R\$)         Nº do Contrato         Responsável pela Autorização da Compra         * CPF do Responsável         * Nome         999.999.999.99         Q                                                          | Irso                                                                                                    | * Função<br>Ordenador de Despesas                                                                    |
| 3561 Caracteres Disponíveis         Informações Gerais ●         497 Caracteres Disponíveis         Recurso         * Tipo de Recurso         Valor da Contrapartida (R\$)         Valor da Contrapartida (R\$)         Responsável pela Autorização da Compra         * CPF do Responsável         * Nome         999.999.999.99         Q         BSJWPCJTAH DTTBOXQV         Salvar | rso<br>T                                                                                                    | * Função<br>Ordenador de Despesas                                                                    |

Figura 47

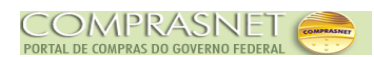

Observe que será exibido a relação dos itens. Para desagrupar o item, clique no link "Alterar" do item desejado, conforme Figura 48.

| 5                                                                                                    | SIA                                                                                                    | Sistema Inte<br>Administraçã<br>Serviços Ger                                                                                                    | grado de<br>io de<br>ais                                    | Divulgar                                                                               | alo de Co                                         | mpras - RDC                                                        | Ministério do Pla                                   | nejamen                                     | ito, Orçam<br>ecretária d<br>ecnologia d | iento e Ge<br>le Logistica<br>da Informa | stão<br>a e<br>ção |
|----------------------------------------------------------------------------------------------------|----------------------------------------------------------------------------------------------------|----------------------------------------------------------------------------------------------------|-------------------------------------------------------------|----------------------------------------------------------------------------------------|---------------------------------------------------|--------------------------------------------------------------------|-----------------------------------------------------|---------------------------------------------|------------------------------------------|------------------------------------------|--------------------|
|                                                                                                    |                                                                                                    |                                                                                                    | L                                                           | icitação Ever                                                                          | ntos                                              | Apoio Sair                                                         | ſ                                                   |                                             |                                          |                                          |                    |
|                                                                                                    | Itens da Licitação 23/11/2015 17:05:1                                                                                                    |                                                                                                    |                                                             |                                                                                        |                                                   |                                                                    |                                                     |                                             |                                          |                                          | 15:12              |
| Órgão<br>20113 -<br>N° da Liu<br>Tipo do 0<br>Obras<br>Quantida<br>Filtro -<br>N° do Itu<br>Utiliz<br>Perm<br>Itens<br>Pesqu | MINISTERI<br>citação<br>00013/20<br>Objeto<br>ade Inform<br>a Margem<br>nite Subcor<br>Inconsiste<br>uisar Lin                                      | O DO PLANEJAMENTO<br>Nº do Proc<br>15<br>Regime de<br>Contrataç<br>ada de Itens Iter<br>4<br>Descrição do Item<br>de Preferência<br>ntratação<br>entes<br>mpar | ,ORCAMI<br>esso<br>1<br>Execuçã<br>ão por Ta<br>Is Incluído | ENTO E GESTAO<br>Caracterí<br>3 Tradicion<br>o Critério di<br>refa Menor Pr<br>28<br>4 | UASG R<br>200999<br>stica<br>e Julgamento<br>reço | esponsável<br>- MIN. DO PLANEJAME<br>Forma de Realiz<br>Presencial | NTO ORCAMENTO<br>zação Mo<br>Fe<br>Tipo de<br>Todos | ) E GEST<br>do de Di<br>chado/A<br>Benefíci | IAO/DF<br>isputa<br>laberto              |                                          |                    |
| Nº do<br>Item                                                                                                    | Tipo de<br>Item (*)                                                                                                    | Item                                                                                                    | Qtde<br>Item                                                | Unidade de<br>Fornecimento                                                             | Tipo de<br>Benefício                              | Margem de<br>Preferência(%)                                        | Subcontratação                                      | Grupo                                       | Consis-<br>tente?                        | Ação                                     |                    |
| 1                                                                                                    | M                                                                                                    | 216904 - TUOLO                                                                                                    | 1                                                           | MILHEIRO                                                                               | -                                                 | -                                                                  | Não                                                 | G1                                          | Sim (                                    | Alterar                                  | 5                  |
| 2                                                                                                    | м                                                                                                    | 216965 - CIMENTO<br>PORTLAND                                                                                                    | 5                                                           | SACO 50,00 KG                                                                          | -                                                 | -                                                                  | Não                                                 | G1                                          | Sim                                      | Alterar                                  |                    |
| 3                                                                                                    | М                                                                                                    | 216953 - AREIA                                                                                                    | 1                                                           | METRO CÚBICO                                                                           | -                                                 | -                                                                  | Não                                                 | G1                                          | Sim                                      | Alterar                                  |                    |
| 4                                                                                                    | М                                                                                                    | 94404 - CAIXA<br>D'ÁGUA                                                                                                    | 1                                                           | UN                                                                                     | -                                                 | -                                                                  | Não                                                 | -                                           | Sim                                      | Alterar                                  | E                  |
| 4 registre<br>(*) M - W                                                                                                    | 4 registros encontrados, exibindo todos os registros.<br>(*) M - Material S - Serviço<br>Incluir Item Formar Grupo Copiar Itens<br>Licitação Grupos |                                                                                                    |                                                             |                                                                                        |                                                   |                                                                    |                                                     |                                             |                                          |                                          |                    |
| Data da bu                                                                                                    | ild: 16-11-:                                                                                                    | 2015 16:14:25                                                                                                    |                                                             |                                                                                        | Salução 🏹 sei                                     | RPRO                                                               |                                                     | Base                                        | line: SIAS                               | Gnet-05_3                                | 37                 |

Figura 48

O Divulgação de Compras exibirá tela com os dados do item selecionado. Para excluir item do grupo, clique na "**Caixa de Seleção**" do campo "**Grupos**", selecionar a opção "**Não Agrupado**" e clicar no botão "**Salvar Item**", conforme Figura 49.

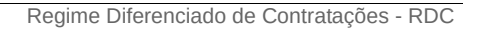

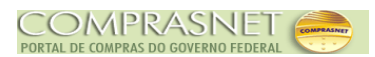

| SIASG<br>SIASG<br>Net Sistema Integrado de<br>Administração de<br>Serviços Gerais | Divulgação                        | de Compras - l                           | RDC Ministé            | rio do Planejamento, Orçamento e Gesta<br>SLTI Secretária de Logistica e<br>Tecnologia da Informação |
|-----------------------------------------------------------------------------------|-----------------------------------|------------------------------------------|------------------------|----------------------------------------------------------------------------------------------------|
| Licit                                                                             | ação Eventos                      | Apoio                                    | Sair                   |                                                                                                    |
|                                                                                   | Alterar Iter                      | n da Licitação                           |                        | 23/11/2015 17:05:                                                                                    |
| Órgão<br>20113 - MINISTERIO DO PLANEJAMENTO,ORCAMENT                              | O E GESTAO                        | UASG Responsável<br>200999 - MIN. DO PL/ | ANEJAMENTO ORO         | CAMENTO E GESTAO/DF                                                                                  |
| Nº da Licitação         Nº do Processo           00013/2015         13            | Característica<br>Tradicional     |                                          |                        |                                                                                                    |
| Tipo do Objeto Regime de Execução Obras Contratação por Tarefa                    | Critério de Julg<br>a Menor Preço | amento Forma<br>Prese                    | de Realização<br>ncial | Modo de Disputa<br>Fechado/Aberto                                                                    |
| Quantidade de Itens Total de Itens Incluídos                                      |                                   |                                          |                        |                                                                                                    |
| N° do Item * Tipo de Item                                                         | * Código do Item<br>216904        | * Descrição do Item<br>TUOLO             |                        | Q,                                                                                                   |
| Descrição Detalhada<br>TIJOLO, MATERIAL BARRO COZIDO, TIPO MACIÇO,<br>ESTRUTURAL  | COMPRIMENTO 21, LA                | RGURA 10, ESPESSUF                       | RA 6, PESO 2.300,      | COR VERMELHA, APLICAÇÃO                                                                              |
| ttem Sustentável 🌖                                                                |                                   |                                          |                        |                                                                                                    |
| * Quantidade Total do Item * Unidade de F                                         | ]                                 | * Valor Total Estimado<br>26             | (RS)<br>0,00           |                                                                                                    |
| Tipo de Benefício Grupo<br>Sem Benefício 💌 🌖 G1<br>Não Agrupado                   |                                   |                                          |                        |                                                                                                    |
| Diferença Mínima entre Lances (%) G1 Utilizar Margem de Preferência               |                                   |                                          |                        |                                                                                                    |
| Salvar Item Novo Item Excluir Item                                                |                                   |                                          |                        |                                                                                                    |
| Item Anterior                                                                     | Ir para o Item:                   | 1 <u>lr</u>                              |                        | Próximo Item                                                                                         |
| Licitação Grupos Itens                                                            | Local de Entrega                  | Pesquisa de Pre                          | eço de Mercado         | ICMS                                                                                                 |
|                                                                                   | (*) Campo de preen                | cnimento obrigatorio.                    |                        |                                                                                                    |
| Data da build: 16-11-2015 16:14:25                                                |                                   | Solução SERPRO                           |                        | Baseline: SIASGnet-05_37                                                                             |

Será apresentado a mensagem: "Recomenda-se a utilização de Benefício para ME/EPP/Cooperativas para itens com valor menor ou igual a R\$80.000,00. Deseja continuar sem informar o tratamento diferenciado?"

Clique no botão "**OK**", conforme Figura 50.

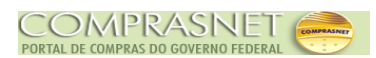

| Sistema Integrado de<br>Administração de<br>Serviços Gerais | Divulgação de Compras - RDC                                                                                                   | Ministério do Planejamento, Orçamento e Gestão<br>SLT/ Secretária de Logistica e<br>Tecnologia da Informação |
|-------------------------------------------------------------|----------------------------------------------------------------------------------------------------|----------------------------------------------------------------------------------------------------|
| Li                                                          | citação Eventos Apoio Sair                                                                                                    |                                                                                                    |
|                                                             | Alterar Item da Licitação                                                                                                    | 23/11/2015 17:08:2                                                                                           |
| Descrição Detalhada                                         |                                                                                                    |                                                                                                    |
| TIJOLO, MATERIAL BARRO COZIDO, TIPO MACIÇ<br>ESTRUTURAL     | O, COMPRIMENTO 21, LARGURA 10, ESPESSURA 6, PESO                                                                              | 2.300, COR VERMELHA, APLICAÇÃO                                                                               |
| O site "https://treinamento2.com                            | nprasnet.gov.br" diz:                                                                                                    | <b></b>                                                                                                    |
| Item Sust     Quantidade     Tipo de Bene                   | zação de Benefício para ME/EPP/Cooperativas para iter<br>Deseja continuar sem informar o tratamento diferencia<br>OK Cancelar | ns com valor menor ou<br>do?                                                                                 |
| Sem Benefício 🗸 🚺 Não Agrup                                 | ado 🖵 🕕                                                                                                    |                                                                                                    |
| Diferença Mínima entre Lances (%)                           |                                                                                                    |                                                                                                    |
| Utilizar Margem de Preferencia                              |                                                                                                    |                                                                                                    |
| Salvar Item Novo Item Excluir Item                          |                                                                                                    |                                                                                                    |
| Item Anterior                                               | Ir para o Item: 1 Ir                                                                                                    | Próximo Item                                                                                                 |
| Licitação Grupos Ite                                        | ens Local de Entrega Pesquisa de Preço de Me                                                                                  | ercado ICMS                                                                                                  |
|                                                             | (*) Campo de preenchimento obrigatório.                                                                                       |                                                                                                    |
| ata da build: 16-11-2015 16:14:25                           | Solução SERPRO                                                                                                    | Baseline: SIASGnet-05_37                                                                                     |
| gura 50                                                     |                                                                                                    |                                                                                                    |

Será exibido a mensagem: **"O Item de Licitação foi alterado**" e no campo **"Grupo**" a opção **"Não Agrupado**" selecionada.

Para visualizar a alteração, clique no botão "Itens", conforme Figura 51.

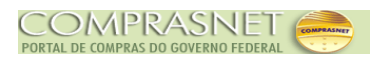

| Licita Órgão 20113 - MINISTERIO DO PLANEJAMENTO,ORCAMENTO Nº da Licitação Nº do Processo 00013/2015 13 Tipo do Objeto Regime de Execução Obras Contratação por Tarefa Quantidade de Itens Total de Itens Incluídos 4 4 4 Item Nº do Item * Tipo de Item * 1 Material • Descrição Detalhada TUOLO, MATERIAL BARRO COZIDO, TIPO MACIÇO, O ESTRUTURAL Item Sustentável  Item Sustentável Item Sustentável Item Sustentável Item Vinidade do Item * Unidade de Fo | ção     Eventos     A       Alterar Item da Lici       O Item de Licitação foi alt       UASG Res       D E GESTAO     200999 - N       Característica       Tradicional       Critério de Julgamento       Menor Preço | poio Sair<br>tação<br>erado.<br>ponsável<br>IIN. DO PLANEJAMENTO ORC<br>Forma de Realização | 23/11/2015 17:09<br>AMENTO E GESTAO/DF<br>Modo de Disputa |
|----------------------------------------------------------------------------------------------------|----------------------------------------------------------------------------------------------------|---------------------------------------------------------------------------------------------|-----------------------------------------------------------|
| Órgão 20113 - MINISTERIO DO PLANEJAMENTO,ORCAMENTO Nº da Licitação Nº do Processo 00013/2015 13 Tipo do Objeto Regime de Execução Obras Contratação por Tarefa Quantidade de Itens Total de Itens Incluídos 4 4 4 Item Nº do Item * Tipo de Item * 1 Material  Descrição Detalhada TUOLO, MATERIAL BARRO COZIDO, TIPO MACIÇO, C ESTRUTURAL Item * Quantidade Total do Item * Unidade de Fo                                                                    | Alterar Item da Lici<br>O Item de Licitação foi alt<br>UASG Res<br>D E GESTAO<br>Característica<br>Tradicional<br>Critério de Julgamento<br>Menor Preço                                                                 | erado.<br>ponsável<br>IIN. DO PLANEJAMENTO ORC<br>Forma de Realização                       | 23/11/2015 17:09<br>AMENTO E GESTAO/DF<br>Modo de Disputa |
| Órgão 20113 - MINISTERIO DO PLANEJAMENTO,ORCAMENTO Nº da Licitação Nº do Processo 00013/2015 13 Tipo do Objeto Regime de Execução Obras Contratação por Tarefa Quantidade de Itens Total de Itens Incluídos 4 4 4 Item Nº do Item * Tipo de Item * 1 Material   Descrição Detalhada TUOLO, MATERIAL BARRO COZIDO, TIPO MACIÇO, C ESTRUTURAL Item \$ Unidade de Total do Item * Unidade de Fo                                                                  | O Item de Licitação foi alt<br>UASG Res<br>DE GESTAO 200999 - M<br>Característica<br>Tradicional<br>Critério de Julgamento<br>Menor Preço                                                                               | erado.<br>ponsável<br>IIN. DO PLANEJAMENTO ORC<br>Forma de Realização                       | AMENTO E GESTAO/DF<br>Modo de Disputa                     |
| ESTRUTURAL  Item Sustentável  K Quantidade Total do Item  Unidade de Fo                                                                                                    | Código do Item * Descrição<br>216904 TUOLO                                                                                                    | do item                                                                                     | Fechado/Aberto                                            |
| 1 MILHEIRO  Tipo de Benefício Sem Benefício Diferença Mínima entre Lances (%)                                                                                                    | rnecimento * Valor Tot                                                                                                    | al Estimado (R\$)                                                                           | ,,;;                                                      |
| Utilizar Margem de Preferência Salvar Item Novo Item Excluir Item Item Anterior                                                                                                    | Ir para o Item: 1                                                                                                    |                                                                                             | Próximo Item                                              |
| Licitação Grupos Itens                                                                                                    | ocal de Entrega Pesqui                                                                                                    | sa de Preço de Mercado<br>rigatório.                                                        |                                                           |
| ta da build: 16-11-2015 16:14:25                                                                                                    | l educe 🗖                                                                                                    | 0                                                                                           | Baseline: SIASGnet-05 37                                  |

Será exibido tela com o item alterado, conforme Figura 52.

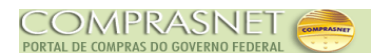

|                                                                                                  | SIA.                                                                                                    | SG Administraç<br>Net Serviços Ge                                                                                                    | ão de<br>rais                                       | Divulga                                                                       | cao de Co                                              | mpras - RDC                                           | sell St                                    | TT Se                       | to, Orçam<br>ecretária d<br>ecnologia d       | e Logistica<br>la Informaçã                      |
|--------------------------------------------------------------------------------------------------|----------------------------------------------------------------------------------------------------|----------------------------------------------------------------------------------------------------|-----------------------------------------------------|-------------------------------------------------------------------------------|--------------------------------------------------------|-------------------------------------------------------|--------------------------------------------|-----------------------------|-----------------------------------------------|--------------------------------------------------|
|                                                                                                  |                                                                                                    |                                                                                                    | L                                                   | icitação Ever                                                                 | ntos                                                   | Apoio Sai                                             | r                                          |                             |                                               |                                                  |
|                                                                                                  |                                                                                                    |                                                                                                    |                                                     | Iten                                                                          | s da Licita                                            | ção                                                   |                                            |                             | 23/11/                                        | 2015 17:10                                       |
| Órgão<br>20113 -<br>Nº da Li<br>Tipo do                                                          | MINISTERI<br>icitação<br>00013/20<br>Obieto                                                                                             | O DO PLANEJAMENTO<br>Nº do Pro<br>15<br>Regime de                                                                                                    | ),ORCAM<br>cesso<br>1<br>Execucâ                    | ENTO E GESTAO<br>Caracteri<br>3 Tradicior<br>in Critérin d                    | UASG Re<br>200999 -<br>Ística<br>nal                   | esponsável<br>- MIN. DO PLANEJAMI<br>- Forma de Reali | INTO ORCAMENTO                             | ) E GEST                    | AO/DF                                         |                                                  |
| Obras<br>Quantida                                                                                | ade Inform                                                                                                    | Contrataç<br>ada de Itens Ite<br>4                                                                                                    | ão por Ta                                           | refa Menor Pr<br>os<br>4                                                      | reço                                                   | Presencial                                            | Fe                                         | chado/A                     | berto                                         | ]                                                |
| N° do It                                                                                         | em<br>a Margem                                                                                                    | Descrição do Item                                                                                                    |                                                     |                                                                               | Itens<br>Tod                                           | Vinculados ao Grupo<br>os                             | Tipo de<br>Todos                           | Benefíci                    | •                                             |                                                  |
| Pern<br>Itens<br>Pesqu                                                                           | nite Subcor<br>s Inconsiste<br>uisar Lin                                                                                                | ntratação<br>entes<br>mpar                                                                                                    |                                                     |                                                                               |                                                        |                                                       |                                            |                             |                                               |                                                  |
| Pern<br>Ittens<br>Pesqu<br>N° do<br>Item                                                         | nite Subcor<br>s Inconsiste<br>uisar Lin<br>Tipo de<br>ttem (*)                                                                         | ntratação<br>entes<br>mpar<br>ttem                                                                                                    | Qtde<br>Item                                        | Unidade de<br>Fornecimento                                                    | Tipo de<br>Benefício                                   | Margem de<br>Preferência(%)                           | Subcontratação                             | Grupo                       | Consis-<br>tente?                             | Ação                                             |
| Pern<br>Itens<br>Pesqu<br>N° do<br>Item<br>1                                                     | nite Subcor<br>s Inconsiste<br>uisar Lin<br>Tipo de<br>Item (*)<br>M                                                                    | tratação<br>entes<br>mpar<br>Item<br>216904 - TUOLO<br>216965 - CIMENTO                                                                                                  | Qtde<br>Item<br>1                                   | Unidade de<br>Fornecimento<br>MILHEIRO<br>SACO 50.00 KG                       | Tipo de<br>Benefício<br>-                              | Margem de<br>Preferência(%)<br>-                      | Subcontratação<br>Não                      | Grupo<br>-                  | Consis-<br>tente?<br>Sim                      | Ação<br><u>Alterar</u>                           |
| Pern<br>Itens<br>Pesq<br>N° do<br>Item<br>1<br>2                                                 | nite Subcor<br>s Inconsiste<br>uisar Lin<br>Tipo de<br>Item (*)<br>M<br>M                                                               | Item<br>216904 - TUOLO<br>216965 - CIMENTO<br>PORTLAND<br>216953 - AREIA                                                                                                 | Otde<br>Item<br>1<br>5                              | Unidade de<br>Fornecimento<br>MILHEIRO<br>SACO 50,00 KG<br>METRO CÚBICO       | Tipo de<br>Benefício<br>-<br>-                         | Margem de<br>Preferência(%)<br>-<br>-                 | Subcontratação<br>Não<br>Não               | Grupo<br>-<br>G1            | Consis-<br>tente?<br>Sim<br>Sim<br>Sim        | Ação<br>Alterar<br>Alterar                       |
| Pern<br>Itens<br>Pesq<br>N° do<br>Item<br>1<br>2<br>3<br>4                                       | nite Subcor<br>s Inconsiste<br>uisar Lin<br>Tipo de<br>Item (*)<br>M<br>M<br>M<br>M                                                     | Item<br>216904 - TUOLO<br>216965 - CIMENTO<br>PORTLAND<br>216953 - AREIA<br>94404 - CAIXA<br>D'ÁGUA                                                                      | Qtde<br>Item<br>1<br>5<br>1<br>1                    | Unidade de<br>Fornecimento<br>MILHEIRO<br>SACO 50,00 KG<br>METRO CÚBICO<br>UN | Tipo de<br>Benefício<br>-<br>-<br>-                    | Margem de<br>Preferência(%)<br>-<br>-<br>-<br>-       | Subcontratação<br>Não<br>Não<br>Não<br>Não | Grupo<br>-<br>G1<br>G1<br>- | Consis-<br>tente?<br>Sim<br>Sim<br>Sim<br>Sim | Ação<br>Alterar<br>Alterar<br>Alterar<br>Alterar |
| Pern<br>Itens<br>Pesq<br>N° do<br>Item<br>1<br>2<br>3<br>4<br>4<br>registr<br>) M - M<br>Incluir | nite Subcor<br>s Inconsiste<br>uisar Lin<br>Tipo de<br>Item (*)<br>M<br>M<br>M<br>M<br>mos encontra<br>Material S<br>r Item F           | Item<br>Item<br>216904 - TJOLO<br>216965 - CIMENTO<br>PORTLAND<br>216953 - AREIA<br>94404 - CAIXA<br>D'ÁGUA<br>ados, exibindo todos os<br>5 - Serviço<br>ormar Grupo Cop | Qtde<br>Item<br>1<br>5<br>1<br>1<br>3<br>registros. | Unidade de<br>Fornecimento<br>MILHEIRO<br>SACO 50,00 KG<br>METRO CÚBICO<br>UN | Tipo de<br>Benefício<br>-<br>-<br>-<br>-<br>Cão Grupos | Margem de<br>Preferência(%)<br>-<br>-<br>-<br>-<br>-  | Subcontratação<br>Não<br>Não<br>Não        | Grupo<br>-<br>G1<br>-       | Consis-<br>tente?<br>Sim<br>Sim<br>Sim<br>Sim | Ação<br>Alterar<br>Alterar<br>Alterar            |
| Pern<br>Itens<br>Pesq<br>N° do<br>tem<br>1<br>2<br>3<br>4<br>4<br>registr<br>) M - N<br>Incluir  | nite Subcor<br>s Inconsiste<br>uisar Lin<br>Tipo de<br>Item (*)<br>M<br>M<br>M<br>M<br>M<br>m<br>sos encontra<br>Material S<br>r Item F | Item<br>216904 - TJOLO<br>216965 - CIMENTO<br>PORTLAND<br>216953 - AREIA<br>94404 - CAIXA<br>D'ÁGUA<br>ados, exibindo todos os<br>s - Serviço<br>ormar Grupo Cop         | Otde<br>Item<br>1<br>5<br>1<br>1<br>3<br>registros. | Unidade de<br>Fornecimento<br>MILHEIRO<br>SACO 50,00 KG<br>METRO CÚBICO<br>UN | Tipo de<br>Benefício<br>-<br>-<br>-<br>-<br>c          | Margem de<br>Preferência(%)<br>-<br>-<br>-<br>-<br>-  | Subcontratação<br>Não<br>Não<br>Não        | Grupo<br>G1<br>G1           | Consis-<br>tente?<br>Sim<br>Sim<br>Sim        | Ação<br>Alterar<br>Alterar<br>Alterar            |

**Importante:** Após realizar qualquer alteração no item, o usuário deverá novamente, **Gerar Relação de Itens, Transferir Edital** e **Incluir Aviso de Licitação.** 

### 6 - Alterar Licitação

Para alterar uma licitação, na página principal do módulo Divulgação de Compras -RDC, clique na aba "**Licitação**", na opção "**Alterar/Excluir Licitação**", conforme Figura 53.

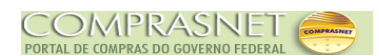

| SIASG<br>Administração de<br>Serviços Gerais | de<br>Divulgação            | de Compras       | Ministério do Planejamento, Orçamento e Gestão<br>SLTT Secretária de Logística e<br>Tecnologia da Informação |
|----------------------------------------------|-----------------------------|------------------|----------------------------------------------------------------------------------------------------|
|                                              | Licitação Eventos           | Apoio            | Sair                                                                                                    |
|                                              | ncluir Licitação Tradiciona |                  | 23/11/2015 18:08:57                                                                                          |
| /                                            | Alterar/Excluir Licitação   |                  |                                                                                                    |
| G                                            | Gerar Relação de Itens      |                  |                                                                                                    |
| T                                            | ransferir Edital            |                  |                                                                                                    |
|                                              | ncluir Aviso de Licitação   |                  |                                                                                                    |
| A                                            | Alterar/Excluir Aviso de Li | citação          |                                                                                                    |
| c                                            | Consultar Licitação         |                  |                                                                                                    |
| _                                            |                             |                  | _                                                                                                    |
|                                              |                             |                  |                                                                                                    |
|                                              |                             |                  |                                                                                                    |
|                                              |                             |                  |                                                                                                    |
|                                              |                             |                  |                                                                                                    |
|                                              |                             |                  |                                                                                                    |
|                                              |                             |                  |                                                                                                    |
|                                              |                             |                  |                                                                                                    |
|                                              |                             |                  |                                                                                                    |
|                                              |                             |                  |                                                                                                    |
|                                              |                             |                  |                                                                                                    |
|                                              |                             |                  |                                                                                                    |
|                                              |                             |                  |                                                                                                    |
|                                              |                             |                  |                                                                                                    |
|                                              |                             |                  |                                                                                                    |
| Data da build: 16-11-2015 16:14:25           |                             | Solução 🕖 SERPRO | Baseline: SIASGnet-05_37                                                                                     |
| Figura 53                                    |                             |                  |                                                                                                    |

Após clicar em "**Alterar/Excluir Licitação**", será exibido tela para pesquisa da Licitação desejada, sendo que os campos assinalados com asterisco (\*) são de preenchimento obrigatório:

- A Campo Nº da Licitação: Informar o número da Licitação;
- Ano da Licitação: Informar o ano da Licitação;
- A Campo Tipo do Objeto: poderá(ão) ser selecionado(s) o(s) Tipo(s) do Objeto;
- Campo Critério de Julgamento: poderá(ão) ser selecionado(s) o(s) Critério(s) de Julgamento;
- Campo Características da Licitação: poderá(ão) ser selecionada(s) a característica(s) da Licitação.

Após informar os campos desejados, clique no botão "Pesquisar", conforme Figura 54.

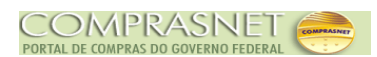

| SIASG<br>Administração de<br>Serviços Gerais                          | Divulgação                                                                                                    | o de Compras -                         | RDC Ministério do Planejamento, Orç<br>SLTT Secretár<br>Tecnolog | amento e Gestão<br>ia de Logística e<br>jia da Informação |
|-----------------------------------------------------------------------|----------------------------------------------------------------------------------------------------|----------------------------------------|------------------------------------------------------------------|-----------------------------------------------------------|
| L                                                                     | icitação Eventos                                                                                                    | s Apoio                                | Sair                                                             |                                                           |
|                                                                       | Pesquisar                                                                                                    | Licitação RDC                          | 23/                                                              | 11/2015 18:25:32                                          |
| Órgão<br>20113 - MINISTERIO DO PLANEJAMENTO,ORCAM                     | IENTO E GESTAO                                                                                                    | UASG de Atuação<br>200999 - MIN. DO PI | LANEJAMENTO ORCAMENTO E GESTAO/DF                                | *                                                         |
| Nº da Licitação * Ano da Licitação<br>2015                            |                                                                                                    |                                        |                                                                  |                                                           |
| Tipo do Objeto<br>Bens<br>Obras<br>Serviços<br>Serviços de Engenharia | Critério de Julgamento<br>Menor Preço<br>Maior Desconto<br>Melhor Técnica<br>Técnica e Preço<br>Conteúdo Artístico<br>Maior Retorno Econ | ômico                                  | Característica da Licitação<br>Tradicional<br>Registro de Preço  |                                                           |
| Pesquisar impar                                                       |                                                                                                    |                                        |                                                                  |                                                           |
|                                                                       | (*) Campo de pree                                                                                                    | nchimento obrigatório.                 |                                                                  |                                                           |
|                                                                       |                                                                                                    |                                        |                                                                  | ~                                                         |
| Data da build: 16-11-2015 16:14:25                                    |                                                                                                    | Salução SERPRO                         | Baseline: Sl                                                     | ASGnet-05_37                                              |

O Divulgação de Compras exibirá alguns dados da licitação e o link "**Selecione**". Observe que no exemplo, a situação atual da licitação é "**Licitação A Publicar**".

Importante: Uma licitação só poderá ser alterada ou excluída se estiver na situação de "Pendente", "A Publicar" ou "A Divulgar".

Para alterar dados/item da Licitação, o usuário deverá clicar no link "**Selecione**", conforme Figura 55.

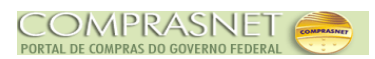

| SIASG<br>SIASG<br>Net<br>Sistema Integrado de<br>Administração de<br>Serviços Gerais |                                                                                                    |                |                   |                           |                                |                                |                |
|--------------------------------------------------------------------------------------|----------------------------------------------------------------------------------------------------|----------------|-------------------|---------------------------|--------------------------------|--------------------------------|----------------|
|                                                                                      |                                                                                                    |                | Licitação         | Eventos                   | Apoio Sa                       | air                            |                |
|                                                                                      | Pesquisar Licitação RDC 24/11/2015 15:55:4                                                                                                    |                |                   |                           |                                |                                |                |
| Órgão<br>20113 - MINIS<br>Nº da Licitaçã                                             | Órgão UASG de Atuação<br>20113 - MINISTERIO DO PLANEJAMENTO,ORCAMENTO E GESTAO<br>Nº de Liciteção A Ano de Liciteção                                                                                                    |                |                   |                           |                                |                                |                |
| Tipo do Objeto<br>Bens<br>Obras<br>Serviços<br>Serviços o                            | 00013       /       2015         Tipo do Objeto       Critério de Julgamento       Característica da Licitação         Bens       Menor Preço       Tradicional         Obras       Maior Desconto       Registro de Preço         Serviços       Melhor Técnica       Técnica e Preço         Serviços de Engenharia       Técnica refeço       Conteúdo Artístico |                |                   |                           |                                |                                |                |
| UASG<br>Origem                                                                       | Nº da<br>Licitação                                                                                                    | Característica | Tipo do<br>Obieto | Critério de<br>Julgamento | Objeto                         | Situação Atual da<br>Licitação | Ação           |
| 200999                                                                               | 00013/2015                                                                                                    | Tradicional    | Obras             | Menor Preço               | Construção de um<br>Telecentro | Licitação A Publicar           | Selecione      |
| Um registro encontrado.<br>(*) Campo de preenchimento obrigatório.                   |                                                                                                    |                |                   |                           |                                |                                |                |
| Data da build: 16                                                                    | 6-11-2015 16:14:                                                                                                    | 25             |                   | Salução 🛓                 | SERPRO                         | Baseline                       | SIASGnet-05_37 |
| -igura 55                                                                            |                                                                                                    |                |                   |                           |                                |                                |                |

Será exibido a mensagem: "A situação do Aviso de Licitação será alterada para pendente, confirma?".

Clique em "**OK**", para confirmar, conforme Figura 56.

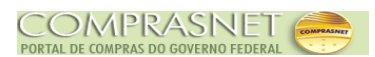

| Licitação Eventos Apoio Sair                                                                                                    |                                            |                               |                            |                                                   |                                          |                                                        |                   |
|----------------------------------------------------------------------------------------------------|--------------------------------------------|-------------------------------|----------------------------|---------------------------------------------------|------------------------------------------|--------------------------------------------------------|-------------------|
| Pesquisar Licitação RDC 24/11/2015 15:58:0                                                                                            |                                            |                               |                            |                                                   |                                          |                                                        |                   |
| Órgão UASG de Atuação<br>20113 - MINISTERIO DO PLANEJAMENTO,ORCAMENTO E GESTAO<br>200999 - MIN. DO PLANEJAMENTO ORCAMENTO E GESTAO/DF |                                            |                               |                            |                                                   |                                          |                                                        |                   |
| Tipo do Objet<br>Bens<br>Obras<br>Serviços<br>Serviços                                                                                |                                            |                               |                            |                                                   |                                          |                                                        |                   |
| Pesquisar                                                                                                    | Limpar                                     |                               | Q                          | ок                                                | Cancelar                                 |                                                        | J                 |
| Pesquisar<br>UASG<br>Origem                                                                                                    | Limpar<br>Nº da<br>Licitação               | Característica                | Tipo do<br>Objeto          | OK Critério de Julgamento                         | Objeto                                   | Situação Atual da<br>Licitação                         | Ação              |
| Pesquisar<br>UASG<br>Origem<br>200999                                                                                                 | Limpar<br>Nº da<br>Licitação<br>00013/2015 | Característica<br>Tradicional | Tipo do<br>Objeto<br>Obras | OK OK<br>Critério de<br>Julgamento<br>Menor Preço | Objeto<br>Construção de um<br>Telecentro | Situação Atual da<br>Licitação<br>Licitação A Publicar | Ação<br>Selecione |

Figura 56

O Divulgação de Compras exibirá tela com os dados da licitação informada. Sendo possível alterar todos os campos que estão com o fundo branco.

Exemplo: Número da Licitação/Ano, Número do Processo, Objeto, entre outros.

No exemplo, será alterado o Número do Processo de "13" para "135".

Após realizar a alteração necessária, clique no botão "Salvar", conforme Figura 57.

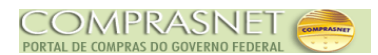

| Alterar/Excluir Licitação RDC 24/11/2016 16.05   trgão UASG Responsável   1013 - MINSTERIO DO PLANEJAMENTO,ORCAMENTO E GESTAO 200999 - MIN. DO PLANEJAMENTO ORCAMENTO E GESTAO/DF   Nº do Processo • Nº da Licitação   35 0.00013   2015 Tradicional   100 do Diplo • Crétério de Julgamento   • Forma de Realização • Modo de Diputa   Deras • Quantidade de tens   Contratação por Tarefa • Quantidade de tens   • Licitação com TODOS os tens com participação exclusiva de ME/EPPICooperativas • Inversão de Fase da Sessão   Publica • Uastificativa pelo fato da licitação ser da forma "Presencial"   444 Caracteres Disponíveis • • • • • • • • • • • • • • • • • • •                                                                                                    |                                                                                                    | entos Apoio Sai                              |                                       |
|----------------------------------------------------------------------------------------------------|----------------------------------------------------------------------------------------------------|----------------------------------------------|---------------------------------------|
| rgio UASG Responsável UASG Responsável 200999 - MN. DO PLANEJAMENTO ORCAMENTO E GESTAO.00 - Nº do Processo * Nº do Lichação Característica 100013 - Cráctor do Julgamento e Cráctor do Julgamento - Forma de Realização - Nodo do Exaguia - Cráctor do Julgamento - Forma de Realização - Nodo do Exaguia - Cráctor do Julgamento - Forma de Realização - Realização do ECMS - Nodo do Exaguia - Contratoção por Tarefa - 4 - • • Equalização de ICMS - Undação por Tarefa - 4 • • • • • • • • • • • • • • • • • •                                                                                                    | Alterar/E                                                                                                    | Excluir Licitação RDC                        | 24/11/2015 15:5                       |
| Bit 3 - UNINSTERIO DO PLANELAMENTO, ORCAMENTO E GESTAO 209999 - MIN. DO PLANELAMENTO ORCAMENTO E GESTAODF   Nº do Processo • Nº da Lichação Caracterista   Tod do Objeto • Ortério da Ugagamento • Forma de Realtação   Doras • Quantidade de tens • Forma de Realtação   Cantratação por Tarefa • Quantidade de tens • Inversão de Fase da Sessão   Lickação com TODOS os itens com participação exclusiva de ME/EPPICooperativas • Inversão de Fase da Sessão   Justificativa para Forma de Realtação • Inversão de Fase da Sessão   Digte a justificativa para Forma de Realtação • Inversão de Fase da Sessão   Objeto • Caracteres Disponíveis   Onações Geras • • Origem do Recurso   Nacional • • Nº do Contrato   * 100 de Recurso • Origem do Recurso   * Propão • Origem do Recurso   * Subical • Origem do Recurso   * Origem do Recurso • Origem do Recurso   * Origem do Recurso • Propão   * 100 de Rocurso • Origem do Recurso   * 100 de Rocurso • Origem do Recurso   * 100 de Rocurso • Origem do Recurso   * 100 de Rocurso • Origem do Recurso   * 100 de Rocurso • Origem do Recurso   * 100 de Rocurso • Origem do Recurso   * 200 de Rocurso • Origem do Recurso   * 201 de Rocurso • Origem do Recurso   * 100 de Rocurso • Origem do Recurso   * 100 de Rocurso • Origem do Recurso   * 201 de Rocurso • Origem                                                                                                    | Órgão                                                                                                    | UASG Responsável                             |                                       |
| Nº do Processo • Nº da Licitação • Ano da Licitação Característica   35 00013 2015 Tradicional   Top do Objeto • Crétrio de Julgamento • Forma de Realização • Modo de Disputa   Doras Menor Prego • Presencial • Modo de Disputa   Contratação por Tarefa 4 • Característica • Modo de Disputa   Licitação com TODOS os itens com participação exclusiva de MEERP/Cooperativas • Inversão de Fase da Sessão   Justificativa para Forma de Realização • Inversão de Fase da Sessão   Digito • Caracteres Disponíveis   444 Caracteres Disponíveis   1000 • Grupos Tarefa   497 Caracteres Disponíveis   Recurso • Origem do Recurso   Nacional • Nº do Contrato   Valor da Contrapatida (R\$) Nº do Contrato   • Valor da Contrapatida (R\$) Nº do Contrato   • Valor da Contrapatida (R\$) Nº do Contrato   • Valor da Contrapatida (R\$) Nº do Contrato                                                                                                    | 20113 - MINISTERIO DO PLANEJAMENTO,ORCAMENTO E GESTAO                                                                                                    | 200999 - MIN. DO PLANEJAM                    | ENTO ORCAMENTO E GESTAO/DF            |
| 35 00013 2015 Tradicional   Too do Objeto • Criefrio de Jugamento • Forma de Realização • Modo de Disputa   Obras • Menor Preço • Presencial • • Modo de Disputa   Regime de Evecução • Ouantidade de tens • Total de tens incluidos   Contratação por Tarefa • • • Equalização de ICMS   Lictação com TODOS os itens com participação exclusiva de ME/EPPICooperativas • Inversão de Fase da Sessão   Justificativa pelo fato da licitação ser da forma "Presencial"                                                                                                    | Nº do Processo * Nº da Licitação                                                                                                    | * Ano da Licitação                           | Característica                        |
| Tipo do Objeto * Crtério de Julgamento * Forma de Realização * Modo de Disputa   Regime de Execução * Quantidade de tens Total de tens incluídos   Contratação por Tarefa 4 4 Equalização de ICMS   Licitação com TODOS os itens com participação exclusiva de ME/EPP/Cooperativas Inversão de Fase da Sessão   Justificativa paro Forma de Realização Humerão de Fase da Sessão   Justificativa paro forma de Realização Humerão de forma "Presencial"   444 Caracteres Disponíveis   Objeto   Construção de um Telecentro   3561 Caracteres Disponíveis   100 de Recurso   Nacional   Vier da Contração da Compra   Vier da Contração da Compra   Vier da Contração de Itens   Salvar   Vier da Contração de Itens                                                                                                    | 00013                                                                                                    | 2015 💌                                       | Tradicional                           |
| Obras Menor Preço   Regime de Execução Quantidade de tens   Total de tens incluidos   Contratação por Tarefa   Quantidade de tens   Total de tens incluidos   Licitação com TODOS os tens com participação exclusiva de ME/EPPICooperativas   Digte a justificativa pelo fato da licitação exclusiva de ME/EPPICooperativas   Usitação com TODOS os tens com participação exclusiva de ME/EPPICooperativas   Usitação com TODOS os tens com participação exclusiva de ME/EPPICooperativas   Usitação com TODOS os tens com participação exclusiva de ME/EPPICooperativas   Usitação com TODOS os tens com participação exclusiva de ME/EPPICooperativas   Usitação com TODOS os tens com participação exclusiva de ME/EPPICooperativas   Usitação com TODOS os tens com participação exclusiva de ME/EPPICooperativas   Usitação com TODOS os tens com participação exclusiva de ME/EPPICooperativas   Usitação com TODOS os tens com participação exclusiva de ME/EPPICooperativas   Usitação com TODOS os tens com participação exclusiva de ME/EPPICooperativas   Usitação com TODOS os tens com participação exclusiva de ME/EPPICooperativas   Usitação de um Telecentro   3561 Caracteres Disponíveis   Recurso   190 de Recurso   Nacional •   Valor da Contração da Compra   • CPF do Responsável   • Nome   • CPF do Responsável   • Nome   • CPF do Responsável   • Nome   • CPF do Responsável   • Nome   • CPF do Responsável   • Nome   • CPF do                                                                                                    | Tipo do Objeto * Critério de Julgamento                                                                                                    | * Forma de Realização                        | * Modo de Disputa                     |
| Regime de Execução * Quantidade de tens Total de tens incluidos   Contratação por Tarefa                                                                                                    | Obras Menor Preço 💌                                                                                                    | Presencial 💌                                 | Fechado/Aberto                        |
| Contratação por Tareta                                                                                                    | Regime de Execução * Quantidade de Itens                                                                                                    | Total de Itens Incluídos                     |                                       |
| Licitação com TODOS os itens com participação exclusiva de ME/EPP/Cooperativas Justificativa para Forma de Realização Digite a justificativa pelo fato da licitação ser da forma "Presencial"                                                                                                    | Contratação por Tarefa 🗨 4                                                                                                    | 4                                            | Equalização de ICMS                   |
| Jigite a justificativa pelo fato da licitação ser da forma "Presencial"  444 Caracteres Disponíveis  Objeto Construção de um Telecentro  3561 Caracteres Disponíveis  formações Gerais   497 Caracteres Disponíveis  Recurso  497 Caracteres Disponíveis  Recurso  * Tpo de Recurso Nacional ▼ Valor da Contrapartida (R\$) N° do Contrato  Responsável pela Autorização da Compra  * CPF do Responsável * Nome * Função 999.999.999 Q BSUWPCJTAH DITBOXQVT Ordenador de Despesas  Salvar Excluir Licitação Gerar Relação de Itens  Grupos Itens                                                                                                    | Licitação com TODOS os itens com participação exclusiva de ME/<br>Justificativa para Forma de Realização                                                                                                    | /EPP/Cooperativas                            | Inversão de Fase da Sessão<br>Pública |
| 444 Caracteres Disponíveis         Objeto         Construção de um Telecentro                                                                                                    | Jigite a justificativa pelo fato da licitação ser da forma "Presencia"                                                                                                    |                                              |                                       |
| Objeto Construção de um Telecentro  3561 Caracteres Disponíveis formações Gerais  497 Caracteres Disponíveis Recurso  100 de Recurso  100 de Recurso  100 de Recurso  100 de Contrato  100 de Contrato  100 de Contrato  100 de Contrato  100 de Contrato  100 de Contrato  100 de Contrato  100 de Responsável ella Autorização da Compra  100 de Responsável ella Autorização da Compra  100 de Responsável ella Autorização da Compra  100 de Responsável ella Autorização da Compra  100 de Responsável ella Autorização da Compra  100 de Responsável ella Autorização da Compra  100 de Responsável ella Autorização da Compra  100 de Responsável ella Autorização da Compra  100 de Responsável ella Autorização da Compra  100 de Responsável ella Autorização da Itens  100 de Responsável ella Compra  100 de Responsável ella Compra  100 de Respo | 444 Caracteres Disponíveis                                                                                                    |                                              | .::                                   |
| Objeto Construção de um Telecentro  3561 Caracteres Disponíveis formações Gerais  497 Caracteres Disponíveis Recurso  497 Caracteres Disponíveis Recurso  Tipo de Recurso  Tipo de Recurso  Corigem do Recurso  Responsável valua (RS)  Particula (RS)  Particula (RS)  Partic |                                                                                                    |                                              |                                       |
| Construção de um Telecentro                                                                                                    | Objeto                                                                                                    |                                              |                                       |
| 3561 Caracteres Disponíveis<br>fromações Gerais ()<br>497 Caracteres Disponíveis<br>Recurso<br>* Tipo de Recurso Origem do Recurso<br>Nacional Valor da Contrapartida (R\$) Nº do Contrato<br>Responsável pela Autorização da Compra<br>* CPF do Responsável * Nome * Função<br>999.999.999.99 C BSJWPCJTAH DTTBOXQVT Ordenador de Despesas<br>Salvar Excluir Licitação Gerar Relação de Itens<br>Grupos Itens                                                                                                    | Construção de um Telecentro                                                                                                    |                                              |                                       |
| Aformações Gerais   497 Caracteres Disponíveis  Recurso  Tipo de Recurso  Origem do Recurso  Nacional  Valor da Contrapartida (R\$)  Pesponsável pela Autorização da Compra  CPF do Responsável  Nº do Contrato  Pesponsável  Responsável  Salvar Excluir Licitação Gerar Relação de Itens  Grupos Itens                                                                                                    | 3561 Caracteres Disponíveis                                                                                                    |                                              | .::                                   |
| 497 Caracteres Disponíveis  Recurso  * Tipo de Recurso Origem do Recurso Nacional  Valor da Contrapartida (R\$) Nº do Contrato  Responsável pela Autorização da Compra  * CPF do Responsável Salvar Excluir Licitação Gerar Relação de Itens Grupos Itens                                                                                                    | nformações Gerais 🕦                                                                                                    |                                              |                                       |
| 497 Caracteres Disponíveis          497 Caracteres Disponíveis         Recurso         * Tipo de Recurso         Nacional         Valor da Contrapartida (R\$)         Nº do Contrato         Responsável pela Autorização da Compra         * CPF do Responsável       * Nome         999.999.999       BSJWPCJTAH DTTBOXQVT       Ordenador de Despesas         Salvar       Excluir Licitação         Grupos       Itens                                                                                                    |                                                                                                    |                                              |                                       |
| 497 Caracteres Disponíveis          497 Caracteres Disponíveis         Recurso         * Tipo de Recurso         Nacional         Valor da Contrapartida (R\$)         Nº do Contrato         Responsável pela Autorização da Compra         * CPF do Responsável       * Nome         * CPF do Responsável       * Nome         * CPF do Responsável       * Nome         * Salvar       ESJWPCJTAH DTTBOXQVT         Ordenador de Despesas                                                                                                    |                                                                                                    |                                              |                                       |
| Recurso  * Tipo de Recurso  Tipo de Recurso  Origem do Recurso  Nacional  Valor da Contrapartida (R\$)  Responsável pela Autorização da Compra  * CPF do Responsável  * Nome  * Função  999.999.999  BSJWPCJTAH DTTBOXQVT Ordenador de Despesas  Salvar Excluir Licitação Gerar Relação de Itens  Grupos Itens                                                                                                    | 497 Caracteres Disponíveis                                                                                                    |                                              |                                       |
| Recurso   * Tipo de Recurso   Nacional   Valor da Contrapartida (R\$)   N° do Contrato   Responsável pela Autorização da Compra * CPF do Responsável * Nome * Função   999.999.999.999   BSJWPCJTAH DTTBOXQVT   Ordenador de Despesas   Salvar Excluir Licitação Gerar Relação de Itens   Grupos Itens                                                                                                    |                                                                                                    |                                              |                                       |
| * Tipo de Recurso Origem do Recurso          Nacional          Valor da Contrapartida (R\$)       Nº do Contrato         Responsável pela Autorização da Compra          * CPF do Responsável       * Nome       * Função         999.999.999.999       BSJWPCJTAH DTTBOXQVT       Ordenador de Despesas         Salvar Excluir Licitação       Gerar Relação de Itens                                                                                                    | Recurso                                                                                                    |                                              |                                       |
| Nacional          Valor da Contrapartida (R\$)       Nº do Contrato         Responsável pela Autorização da Compra          * CPF do Responsável       * Nome       * Função         999.999.999.999       BSJWPCJTAH DTTBOXQVT       Ordenador de Despesas         Salvar Excluir Licitação       Gerar Relação de Itens                                                                                                    | * Tipo de Recurso Origem do Recurs                                                                                                    | 0                                            |                                       |
| Valor da Contrapartida (R\$) Nº do Contrato Responsável pela Autorização da Compra * CPF do Responsável * Nome * Função 999.999.999.999 Q BSJWPCJTAH DTTBOXQVT Ordenador de Despesas Salvar Excluir Licitação Gerar Relação de Itens Grupos Itens                                                                                                    | Nacional                                                                                                    |                                              |                                       |
| Responsável pela Autorização da Compra         * CPF do Responsável       * Nome         * 999.999.999       BSJWPCJTAH DTTBOXQVT         Ordenador de Despesas    Salvar Excluir Licitação Gerar Relação de Itens          Grupos Itens                                                                                                    | Nacional                                                                                                    |                                              |                                       |
| Responsável pela Autorização da Compra         * CPF do Responsável       * Nome       * Função         999.999.999       Image: BSJWPCJTAH DTTBOXQVT       Ordenador de Despesas         Salvar Excluir Licitação       Gerar Relação de Itens                                                                                                    | Valor da Contrapartida (R\$) Nº do Contrato                                                                                                    |                                              |                                       |
| * CPF do Responsável * Nome * Função<br>999.999.999.999 Q BSJWPCJTAH DTTBOXQVT Ordenador de Despesas<br>Salvar Excluir Licitação Gerar Relação de Itens<br>Grupos Itens                                                                                                    | Valor da Contrapartida (R\$) Nº do Contrato                                                                                                    |                                              |                                       |
| 999.999.999     Image       Salvar     Excluir Licitação       Grupos     Itens                                                                                                    | Valor da Contrapartida (R\$) Nº do Contrato                                                                                                    |                                              |                                       |
| Salvar Excluir Licitação Gerar Relação de Itens<br>Grupos Itens                                                                                                    | Valor da Contrapartida (R\$)  Responsável pela Autorização da Compra  CPE do Responsável  Nome                                                                                                    |                                              | * Funcão                              |
| Salvar Excluir Licitação Gerar Relação de Itens<br>Grupos Itens                                                                                                    | Valor da Contrapartida (R\$)     Nº do Contrato       Responsável pela Autorização da Compra       * CPF do Responsável     * Nome       DOD 000 000 000     PS INTRO TAN PERPOYOUT                                                                                   |                                              | * Função                              |
| Grupos Itens                                                                                                    | Valor da Contrapartida (R\$)       N° do Contrato         Responsável pela Autorização da Compra         * CPF do Responsável       * Nome         999.999.999.999       Q         BSJWPCJTAH DTTBOXQVT                                                               |                                              | * Função<br>Ordenador de Despesas     |
|                                                                                                    | Valor da Contrapartida (R\$) Nº do Contrato<br>Responsável pela Autorização da Compra<br>* CPF do Responsável * Nome<br>999.999.999-99 Q BSJWPCJTAH DTTBOXQVT<br>Salvar Excluir Licitação Gerar Relação de Itens                                                      |                                              | * Função<br>Ordenador de Despesas     |
|                                                                                                    | Valor da Contrapartida (R\$) Nº do Contrato<br>Responsável pela Autorização da Compra<br>* CPF do Responsável * Nome<br>999.999.999.999 Q BSJWPCJTAH DTTBOXQVT<br>Salvar Excluir Licitação Gerar Relação de Itens<br>G<br>(*) Campo de                                | Srupos Itens<br>e preenchimento obrigatório. | * Função<br>Ordenador de Despesas     |
| a da build: 16-11-2015 16:14:25 Serpro Baseline: SIASGnet-05_3                                                                                                    | Valor da Contrapartida (R\$) Nº do Contrato<br>Responsável pela Autorização da Compra<br>* CPF do Responsável * Nome<br>999.999.999.999 Q BSJWPCJTAH DTTBOXQVT<br>Salvar Excluir Licitação Gerar Relação de Itens<br>(* ) Campo de<br>a da build: 16-11-2015 16:14:25 | Grupos Itens<br>e preenchimento obrigatório. | * Função<br>Ordenador de Despesas     |

Será exibida a mensagem: "A Licitação foi alterada.", conforme Figura 58.

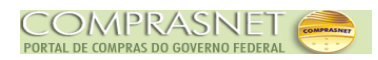

|                                                                                                    | Licitação Ever                                                                                              | ntos Apoio Sai            | r                                     |
|----------------------------------------------------------------------------------------------------|----------------------------------------------------------------------------------------------------|---------------------------|---------------------------------------|
|                                                                                                    | Alterar/E)                                                                                                  | cluir Licitação RDC       | 24/11/2015 18:                        |
|                                                                                                    |                                                                                                    | -                         |                                       |
|                                                                                                    | 🥥 A Li                                                                                                    | citação foi alterada.     |                                       |
| Órgão                                                                                                    |                                                                                                    | UASG Responsável          |                                       |
| 20113 - MINISTERIO DO PLANEJAMEN                                                                                                    | Nº da Licitação                                                                                             | 200999 - MIN. DO PLANEJAM | Constantinio                          |
| 135                                                                                                    | 00013                                                                                                    | 2015                      | Tradicional                           |
| Tipo do Obieto                                                                                                    | * Critério de Juloamento                                                                                    | * Forma de Realização     | * Modo de Disputa                     |
| Obras -                                                                                                    | Menor Preco                                                                                                 | Presencial -              | Fechado/Aberto                        |
| Desires de Fresere <sup>6</sup> e                                                                                                    | t Ourselidada da Nasa                                                                                       |                           |                                       |
| Regime de Execução                                                                                                    | ^ Quantidade de itens                                                                                       | lotal de Itens Incluidos  |                                       |
| contratação por fareta 💌                                                                                                    | 4                                                                                                    | 4                         | Equalização de ICMS                   |
| Licitação com TODOS os itens com                                                                                                    | o participação exclusiva de ME/El                                                                           | PP/Cooperativas           | Inversão de Fase da Sessão<br>Pública |
| Justificativa para Forma de Realizaçã                                                                                                    | ăo                                                                                                    |                           |                                       |
| Digite a justificativa pelo fato da licitaç                                                                                                    | ão ser da forma "Presencial"                                                                                |                           |                                       |
|                                                                                                    |                                                                                                    |                           |                                       |
| 444 Caracteres Disponíveis                                                                                                    |                                                                                                    |                           |                                       |
|                                                                                                    |                                                                                                    |                           |                                       |
| Objeto                                                                                                    |                                                                                                    |                           |                                       |
|                                                                                                    |                                                                                                    |                           |                                       |
| Construção de um Telecentro                                                                                                    |                                                                                                    |                           |                                       |
| Construção de um Telecentro                                                                                                    |                                                                                                    |                           |                                       |
| Construção de um Telecentro                                                                                                    |                                                                                                    |                           | :                                     |
| Construção de um Telecentro<br>3561 Caracteres Disponíveis                                                                                                    |                                                                                                    |                           | :                                     |
| Construção de um Telecentro<br>3561 Caracteres Disponíveis<br>Iformações Gerais 🌖                                                                                                    |                                                                                                    |                           |                                       |
| Construção de um Telecentro<br>3561 Caracteres Disponíveis<br>nformações Gerais 🌒                                                                                                    |                                                                                                    |                           |                                       |
| Construção de um Telecentro<br>3561 Caracteres Disponíveis<br>formações Gerais                                                                                                    |                                                                                                    |                           |                                       |
| 2005 2005 2005 2005 2005 2005 2005 2005                                                                                                    |                                                                                                    |                           |                                       |
| 2005 2005 2005 2005 2005 2005 2005 2005                                                                                                    |                                                                                                    |                           |                                       |
| 2000 2000 2000 2000 2000 2000 2000 200                                                                                                    | Oringem de Dequerres                                                                                        |                           |                                       |
| 2005 2005 2005 2005 2005 2005 2005 2005                                                                                                    | Origem do Recurso                                                                                           |                           |                                       |
| 2000 2000 2000 2000 2000 2000 2000 200                                                                                                    | Origem do Recurso                                                                                           |                           |                                       |
| Construção de um Telecentro<br>3561 Caracteres Disponíveis<br>Iformações Gerais ()<br>497 Caracteres Disponíveis<br>Recurso<br>* Tipo de Recurso<br>Nacional<br>Valor da Contrapartida (R\$)                                                                                                    | Origem do Recurso                                                                                           |                           |                                       |
| Construção de um Telecentro<br>3561 Caracteres Disponíveis<br>iformações Gerais ()<br>497 Caracteres Disponíveis<br>Recurso<br>* Tipo de Recurso<br>Nacional<br>Valor da Contrapartida (R\$)                                                                                                    | Origem do Recurso                                                                                           |                           |                                       |
| Construção de um Telecentro 3561 Caracteres Disponíveis nformações Gerais  497 Caracteres Disponíveis 497 Caracteres Disponíveis Recurso * Tipo de Recurso Nacional Valor da Contrapartida (R\$) Responsável pela Autorização da Co                                                                     | Origem do Recurso<br>Nº do Contrato                                                                         |                           |                                       |
| Construção de um Telecentro 3561 Caracteres Disponíveis oformações Gerais  497 Caracteres Disponíveis 497 Caracteres Disponíveis Recurso * Tipo de Recurso Nacional Valor da Contrapartida (R\$) Responsável pela Autorização da Co * CPF do Responsável                                                | Origem do Recurso<br>Nº do Contrato                                                                         |                           |                                       |
| Construção de um Telecentro 3561 Caracteres Disponíveis Iformações Gerais  497 Caracteres Disponíveis Recurso * Tipo de Recurso Nacional Valor da Contrapartida (R\$) Responsável pela Autorização da Co * CPF do Responsável 999.999.999.99                                                            | Origem do Recurso<br>Nº do Contrato<br>ompra<br>* Nome<br>BSJWPCJTAH DTTBOXQVT                              |                           | * Função<br>Ordenador de Despesas     |
| Construção de um Telecentro 3561 Caracteres Disponíveis formações Gerais  497 Caracteres Disponíveis 497 Caracteres Disponíveis Recurso * Tipo de Recurso Nacional Valor da Contrapartida (R\$) Responsável pela Autorização da Co * CPF do Responsável 999.999.999-99 Q Salvar Excluir Licitação Gera  | Origem do Recurso<br>Nº do Contrato<br>ompra<br>* Nome<br>BSJWPCJTAH DTTBOXQVT                              |                           | * Função<br>Ordenador de Despesas     |
| Construção de um Telecentro 3561 Caracteres Disponíveis formações Gerais  497 Caracteres Disponíveis 497 Caracteres Disponíveis Recurso * Tipo de Recurso Nacional  Valor da Contrapartida (R\$) Responsável pela Autorização da Co * CPF do Responsável 999.999.999.999  Salvar Excluir Licitação Gera | Origem do Recurso<br>Nº do Contrato<br>ompra<br>* Nome<br>BSJWPCJTAH DTTBOXQVT<br>ar Relação de Itens<br>Gr |                           | * Função<br>Ordenador de Despesas     |
| Construção de um Telecentro 3561 Caracteres Disponíveis formações Gerais  497 Caracteres Disponíveis 497 Caracteres Disponíveis Recurso * Tipo de Recurso Nacional Valor da Contrapartida (R\$) Responsável pela Autorização da Co * CPF do Responsável 999.999.999-99 Q Salvar Excluir Licitação Gera  | Origem do Recurso<br>Nº do Contrato<br>ompra<br>* Nome<br>BSJWPCJTAH DTTBOXQVT<br>ar Relação de Itens<br>Gr | upos Itens                | * Função<br>Ordenador de Despesas     |

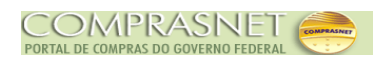

## 7 - Excluir Licitação

Para excluir uma licitação, após realizar a consulta clique no botão "**Excluir Licitação**", conforme Figura 59.

Importante: Só poderá ser excluída a Licitação que estiver na situação de "Pendente", "A Publicar", ou "A Divulgar".

| SIASG<br>SIASG<br>Administração de<br>Serviços Gerais                 | Divulgação            | de Compras - R                           | DC Min    | istério do Planejamento, Orçi<br>SLT/ Secretári<br>Tecnolog | amento e Ges<br>a de Logística<br>ia da Informaç | tão<br>e<br>ão |
|-----------------------------------------------------------------------|-----------------------|------------------------------------------|-----------|-------------------------------------------------------------|--------------------------------------------------|----------------|
| Licit                                                                 | tação Eventos         | Ароіо                                    | Sair      |                                                             |                                                  |                |
|                                                                       | Alterar/Exclu         | ir Licitação RDC                         |           | 24/                                                         | 11/2015 16:04                                    | 4:0            |
| Órgão<br>20113 - MINISTERIO DO PLANEJAMENTO,ORCAMEN                   | TO E GESTAO           | UASG Responsável<br>200999 - MIN. DO PLA | NEJAMENTO | DRCAMENTO E GESTAO/DF                                       |                                                  |                |
| * Nº do Processo * Nº da Licitaç<br>135 0001                          | ão<br>3               | * Ano da Licitação<br>2015 💌             |           | Característica<br>Tradicional                               |                                                  |                |
| * Tipo do Objeto     * Critério de Ju     Obras     ✓     Menor Preço | Ilgamento             | * Forma de Realização<br>Presencial      |           | * Modo de Disputa<br>Fechado/Aberto 💌                       |                                                  |                |
| * Regime de Execução * Quantidade o<br>Contratação por Tarefa         | de Itens<br>4         | Total de ltens Incluídos                 | 4         | Equalização de ICMS                                         |                                                  |                |
| 📄 Licitação com TODOS os itens com participação e                     | exclusiva de ME/EPP/C | poperativas                              |           | 📄 Inversão de Fase da S<br>Pública                          | iessão                                           |                |
| * Justificativa para Forma de Realização                              |                       |                                          |           |                                                             |                                                  |                |
| Digite a justificativa pelo fato da licitação ser da forn             | na "Presencial"       |                                          |           |                                                             |                                                  |                |
| 444 Caracteres Disponíveis                                            |                       |                                          |           |                                                             |                                                  |                |
| * Objeto                                                              |                       |                                          |           |                                                             |                                                  |                |
| Construção de um Telecentro                                           |                       |                                          |           |                                                             |                                                  |                |
|                                                                       |                       |                                          |           |                                                             |                                                  |                |
|                                                                       |                       |                                          |           |                                                             |                                                  |                |
| 3561 Caracteres Disponiveis                                           |                       |                                          |           |                                                             |                                                  |                |
|                                                                       |                       |                                          |           |                                                             |                                                  |                |
|                                                                       |                       |                                          |           |                                                             |                                                  |                |
| 497 Caracteres Disconíveis                                            |                       |                                          |           |                                                             | .::                                              |                |
|                                                                       |                       |                                          |           |                                                             |                                                  |                |
| Recurso                                                               |                       |                                          |           |                                                             |                                                  |                |
| * Tipo de Recurso O                                                   | rigem do Recurso      |                                          |           |                                                             |                                                  |                |
| Valor da Contrapartida (PS)                                           | º do Contrato         |                                          |           |                                                             |                                                  |                |
|                                                                       | do comitato           |                                          |           |                                                             |                                                  |                |
| Deserve final a de Autoria e <sup>x</sup> ía de Comos                 |                       |                                          |           |                                                             |                                                  |                |
| * CPE do Responsável * Nome                                           |                       |                                          | * Eu      | nção                                                        |                                                  |                |
| 999 999 999-99 Q BSJWPCITA                                            |                       |                                          | Ord       | enador de Despesas                                          | 1                                                |                |
|                                                                       |                       |                                          | ord       |                                                             | 1                                                |                |
| Salvar Excluir Licitação Gerar Relação d                              | e Itens               |                                          |           |                                                             |                                                  |                |
|                                                                       | Grupos                | Itens                                    |           |                                                             |                                                  |                |
|                                                                       | (*) Campo de preer    | nchimento obrigatório.                   |           |                                                             |                                                  | -              |
| )ata da build: 16-11-2015 16:14:25                                    |                       | Solução 🕂 conno                          |           | Baseline: SI4                                               | SGnet-05 3                                       | 7              |

Figura 59

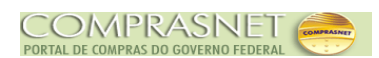

Será exibida a mensagem de confirmação: "**Confirma a Exclusão da Licitação?**". Clique no botão "**OK**", conforme Figura 60.

| SIASG<br>SIASG<br>Net Sistema I<br>Administ<br>Serviços | ntegrado de<br>ração de<br>Gerais                    | stério do Planejamento, Orçamento e Ges |
|---------------------------------------------------------|------------------------------------------------------|-----------------------------------------|
|                                                         | Licitação Eventos Apoio Sair                         |                                         |
|                                                         | Alterar/Excluir Licitação RDC                        | 24/11/2015 18:0                         |
| 3561 Caracteres Disponíveis                             |                                                      | .::                                     |
| ıformações Gerais 👔                                     | O site "https://treinamento2.comprasnet.gov.br" diz: |                                         |
| 497 Caracteres Disponíveis<br>Recurso                   | OK Cancelar                                          |                                         |
| Nacional 💌                                              |                                                      |                                         |
| Valor da Contrapartida (R\$)                            | Nº do Contrato                                       |                                         |
| Responsável pela Autorização da (                       | Compra                                               |                                         |
| * CPF do Responsável                                    | * Nome * Fur                                         | nção                                    |
| 999.999.999-99 🔍                                        | BSJWPCJTAH DTTBOXQVT Orde                            | enador de Despesas                      |
| Salvar Excluir Licitação Ger                            | ar Relação de Itens                                  |                                         |
|                                                         | Grupos Itens                                         |                                         |
|                                                         | (*) Campo de preenchimento obrigatório.              |                                         |
| a da build: 16-11-2015 16:14:25                         | Solução 🖉 croppo                                     | Baseline: SIASGnet-05                   |

J. .....

Será exibida a mensagem: "A Licitação foi Excluída", conforme Figura 61.

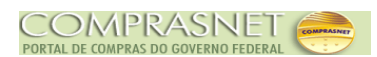

| SIASG<br>SIASG<br>Net Sistema<br>Administ<br>Serviços | Integrado de<br>tração de<br>Gerais | o de Compras - RDC         | Ministério do Planejamento, Orçamento e Gestão<br>SLTI Secretária de Logistica e<br>Tecnologia da Informação |
|-------------------------------------------------------|-------------------------------------|----------------------------|----------------------------------------------------------------------------------------------------|
|                                                       | Licitação Eventos                   | s Apoio Sair               |                                                                                                    |
|                                                       | Incluir Licitaçã                    | ão Tradicional RDC         | 24/11/2015 16:07:1-                                                                                          |
|                                                       | A Licitaç                           | ão foi excluída.           |                                                                                                    |
| Órgão                                                 |                                     | UASG de Atuação            |                                                                                                    |
| 20113 - MINISTERIO DO PLANEJAME                       | INTO, ORCAMENTO E GESTAO            | 200999 - MIN. DO PLANEJAME | NTO ORCAMENTO E GESTAO/DF                                                                                    |
| * Nº do Processo                                      | * Nº da Licitação                   | * Ano da Licitação         | Característica                                                                                               |
| t Tino da Obieta                                      | t Critória da Julgamenta            | 2015 ▼                     | Tradicional                                                                                                  |
|                                                       | Selecione                           | Selecione                  | Selecione                                                                                                    |
|                                                       | Selecione                           | Selecione                  | Selecione                                                                                                    |
| Regime de Execução                                    | * Quantidade de Itens               |                            |                                                                                                    |
| Selecione                                             |                                     |                            |                                                                                                    |
| * Objeto                                              |                                     |                            |                                                                                                    |
| 3590 Caracteres Disponíveis                           |                                     |                            |                                                                                                    |
| Informações Gerais 🌖                                  |                                     |                            |                                                                                                    |
|                                                       |                                     |                            |                                                                                                    |
| 497 Caracteres Disponíveis                            |                                     |                            |                                                                                                    |
| Recurso                                               |                                     |                            |                                                                                                    |
| * Tipo de Recurso                                     | Origem do Recurso                   |                            |                                                                                                    |
| Selecione 👻                                           |                                     |                            |                                                                                                    |
| Valor da Contrapartida (R\$)                          | Nº do Contrato                      |                            |                                                                                                    |
|                                                       |                                     |                            |                                                                                                    |
| Responsável pela Autorização da                       | Compra                              |                            |                                                                                                    |
| * CPF do Responsável                                  | * Nome                              |                            | * Função                                                                                                    |
| Q                                                     |                                     |                            |                                                                                                    |
|                                                       |                                     |                            |                                                                                                    |
| Salvar                                                |                                     |                            |                                                                                                    |
|                                                       | (*) Campo de pree                   | nchimento obrigatório.     |                                                                                                    |
| Data da build: 16-11-2015 16:14:25                    |                                     | Solução SERPRO             | Baseline: SIASGnet-05_37                                                                                     |

Figura 61

## 8 - Consultar Licitação

Para consultar uma Licitação, na página principal do módulo Divulgação de Compras -RDC, selecione a aba "**Licitação**" e clique na opção "**Consultar Licitação**", conforme Figura 62.

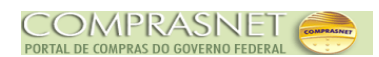

| SIASG<br>Administração<br>Serviços Gerais | ido de<br>de Divulgarça     | o de Compras - RD | Ministério do Planejamento, Orçamento e Gestão<br>SLT/ Secretária de Logistica e<br>Tecnologia da Informação |
|-------------------------------------------|-----------------------------|-------------------|----------------------------------------------------------------------------------------------------|
|                                           | Licitação Evento            | s Apoio           | Sair                                                                                                    |
|                                           | Incluir Licitação Tradicion |                   | 24/11/2015 16:09:44                                                                                          |
|                                           | Alterar/Excluir Licitação   |                   |                                                                                                    |
|                                           | Gerar Relação de Itens      |                   | <u>^</u>                                                                                                    |
|                                           | Transferir Edital           |                   |                                                                                                    |
|                                           | Incluir Aviso de Licitação  |                   |                                                                                                    |
|                                           | Alterar/Excluir Aviso de L  | icitação          |                                                                                                    |
|                                           | Consultar Licitação         |                   |                                                                                                    |
|                                           |                             |                   |                                                                                                    |
|                                           |                             |                   |                                                                                                    |
|                                           |                             |                   |                                                                                                    |
|                                           |                             |                   |                                                                                                    |
|                                           |                             |                   |                                                                                                    |
|                                           |                             |                   |                                                                                                    |
|                                           |                             |                   |                                                                                                    |
|                                           |                             |                   |                                                                                                    |
|                                           |                             |                   |                                                                                                    |
|                                           |                             |                   |                                                                                                    |
|                                           |                             |                   |                                                                                                    |
|                                           |                             |                   |                                                                                                    |
|                                           |                             |                   |                                                                                                    |
|                                           |                             |                   |                                                                                                    |
|                                           |                             |                   |                                                                                                    |
| Data da huild: 16, 11, 2015, 16:14:25     |                             | Solução 🖅         | Reeding: SIASCont 05: 27                                                                                     |
| Figura 62                                 |                             | SERPRO            |                                                                                                    |

O Divulgação de Compras exibirá a tela para a Pesquisa da Licitação - RDC desejada, sendo que os campos assinalados com asterisco (\*) é de preenchimento obrigatório.

É possível realizar a pesquisa através dos seguintes filtros:

- A Campo Nº da Licitação: poderá ser informado o número da Licitação;
- Campo Ano da Licitação: deverá ser informado o ano da Licitação;
- Campo Tipo do Objeto: poderá(ão) ser selecionado(s) o(s) Tipo(s) do Objeto;
- Campo Critério de Julgamento: poderá(ão) ser selecionado(s) o(s) Critério(s) de Julgamento;
- Campo Situação da Licitação: Selecionar Revogada, Anulada ou Suspensa;
- A Campo Característica da Licitação: Selecionar Tradicional
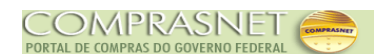

No exemplo, será pesquisado todas as RDC com o Tipo de Objeto "Obras".

Após o preenchimento dos campos, clique no botão "Pesquisar", conforme Figura 63.

| SIASG<br>Sistema integrado de<br>Administração de<br>Serviços Gerais                                                                                                    | o de Compras - RDC                                       | Ministério do Planejamento, Orçamento e Gestão                  |
|----------------------------------------------------------------------------------------------------|----------------------------------------------------------|-----------------------------------------------------------------|
| Licitação Eventos                                                                                                    | s Apoio Sair                                             |                                                                 |
| Pesquisar                                                                                                    | Licitação RDC                                            | 24/11/2015 18:15:48                                             |
| Órgão<br>20113 - MINISTERIO DO PLANEJAMENTO,ORCAMENTO E GESTAO<br>Nº da UASG UASG<br>200999 Q MIN. DO PLANEJAMENTO ORCAMENTO E GESTA<br>Nº da Licitação * Ano da Licitação                                                                                                    | UASG de Atuação<br>200999 - MIN. DO PLANEJAMEN<br>O/DF   | TO ORCAMENTO E GESTAO/DF                                        |
| Image: Contraction of the contraction of the contrelation of the contrelation of the contraction of the contraction | Situação da Licitação<br>Revogada<br>Anulada<br>Suspensa | Característica da Licitação<br>Tradicional<br>Registro de Preço |
| Pesquisar impar (*) Campo de pree                                                                                                    | enchimento obrigatório.                                  |                                                                 |
| Data da build: 16-11-2015 16:14:25                                                                                                    | Solução ZSERPRO                                          | Baseline: SIASGnet-05_37                                        |

Será exibido todas as licitações RDC com o Tipo de Objeto "Bens". Serão apresentados os campos: UASG Origem, Nº da Licitação, Característica, Tipo do Objeto, Critério do Julgamento, Objeto, Situação Atual da Licitação e Ação.

Para visualizar os dados/itens do RDC, clique na opção "**Visualizar**", conforme Figura 64.

Figura 63

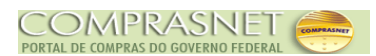

| <u>S</u>                                                    | SIASG                                    | Sistema Integrad<br>Administração d<br>Serviços Gerais              | lo de<br>e                                                                                                    | Divulgação        | de Compras - R                                           | Ministério do Planejamento, C<br>SLT/ Secret<br>Tecnol       | rçamento e Gestão<br>ária de Logística e<br>ogia da Informação |
|-------------------------------------------------------------|------------------------------------------|---------------------------------------------------------------------|----------------------------------------------------------------------------------------------------|-------------------|----------------------------------------------------------|--------------------------------------------------------------|----------------------------------------------------------------|
|                                                             |                                          |                                                                     | Licitação                                                                                                    | Eventos           | Apoio                                                    | Sair                                                         |                                                                |
|                                                             |                                          |                                                                     |                                                                                                    | Pesquisar         | Licitação RDC                                            | 2                                                            | 4/11/2015 16:16:36                                             |
| Órgão<br>20113 - MIN<br>Nº da UAS                           | ISTERIO DO PLA                           | NEJAMENTO,OR                                                        | CAMENTO E GI                                                                                                    | ESTAO             | UASG de Atuação<br>200999 - MIN. DO PLA                  | NEJAMENTO ORCAMENTO E GESTAO/                                | DF                                                             |
| Nº da Licita<br>Tipo do Obje<br>Bens<br>Ø Obras<br>Serviços | ção * Ano<br>/<br>eto<br>& de Engenharia | da Licitação<br>2015<br>Critério<br>Mei<br>Mai<br>Téc<br>Cor<br>Mai | o de Julgamento<br>nor Preço<br>ior Desconto<br>hor Técnica<br>cnica e Preço<br>nteúdo Artístico<br>ior Retorno Eco | o<br>o<br>onômico | Situação da Licitação<br>Revogada<br>Anulada<br>Suspensa | Característica da Licita<br>Tradicional<br>Registro de Preço | ção<br>≡                                                       |
| Pesquisa                                                    | nr Limpar                                |                                                                     | Tipo do                                                                                                    | Critério de       |                                                          |                                                              |                                                                |
| Origem                                                      | Licitação                                | Tradicianal                                                         | Objeto                                                                                                    | Julgamento        | Construção de um                                         | Licitação com Evento de Suspensã                             | Açao                                                           |
| 200999                                                      | 00113/2015                               | Tradicional                                                         | Obras                                                                                                    | Menor Preço       | telecentro.<br>Construção de um<br>telecentro            | Pendente<br>Licitação Pendente                               | Visualizar                                                     |
| 200999                                                      | 18181/2015                               | Tradicional                                                         | Obras                                                                                                    | Menor Preço       | Objeto teste                                             | Licitação Publicada/Divulgada                                | Visualizar                                                     |
| 3 registros e                                               | ncontrados, exib                         | indo todos os regi                                                  | stros.<br>(*)                                                                                                    | Campo de preer    | nchimento obrigatório.                                   |                                                              | •                                                              |
| Data da build:                                              | 16-11-2015 16:1                          | 4:25                                                                |                                                                                                    |                   | Solução SERPRO                                           | Baseline:                                                    | SIASGnet-05_37                                                 |

Figura 64

## 8.1 - Consultar Itens da Licitação

Após consultar a licitação que necessite consultar os itens, clique no botão "**Itens**", conforme Figura 65.

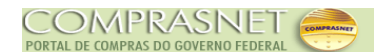

| SIASG                                                                                                    | Sistema Integrado de<br>Administração de<br>Serviços Gerais                                                                                                    | )ivulgação c  | le Compras                                                                 | RDC Minist                                                   | ério do Planeja<br>SL7           | mento, Orçamento e Gest<br>7 Secretária de Logística e<br>Tecnologia da Informaçã |
|----------------------------------------------------------------------------------------------------|----------------------------------------------------------------------------------------------------|---------------|----------------------------------------------------------------------------|--------------------------------------------------------------|----------------------------------|-----------------------------------------------------------------------------------|
|                                                                                                    | Licitação                                                                                                    | Eventos       | Apoio                                                                      | Sair                                                         |                                  |                                                                                   |
|                                                                                                    |                                                                                                    | Visualizai    | Licitação                                                                  |                                                              |                                  | 24/11/2015 16:18:                                                                 |
| Órgão 20113 - MINISTERIO DO PLA Nº da Licitação 0012/2015 Tipo do Objeto Obras Quantidade Informada de Rens 4 Equalização de ICMS Licitação com TODOS os Participação de Consórc Inversão de Fase da Sei Justificativa para Forma de I Justificativa por ser presen | NEJAMENTO, ORCAMENTO E GI<br>Nº do Processo<br>12<br>Regime de Execução<br>Contratação por Tarefa<br>Itens incluidos<br>4<br>s itens com participação exclusiva<br>io<br>seão Pública<br>Realização<br>cicial | ESTAO         | JASG Responsá<br>200999 - MIN. DC<br>mento Fo<br>Pr<br>s<br>0<br>perativas | rma de Realização<br>esencial                                | RCAMENTO E C<br>Modo d<br>Fechar | SESTAO/DF<br>le Disputa<br>do/Aberto                                              |
| Objeto<br>Construção de um telecenti<br>Informações Gerais                                                                                                    | ro.                                                                                                    |               |                                                                            |                                                              |                                  |                                                                                   |
| Recurso<br>Tipo de Recurso<br>Nacional<br>Valor da Contrapartida (R\$)                                                                                                    |                                                                                                    |               | Drigem do Recurs                                                           | 50                                                           |                                  |                                                                                   |
| <ul> <li>Responsável pela Autoriza</li> <li>CPF do Responsável</li> <li>999.999.999.999</li> <li>Publicação/Divulgação do A</li> </ul>                                                                                                    | ıção da Compra<br>Nome<br>IYLAHENK FD MMU<br>Aviso de Licitação                                                                                                    |               |                                                                            | Função<br>Ordenad                                            | or de Despesa                    | 15                                                                                |
| Primeira Data da Publicação<br>19/11/2015<br>CPF do Responsável<br>999.999.999-99                                                                                                    | VDIVulgação<br>Nome<br>NLQNDCADA VVLWQPHT                                                                                                    | Segunda Data  | da Publicação                                                              | Função<br>Ordenad                                            | a Data da Publ                   | is                                                                                |
| Empenho Referente ao Ter<br>UG<br>200999                                                                                                    | mo de Compromisso com a Impro<br>Gestão<br>0000                                                                                                    | ensa Nacional | En<br>20                                                                   | npenho<br>015NE845218                                        |                                  |                                                                                   |
| Disponibilidade do Novo Ed<br>Data da Disponibilidade do E<br>A partir de <mark>24/11/2015</mark>                                                                                                    | ital<br>Edital                                                                                                    |               | Período da<br>Das 08:00                                                    | a Disponibilidade do E<br>) às 12:00 e das                   | dital<br>às                      |                                                                                   |
| Endereço<br>Logradouro<br>Esplanada Dos Ministerio<br>Municipio/UF<br>97012 - Brasilia/DF                                                                                                    | is - Bloco c - 3. Andar                                                                                                    |               | Bairro<br>DDD                                                              | Telefone                                                     | Ramal                            | Fax                                                                               |
| Abertura da Licitação<br>Data/Hora da Abertura da L<br>Em 18/12/2015 às 10:00                                                                                                    | icitação                                                                                                    |               |                                                                            |                                                              |                                  |                                                                                   |
| Endereço<br>Logradouro<br>Esplanada Dos Ministerio<br>Município/UF<br>97012 - Brasilia/DF                                                                                                    | is - Bloco c - 3. Andar                                                                                                    |               | Bairro<br>DDD                                                              | Telefone                                                     | Ramal                            | Fax                                                                               |
| Informações Adicionais do<br>Data/Hora da Disponibilizaç<br>19/11/2015 às 09:52<br>Data/Hora da Simulação da<br>19/11/2015 às 09:53                                                                                                    | Aviso de Licitação<br>ão para Publicação/Divulgação<br>Publicação/Divulgação                                                                                                    |               | CPF do Responsé<br>999.999.999-<br>CPF do Responsé<br>999.999.999-         | ivel pela Disponibiliza<br>99<br>Ivel pela Simulação d<br>99 | ção para Publi<br>a Publicação/D | cação/Divulgação<br>ivulgação                                                     |
| Históricos de Eventos<br>Evento                                                                                                    | Situação do Evento                                                                                                    |               | Data da Pul                                                                | olicação/Divulgação                                          |                                  | Ação                                                                              |
| Adiamento                                                                                                    | Publicado/Divulgado                                                                                                    |               | 1                                                                          | 9/11/2015                                                    |                                  | Visualizar                                                                        |
| Alteração<br>Suspensão                                                                                                    | Publicado/Dívulgado<br>Pendente                                                                                                    |               | 2                                                                          | 4/11/2015<br>5/11/2015                                       |                                  | <u>Visualizar</u><br><u>Visualizar</u>                                            |
|                                                                                                    | Licitação Origina                                                                                                    | Edital / Rela | ição de Itens                                                              | Grupos                                                       |                                  |                                                                                   |
| ta da build: 16-11-2015 16:1                                                                                                    | 4:25                                                                                                    | So            | lução SERPRO                                                               |                                                              | В                                | aseline: SIASGnet-05_37                                                           |

Figura 65 O Divulgação de Compras exibirá os itens do RDC solicitados e serão apresentados os

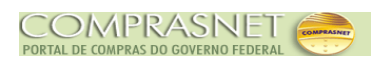

campos: Nº do Item, Tipo de Item, Item, Situação do Item na Licitação, Quantidade Item, Unidade de Fornecimento, Tipo de Benefício, Margem de Preferência (%), Subcontratação, Grupo, Consistente? e Ação.

Para visualizar detalhes do Item, clique na opção "Visualizar", conforme Figura 66.

| 9                                                     | S                                                              | ASG<br>Net                                                                             | ema Integrado<br>inistração de<br>iços Gerais                                 | de                                        | Divulgaça                                                               | io de Co             | mpras - RDC                                                  | Ministério do             | Planejan<br>SLTI             | nento, Orç<br>Secretár<br>Tecnolog | camento e Gestão<br>ia de Logística e<br>gia da Informação |
|-------------------------------------------------------|----------------------------------------------------------------|----------------------------------------------------------------------------------------|-------------------------------------------------------------------------------|-------------------------------------------|-------------------------------------------------------------------------|----------------------|--------------------------------------------------------------|---------------------------|------------------------------|------------------------------------|------------------------------------------------------------|
|                                                       |                                                                |                                                                                        |                                                                               | Licita                                    | ição Event                                                              | os                   | Apoio S                                                      | air                       |                              |                                    |                                                            |
|                                                       |                                                                |                                                                                        |                                                                               |                                           | Itens                                                                   | da Licita            | ção                                                          |                           |                              | 24                                 | /11/2015 16:20:48                                          |
| Órgão<br>20113<br>Nº da<br>Tipo da<br>Obras<br>Quanti | - MINIS<br>Licitaçã<br>00012<br>o Objeto<br>s<br>idade Inf     | TERIO DO PLANEJ<br>D N<br>2/2015<br>R<br>Cormada de Itens                              | AMENTO,ORC<br>o do Processo<br>egime de Exec<br>iontratação por<br>Itens Incl | AMENTO<br>12<br>ução<br>r Tarefa<br>uídos | D E GESTAO<br>Característ<br>Tradicional<br>Critério de .<br>Menor Pres | UASG R<br>200999     | esponsável<br>- MIN. DO PLANEJA<br>Forma de Re<br>Presencial | MENTO ORCAMEN<br>alização | NTO E G<br>Modo de<br>Fechad | ESTAO/DI<br>e Disputa<br>o/Aberto  |                                                            |
| Filtro<br>Nº do<br>Util<br>Pei<br>Iter<br>Iter        | Item<br>iza Marg<br>rmite Sul<br>rs Incon<br>rs Canc<br>quisar | 4<br>Descrição d<br>gem de Preferênci<br>bcontratação<br>sistentes<br>elados<br>Limpar | lo Item                                                                       |                                           | 4                                                                       | Itens<br>Tod         | s Vinculados ao Gru<br>los 💽                                 | upo Tipo<br>Todi          | de Bene<br>os                | fício                              |                                                            |
| Nº<br>do<br>Item                                      | Tipo<br>de<br>Item<br>(*)                                      | ltem                                                                                   | Situação do<br>Item na<br>Licitação                                           | Qtde<br>Item                              | Unidade de<br>Fornecimento                                              | Tipo de<br>Benefício | Margem de<br>Preferência(%)                                  | Subcontratação            | Grupo                        | Consis-<br>tente?                  | Ação                                                       |
| 1                                                     | М                                                              | 216904 -<br>TUOLO                                                                      | -                                                                             | 4                                         | MILHEIRO                                                                | -                    | -                                                            | Não                       | -                            | Sim (                              | Visualizar                                                 |
| 2                                                     | м                                                              | 216965 -<br>CIMENTO<br>PORTLAND                                                        | -                                                                             | 5                                         | SACO 50,00<br>KG                                                        | -                    | -                                                            | Não                       | -                            | Sim                                | Visualizar                                                 |
| 3                                                     | М                                                              | 216953 -<br>AREIA                                                                      | -                                                                             | 1                                         | METRO CÚBICO                                                            | -                    | -                                                            | Não                       | -                            | Sim                                | Visualizar                                                 |
| 4                                                     | М                                                              | 94404 - CAIXA<br>D'ÁGUA                                                                | -                                                                             | 1                                         | UNIDADE                                                                 | -                    | -                                                            | Não                       | -                            | Sim                                | <u>Visualizar</u>                                          |
| 4 regis<br>(*) M -                                    | tros eno<br>Materia                                            | ontrados, exibindo<br>I S - Serviço                                                    | todos os regist                                                               | ros.                                      | Licitaçã                                                                | ão Grupos            | 3                                                            |                           |                              |                                    |                                                            |
| Data da t                                             | ouild: 16                                                      | -11-2015 16:14:25                                                                      |                                                                               |                                           |                                                                         | Solução 🍠 se         | RPRO                                                         |                           | Ва                           | iseline: Sl                        | ASGnet-05_37                                               |

Figura 66

Se exibido os dados do item, os locais de entrega e a Pesquisa de Preço de

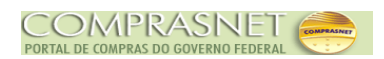

## Mercado, conforme Figura 67.

|                                                                                                    |                                                                                                    |                                                                                                    |                                                              | LICITA                           | çao Evento                                                                            | os                                  | Арою з                                          |                                            |                      |                                               |                                                              |
|----------------------------------------------------------------------------------------------------|----------------------------------------------------------------------------------------------------|----------------------------------------------------------------------------------------------------|--------------------------------------------------------------|----------------------------------|---------------------------------------------------------------------------------------|-------------------------------------|-------------------------------------------------|--------------------------------------------|----------------------|-----------------------------------------------|--------------------------------------------------------------|
|                                                                                                    |                                                                                                    |                                                                                                    |                                                              |                                  | Itens                                                                                 | da Licita                           | ção                                             |                                            |                      | 24/                                           | 11/2015 18:                                                  |
| gão                                                                                                    |                                                                                                    |                                                                                                    |                                                              |                                  |                                                                                       | UASG R                              | esponsável                                      |                                            |                      |                                               |                                                              |
| 0113 - MI                                                                                                    | NISTERIO                                                                                                    | DO PLANEJ                                                                                                    | AMENTO, ORCA                                                 | AMENTO                           | ) E GESTAO                                                                            | 200999                              | - MIN. DO PLANEJA                               | MENTO ORCAMEN                              | ITO E GE             | ESTAO/DF                                      | •                                                            |
| da Licita                                                                                                    | ição                                                                                                    | N                                                                                                    | º do Processo                                                |                                  | Característ                                                                           | ica                                 |                                                 |                                            |                      |                                               |                                                              |
| 00                                                                                                    | 012/201                                                                                                    | 5                                                                                                    |                                                              | 12                               | Tradicional                                                                           | l                                   |                                                 |                                            |                      |                                               |                                                              |
| oo do Ob                                                                                                    | jeto                                                                                                    | R                                                                                                    | egime de Execi                                               | ução                             | Critério de .                                                                         | Julgamento                          | Forma de Re                                     | alização                                   | Modo de              | Disputa                                       | _                                                            |
| bras                                                                                                    |                                                                                                    | C                                                                                                    | contratação por                                              | r Tarefa                         | Menor Prec                                                                            | ço                                  | Presencial                                      |                                            | Fechad               | o/Aberto                                      |                                                              |
| antidade                                                                                                    | e Informa                                                                                                    | da de Itens                                                                                                    | Itens Incl                                                   | uídos                            |                                                                                       |                                     |                                                 |                                            |                      |                                               |                                                              |
|                                                                                                    |                                                                                                    | 4                                                                                                    |                                                              |                                  | 4                                                                                     |                                     |                                                 |                                            |                      |                                               |                                                              |
| iltro —                                                                                                    |                                                                                                    |                                                                                                    |                                                              |                                  |                                                                                       |                                     |                                                 |                                            |                      |                                               |                                                              |
| do Item                                                                                                    | -                                                                                                    | Descrição d                                                                                                    | lo Item                                                      |                                  |                                                                                       | Itens                               | Vinculados ao Gru                               | ipo Tipo                                   | de Bene              | fício                                         |                                                              |
|                                                                                                    |                                                                                                    |                                                                                                    |                                                              |                                  |                                                                                       | Ter                                 | loe _                                           | Test                                       |                      |                                               |                                                              |
| Utiliza M<br>Permite<br>Itens In<br>Itens Ca<br>Pesquis                                                                                                    | Margem d<br>Subcont<br>consister<br>ancelado<br>ar Lim                                                                                                    | le Preferênci<br>tratação<br>ntes<br>s<br>par                                                                                         | a                                                            |                                  |                                                                                       | 100                                 |                                                 | 100                                        | 13                   |                                               |                                                              |
| Utiliza M<br>Permite<br>Itens In<br>Itens Ca<br>Pesquis                                                                                                    | Aargem d<br>Subcont<br>consister<br>ancelado<br>ar Lim                                                                                                    | le Preferênci<br>tratação<br>ntes<br>s<br>npar                                                                                        | a                                                            |                                  |                                                                                       |                                     |                                                 | 100                                        |                      |                                               |                                                              |
| Utiliza M<br>Permite<br>Itens Ind<br>Itens Ca<br>Desquis                                                                                                    | Margem d<br>Subcont<br>consister<br>ancelado<br>ar Lim                                                                                                    | le Preferênci<br>tratação<br>ntes<br>s<br>npar                                                                                        | a<br>Situação do<br>Item na<br>Licitação                     | Qtde<br>Item                     | Unidade de<br>Fornecimento                                                            | Tipo de<br>Benefício                | Margem de<br>Preferência(%)                     | Subcontratação                             | Grupo                | Consis-<br>tente?                             | Ação                                                         |
| Utiliza M<br>Permite<br>Itens Ind<br>Itens Ca<br>Pesquis<br>Pesquis<br>Itens (*<br>1 M                                                                                                    | Aargem d<br>Subcont<br>consister<br>ancelado<br>ar Lim<br>bo<br>e<br>m<br>)<br>216/<br>TUO                                                                                                    | le Preferênci<br>tratação<br>ntes<br>s<br>npar<br>Item<br>904 -<br>0LO                                                                | a<br>Situação do<br>Item na<br>Licitação                     | Qtde<br>Item<br>4                | Unidade de<br>Fornecimento<br>MILHEIRO                                                | Tipo de<br>Benefício                | Margem de<br>Preferência(%)                     | Subcontratação<br>Não                      | Grupo<br>-           | Consis-<br>tente?<br>Sim (                    | Ação<br>Visualizar                                           |
| Utiliza M<br>Permite<br>Itens Ini<br>Itens Ca<br>Desquis                                                                                                    | Aargem d<br>Subcont<br>consister<br>ancelado<br>ar Lim<br>bo<br>e<br>m<br>)<br>2163<br>TUC<br>2163<br>TUC<br>2163<br>TUC                                                                                                    | le Preferênci<br>tratação<br>ntes<br>s<br>npar<br>Item<br>904 -<br>0LO<br>965 -<br>ENTO<br>RTLAND                                     | a<br>Situação do<br>Item na<br>Licitação<br>-                | Otde<br>Item<br>4<br>5           | Unidade de<br>Fornecimento<br>MILHEIRO<br>SACO 50,00<br>KG                            | Tipo de<br>Benefício<br>-           | Margem de<br>Preferência(%)<br>-                | Subcontratação<br>Não<br>Não               | Grupo<br>-           | Consis-<br>tente?<br>Sim                      | Ação<br>Visualizar<br>Visualizar                             |
| Utiliza M<br>Permite<br>Itens Ind<br>Itens Ca<br>Pesquis<br>Pesquis<br>Itens Ca<br>Pesquis<br>Itens Ca<br>Itens Ca<br>Itens | Aargem d<br>Subcont<br>consister<br>ancelado<br>ar Lim<br>bo<br>e<br>m<br>)<br>2160<br>TUO<br>CIME<br>POR<br>1 2160<br>CIME<br>POR<br>1 2160<br>CIME                                                                                                    | le Preferênci<br>tratação<br>ntes<br>s<br>npar<br>Item<br>904 -<br>0LO<br>965 -<br>ENTO<br>87LAND<br>953 -<br>IA                      | a<br>Situação do<br>Item na<br>Licitação<br>-<br>-<br>-      | Qtde<br>Item<br>4<br>5<br>1      | Unidade de<br>Fornecimento<br>MILHEIRO<br>SACO 50,00<br>KG<br>METRO CÚBICO            | Tipo de<br>Benefício<br>-<br>-      | Margem de<br>Preferência(%)<br>-<br>-<br>-      | Subcontratação<br>Não<br>Não<br>Não        | Grupo<br>-<br>-      | Consis-<br>tente?<br>Sim<br>Sim<br>Sim        | Ação<br>Visualizar<br>Visualizar                             |
| Utiliza M<br>Permite<br>Itens Ind<br>Itens Ca<br>Pesquis<br>Pesquis<br>Itens Ca<br>Pesquis<br>Itens Ca<br>Itens Ca<br>Itens | Aargem d<br>Subcont<br>consister<br>ancelado<br>ar Lim<br>bo<br>e m<br>)<br>216/<br>CIME<br>POR<br>1 216/<br>CIME<br>POR<br>1 216/<br>CIME<br>POR<br>1 216/<br>CIME<br>POR<br>1 216/<br>CIME<br>POR<br>1 216/<br>CIME<br>POR<br>1 216/<br>CIME<br>216/<br>CIME<br>216/<br>CIM | le Preferênci<br>tratação<br>ntes<br>s<br>npar<br>Item<br>904 -<br>LO<br>965 -<br>ENTO<br>87LAND<br>953 -<br>EIA<br>04 - CAIXA<br>GUA | a<br>Situação do<br>Item na<br>Licitação<br>-<br>-<br>-<br>- | Qtde<br>Item<br>4<br>5<br>1<br>1 | Unidade de<br>Fornecimento<br>MILHEIRO<br>SACO 50,00<br>KG<br>METRO CÚBICO<br>UNIDADE | Tipo de<br>Benefício<br>-<br>-<br>- | Margem de<br>Preferência(%)<br>-<br>-<br>-<br>- | Subcontratação<br>Não<br>Não<br>Não<br>Não | Grupo<br>-<br>-<br>- | Consis-<br>tente?<br>Sim<br>Sim<br>Sim<br>Sim | Ação<br>Visualizar<br>Visualizar<br>Visualizar<br>Visualizar |

Figura 67

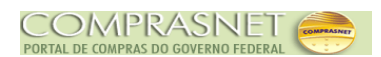

## 9 - Manual

Veja os **Manuais** que estão disponíveis em <u>comprasgovernamentais.gov.br</u> aba Publicações/Manuais/RDC.

## 10 - Em caso de dúvidas acione a Central de Serviço SERPRO:

- ▲ Acesse <u>comprasgovernamentais.gov.br</u>;
- A Clicar em "Contato" e acione a Central de Serviço SERPRO através de:
  - "Formulário Eletrônico"; ou
  - "E-mail" ou
  - "Telefone";